# @PLC-C20x (EN / PB)

## **Betriebsanleitung**

| Ausgabe-/RevDatum:    | 01.09.2005                        |
|-----------------------|-----------------------------------|
| Dokument-RevNr.:      | 01                                |
| Softstand Firmware:   | Version 3.0.0                     |
| Softstand CoDeSys:    | Version 2.3.4.7                   |
| Softstand CoDeSys RT: | Version 2.3                       |
| Dateiname:            | @PLCC20xxx-TRS-V-BA-D-0000-01.doc |
| Artikel-Nr.:          | TRS-DOC-000012                    |
| Verfasser:            | KAO / HIE                         |

TR-Systemtechnik GmbH Eglishalde 16 D-78647 Trossingen

Tel. 07425 / 228-0 Fax 07425 / 228-34

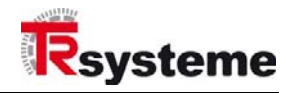

## Impressum

#### TR-Systemtechnik GmbH

D-78647 Trossingen Eglishalde 16 Tel.: (+49) 07425/228-0 Fax: (+49) 07425/228-34 info@tr-systemtechnik.de http://www.tr-systemtechnik.de/

© Copyright 2004 TR-Systemtechnik

#### Änderungsvorbehalt

Änderungen der in diesem Dokument enthaltenen Informationen, die aus unserem stetigen Bestreben zur Verbesserung unserer Produkte resultieren, behalten wir uns jederzeit vor.

Dieses Dokument beschreibt die angegebenen Produkte und Funktionen in Art und Eigenschaft zum Zeitpunkt der Erstellung. Es besteht keine Gewähr auf Vollständigkeit. Ein Rechtsanspruch aufgrund nicht aufgeführter oder anders lautender Informationen ist ausgeschlossen.

#### Druck

Dieses Handbuch wurde mit MS-WORD für Windows auf einem Personal-Computer erstellt. Der Text wurde in *Arial* gedruckt.

#### Schreibweisen

Kursive oder fette Schreibweise steht für den Titel eines Dokuments oder wird zur Hervorhebung benutzt.

Courier-Schrift zeigt Text an, der auf dem Bildschirm / Display sichtbar ist und Menü auswählen von Software.

" < > " weist auf Tasten der Tastatur Ihres Computers hin (wie etwa <RETURN>).

#### Hinweis

Meldungen, die nach dem Symbol "HINWEIS" erscheinen, markieren wichtige Merkmale des verwendeten Produkts.

#### Hinweise zu Urheberrechten (Copyright ©)

MS-WORD ist ein eingetragenes Warenzeichen der Microsoft AG.

CoDeSys ist ein eingetragenes Warenzeichen der 3S – Smart Software Solutions GmbH

#### Literatur + Link

siehe Anhang F.

#### Ausschluß

Das vorliegende Dokument beschreibt die angegebenen Produkte und Funktionen in Art und Eigenschaft zum Zeitpunkt der Erstellung. Es besteht keine Gewähr auf Vollständigkeit. Ein Rechtsanspruch, aufgrund nicht aufgeführten oder anders lautenden Informationen, ist ausgeschlossen.

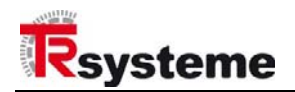

## Änderungs-Index Dokument

#### Hinweis

Auf dem Deckblatt dieses Dokumentes ist der aktuelle Revisionsstand mit dem dazugehörigen Datum vermerkt. Da jedes einzelne Blatt in der Fusszeile mit einem eigenen Revisionsstand und Datum versehen ist, kann es vorkommen, dass sich unterschiedliche Revisionsstände innerhalb des Dokumentes ergeben.

Zeichnungen, die sich im Anhang befinden können, sind mit einem eigenen Änderungs-Index versehen.

Das Dokument wurde für die auf der Titelseite angegebene Kombination aus **Firmware**- und **CoDeSys-Version** erstellt. Alle Informationen beziehen sich auf diese Versionskombination.

Des Weiteren sei an dieser Stelle angemerkt, dass nur die auf der Titelseite angegebene CoDeSys-Version 2.3.4.7 für die Verwendung mit der @PLC-C20x freigegeben ist. Bei Verwendung einer anderen CoDeSys-Version, als die angegebene Version, kann keine Gewähr auf die korrekte Funktion der Firmware gegeben werden.

Dokumenterstellung:

#### 01.09.2005

|    | Änderung                                                                                                    | Datum      |
|----|----------------------------------------------------------------------------------------------------|------------|
| 00 | Beschreibung für Firmware-Version 2.2.0                                                                               | 01.10.2004 |
| 01 | Neue Firmware-Release <b>V3.0.0</b><br>Beschreibung Systemvariablen Kap. 3.4 und Bibliothek Kap. 4.5.1<br>hinzugefügt | 01.09.2005 |

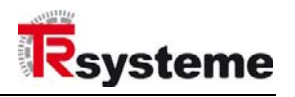

## Änderungs-Index Firmware

## Hinweis

Auf dem Deckblatt dieses Dokumentes ist der aktuelle Revisionsstand der Firmware mit dem dazugehörigen Datum vermerkt.

Die Firmware unterliegt einer regelmäßigen Pflege. Änderungen werden unter Benennung der neuen Release in nachfolgender Auflistung dokumentiert und bekannt gegeben.

| Änderung                | Datum      |
|-------------------------|------------|
| Firmware-Release V2.2.0 | 01.10.2004 |
| Firmware-Release V3.0.0 | 01.09.2005 |

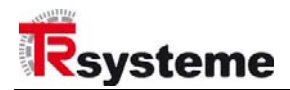

## Inhaltsverzeichnis

| Impressum                                                                | 2        |
|--------------------------------------------------------------------------|----------|
| Änderungs-Index Dokument                                                 | 3        |
| Änderungs-Index Firmware                                                 | 4        |
| Inhaltsverzeichnis                                                       | 5        |
| 1. Allgemeines                                                           | 7        |
| 2. Erste Schritte                                                        | 8        |
| 2.1. Installation der CoDeSys Entwicklungsumgebung                       | 9        |
| 2.2. Inbetriebnahme der Hardware                                         | 10       |
| 2.3. Installation des Target-File                                        | 11       |
| 2.4. Erstellung eines leeren Projekts                                    | 12       |
| 2.5. Zielsystem-Einstellung                                              | 12       |
| 2.6. Erstellung eines Programmbausteins                                  | 12       |
| 2.7. Erstellung der Steuerungskonfiguration                              | 13       |
| 2.8. Erstellung des Beispielprogramms                                    | 15       |
| 2.9. Erstellen einer Taskkonfiguration                                   | 15       |
| 2.10. Einstellung der Kommunikationsparameter                            | 16       |
| 2.11. Laden und Starten des Beispielprogramms<br>2.11.1 Verbindung aktiv | 18<br>18 |
| 2.12. Einfaches Debuggen                                                 | 19       |
| 2.13. Erstellen des Bootprojekts                                         | 19       |
| 2.14. Viel Erfolg                                                        | 19       |
| 3. Programmkonfiguration                                                 | 20       |
| 3.1. Zielsystemeinstellungen                                             | 20       |
| 3.2. Steuerungskonfiguration                                             | 20       |
| 3.2.1 Basiskonfiguration                                                 | 20       |
| 3.2.2 @ctiveIO Module                                                    | 21       |
| 3.2.4 Fieldbus Interface                                                 | 22       |
| 3.2.5 Profibus DP Slave                                                  | 22       |
| 3.2.6 Modbus RS232                                                       | 23       |
| 3.2.7 Modbus TCP                                                         | 24       |
| 3.3. Taskkonfiguration                                                   | 24       |
| 3.3.1 Zyklische Tasks                                                    | 25<br>25 |
| 3.4. Systemyariablen                                                     | 25       |
| 3.4.1 C200 STARTUPSTATUS                                                 | 26       |
| 3.4.2 C200_SYSPARAMS                                                     | 27       |
| 4. Bibliotheksverwaltung                                                 | 28       |
| 4.1. Einfügen einer Bibliothek                                           | 28       |
| 4.2. Standardbibliotheken                                                | 28       |
| 4.2.1 Die Bibliothek SysLibFile                                          | 28       |

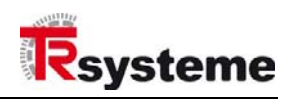

|   |                   | 4.2.2 Die Bibliothek SysLibRtc                                | . 33       |
|---|-------------------|---------------------------------------------------------------|------------|
|   | 4.3. F            | eldbusse                                                      | . 34       |
|   |                   | 4.3.1 Die Bibliothek Lib_ModbusRS232                          | . 34       |
|   |                   | 4.3.2 Die Bibliothek Lib_ModbusTCP                            | . 36       |
|   | 4.4. T            | eleservice und Kommunikation                                  | . 36       |
|   |                   | 4.4.1 Die Bibliothek Lib_SerialComm                           | . 30<br>38 |
|   |                   | 4.4.3 Die Bibliothek Lib_TTP                                  | . 44       |
|   | 4.5. S            | onstige Bibliotheken                                          | . 48       |
|   |                   | 4.5.1 Die Bibliothek Lib_C200_Utils                           | . 48       |
|   |                   | 4.5.1.1 Hilfsfunktionen @ctivelO                              | . 48       |
|   |                   | 4.5.1.2 Hiltstunktionen @ctiveIO Automatische Konfiguration   | . 48       |
|   |                   | 4.5.1.4 Hilfsfunktionen @ctivelO Zugriff aus Timerfunktionen  | . 56       |
|   |                   | 4.5.1.5 Diverse Funktionen                                    | . 58       |
|   |                   | 4.5.2 Die Bibliothek Lib_Syslog                               | . 60       |
| Α | Komr              | nunikation und Diagnose                                       | . 61       |
|   | A.1               | Kommunikationsparameter                                       | . 61       |
|   | A.2               | PLC-Browser                                                   | . 61       |
|   | A.3               | Fehlermeldungen                                               | . 61       |
|   | A.4               | @PLC-C20x Modbus Interface                                    | . 61       |
|   | A.5               | Modbus RS232 Slave                                            | . 61       |
|   | A.6               | Modbus RS232 Master                                           | . 61       |
|   | A.7               | Modbus TCP Slave                                              | . 61       |
|   | A.8               | Modbus TCP Master                                             | . 61       |
| в | Teles             | ervice und Kommunikation                                      | . 62       |
|   | B.1               | Serielle Kommunikation                                        | . 62       |
|   | B.2               | TCP/IP – Wie funktioniert das?                                | . 62       |
|   | B.3               | Netzwerkkommunikation mit Sockets                             | . 62       |
|   | B.4               | Rechneranschaltung mit PPP (Point To Point Protocol)          | . 62       |
|   | B.5               | Datentransfer mit FTP (File Transfer Protocol)                | . 62       |
|   |                   | B.5.1 Zugriffsrechte                                          | . 62       |
|   |                   | B.5.2 Zugriff auf das gepufferte SRAM-FS                      | . 62       |
|   |                   | B.5.3 Liste der unterstutzten ftp-Befenie                     | . 62       |
| С | Fehle             | rbehandlung (Exception Handling)                              | . 65       |
|   | C.1               | Fehlerbehandlung deaktiviert                                  | . 65       |
|   | C.2               | Fehlerbehandlung aktiviert                                    | . 65       |
| D | Anwe              | ndungsbeispiele                                               | . 66       |
|   | D.1               | Erstellen der Hardware Konfiguration mit einem Pofibus-Master | . 66       |
| Е | Tech              | nische Daten                                                  | . 68       |
| F | Literaturhinweise |                                                               | . 70       |

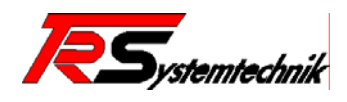

## 1. Allgemeines

Modulare, dezentral verteilte Intelligenz ist der Schlüssel zu modularen, flexiblen Maschinenkonzepten, wie sie der Markt zunehmend fordert. @*PLC* ist unsere Antwort auf diese Herausforderungen. Äußerlich nicht mehr als ein Feldbusknoten leistet die @*PLC* bereits im Feld Schwerstarbeit, um Signale dezentral vorzuverarbeiten und Teilprozesse selbständig abzuwickeln. Dies entlastet die übergeordnete Steuerung, sowie den Feldbus. Anlagenteile können unabhängig voneinander aufgebaut und getestet werden.

Dank IEC-61131 geschieht dies mit einer standardisierten Programmiersprache, was weitere Durchgängigkeit in Ihrer Anlage bedeutet. Die @PLC verhält sich zur übergeordneten Steuerung wie ein Slave am Feldbus. Dadurch ist es praktisch unerheblich, mit welcher Programmiersprache Sie Ihre Steuerung programmieren. Und weil wir dieselbe Hardware einsetzen, wie für den traditionellen Feldbusknoten, stehen Ihnen auch alle E/A-Module zur Verfügung. Und das mit der vollen Modularität von @ctiveIO.

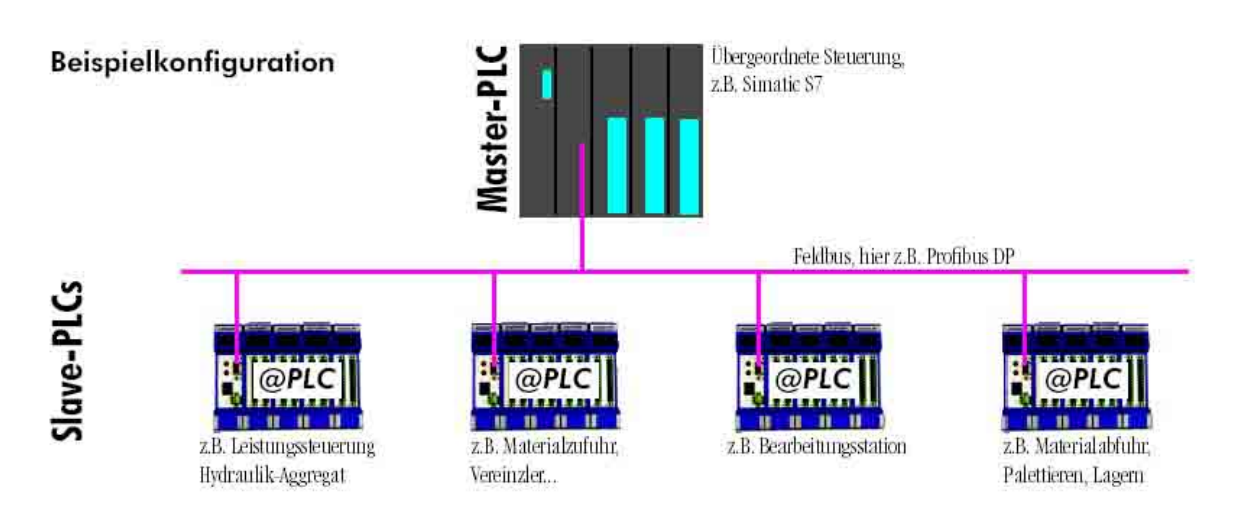

Abbildung 1: Beispielkonfiguration

Das Modul @PLC-C20x besitzt verschiedene Schnittstellen. Dies sind eine 10/100Mbit Ethernet-Schnittstelle, ein serieller Anschluss, die Spannungsversorgung und der @BUS zum Anschluss unterschiedlicher @Module.

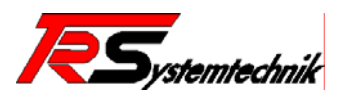

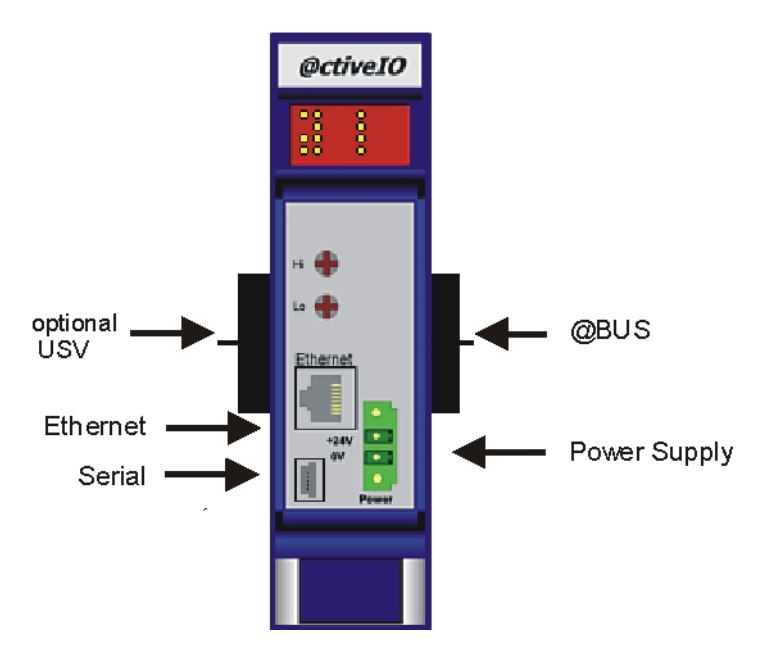

Abbildung 2: Modul @PLC-C20x-EN

#### @BUS

Der @BUS ist ein serieller Bus und ist auf der rechten Seite des Moduls herausgeführt. An der linken Seite des Moduls können verschieden Optionseinheiten wie z.B. eine USV angeschlossen werden. An der rechten Seite des Moduls werden die IO-Module angedockt.

#### Ethernet

Das Modul beinhaltet eine 10/100Mbit Fast-Ethernet Schnittstelle, die über den RJ45 Stecker realisiert ist. Die IP-Adresse kann über die @ctiveIO-Toolkit-Software eingestellt werden. Die Fast-Ethernet Schnittstelle ist die bevorzugte Schnittstelle zur Kommunikation zwischen Programmiergerät (CoDeSys) und dem IEC61131-Laufzeitsystem. Alternativ kann auch die serielle Schnittstelle verwendet werden.

#### Serielle Schnittstelle

Die serielle Schnittstelle (RS232, optional RS485) wird über eine Mini-USB-Kupplung geführt. Sie dient der Kommunikation zwischen Programmiergerät (CoDeSys) und dem IEC61131-Laufzeitsystem. Alternativ kann sie auch vom IEC61131-Programm bzw. zur Modbus-Kommunikation verwendet werden.

#### Spannungsversorgung

Für den Betrieb des Moduls wird eine 24V Gleichspannung benötigt. Diese wird an einem zweipoligen Federkraft-Stecker angeschlossen.

## 2. Erste Schritte

An dieser Stelle wird mit Hilfe eines Beispielprogramms die Erstellung eines IEC-Projektes für das @PLC-C201-EN-Modul beschrieben. Hierzu sollte der Rechner über COM-LINK2-Kabel seriell mit der @PLC-C201-EN verbunden sein.

Für das Beispielprogramm wird von der folgenden Konfiguration ausgegangen:

- 1. 1 St. @PLC-C201-EN (PLC-Controller C201)
- 2. 2 St. @P1800 (8Kanal, 8Bit digitales Eingangsmodul)
- 3. 2 St. @P2810 (8Kanal, 8Bit digitales Ausgangsmodul)

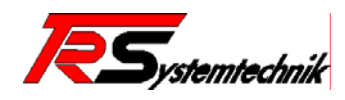

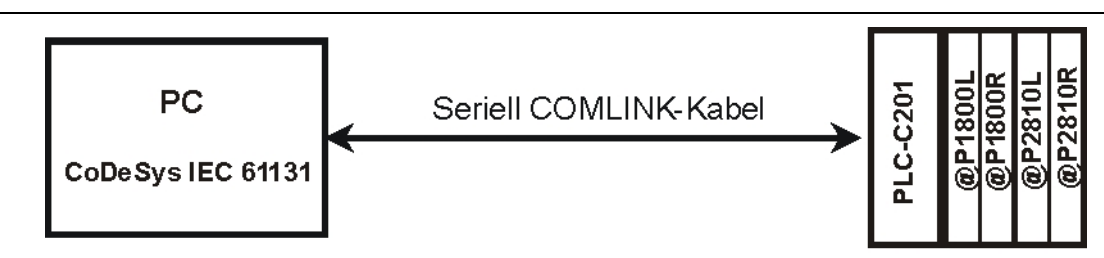

Abbildung 3: Aufbau

Sinn und Zweck dieses Beispielprogramms ist es dem Anwender einen ersten Überblick zu vermitteln, welche grundsätzlichen Aktionen zur Erstellung und Ausführung eines Programms durchzuführen sind.

#### Programmablauf:

Es wird ein Zähler implementiert, der kontinuierlich zählen soll (16Bit-Zähler). Der Zähler kann über einen Freigabe- und einen Reset-Eingang gesteuert werden. Die Ausgabe des Zählerstandes erfolgt über 2 @P2810-Prints. Der Freigabe- und der Reset-Eingang werden über 2 @P1800-Prints eingelesen.

#### 2.1. Installation der CoDeSys Entwicklungsumgebung

Der erste Schritt ist die Installation der CoDeSys Entwicklungsumgebung. Benötigt wird die Version 2.3.4.7, wie sie auf der Produkt-CD im Verzeichnis Products\Software\CoDeSys zu finden ist. Die Verwendung einer anderen Version von CoDeSys wird nicht empfohlen, da nur die angegebene Version für die Verwendung mit der @PLC-C20x Baureihe freigegeben ist.

Die Installation gestaltet sich wie folgt: Starten Sie das Programm "setup.exe" und folgen sie den Anweisungen des Installationsprogramms.

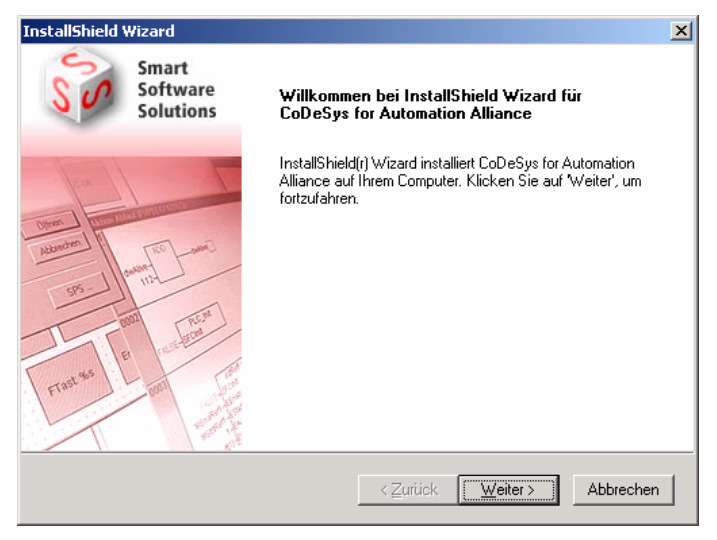

Abbildung 4: Installation CoDeSys Entwicklungsumgebung 1

Im folgenden Fenster (Abbildung 5) können Sie die zu Installierenten Komponenten auswählen. Zur Erstellung des Beispielprogramms genügt es, wenn Sie **CoDeSys V2.3** (IEC 61131 Programmiersystem) anwählen. Sollten Sie die anderen Anwendungen benötigen, so können Sie diese extra anwählen oder nachträglich installiert werden.

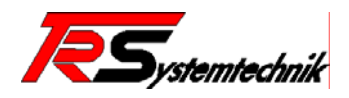

| InstallShield Wizard<br>Komponenten wählen<br>Wählen Sie die Optionen, die Setup inst | tallieren soll.      | Mann To Low                                                                                                    |
|---------------------------------------------------------------------------------------|----------------------|----------------------------------------------------------------------------------------------------|
| Wählen Sie die Komponenten, die Sie in<br>die Sie nicht installieren möchten.         | nstallieren möchten  | , und löschen Sie die Komponenten,<br>Beschreibung<br>IEC 6-1131-3<br>Programmiersystem für SPSen<br>mit verschiedenen<br>Programmiersprachen,<br>Codegeneratoren,<br>Online-Funktionalitäten,<br>integrierter Visualisierung, usw.<br>inklusive Bibliotheken, Hilfe,<br>Dokumentation, Beispiele usw. |
| Benötigter auf C:<br>Verfügbarer auf C:<br>InstallShield —                            | 48524 K<br>3607404 K |                                                                                                    |
|                                                                                       | < <u>Z</u> urüc      | k <u>W</u> eiter ≻ Abbrechen                                                                                                    |

Abbildung 5: Installation CoDeSys Entwicklungsumgebung 2

Die folgenden angezeigten Fenster beinhalten Defaulteinstellungen, diese müssen nur im Einzelfall an die speziellen Bedürfnisse angepasst werden.

Somit wäre das CoDeSys-Programmiersystem V2.3 installiert und kann jetzt verwendet werden.

#### 2.2. Inbetriebnahme der Hardware

Zunächst werden die Module und der Controller, wie in der unten stehenden Abbildung 6, zusammengefügt. Danach werden die Leitungen für die Versorgungsspannung angeschlossen (siehe Datenblätter der einzelnen Module). Vor dem Einschalten der Versorgungsspannung müssen die @Module angekoppelt sein. Nach Einschalten der Versorgungsspannung geht die RUN-LED an und die DIAG- und ERR-LED leuchten während der Initialisierungsphase auf.

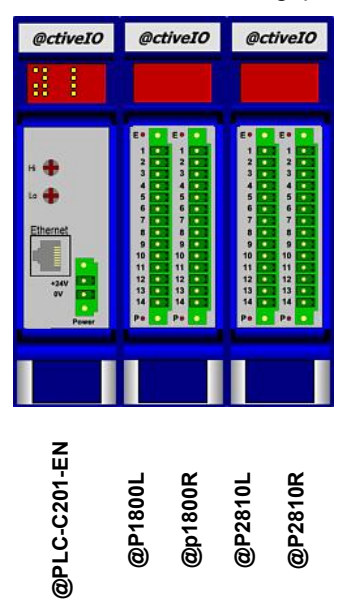

Abbildung 6 Aufbau @Controller und @Module

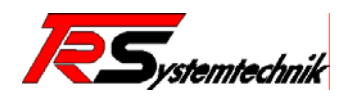

#### 2.3. Installation des Target-File

Bevor mit CoDeSys ein IEC-Projekt für die @PLC-C201-EN erstellt werden kann, muss das sogenannte Target-File installiert werden. Aktuelle Target-Files finden Sie auf der TRS\_Produkt-CD oder auf Anfrage:

#### info@tr-systemtechnik.de

Das Target-File, auch <u>Target</u> <u>Support</u> <u>Package</u> (TSP) genannt, enthält die Konfigurationsdaten der anzusprechenden Steuerung. In diesem Paket sind unter anderem die Compilereinstellungen und das Speicherlayout der Steuerung zu finden, die für die Programmerstellung benötigt werden. Zusätzlich hierzu befinden sich die Konfigurationsdateien für die I/O-Konfiguration des Controllers und einige spezifische Bibliotheken in diesem Paket.

Bei der Installation werden diese Daten auf den Rechner kopiert und registriert. Nach dem Start von CoDeSys stehen sie zur Verfügung. An dieser Stelle sei angemerkt, dass einige korrespondierende Informationen zum Target-File auch im IEC-Projekt gespeichert werden. Daher sollte immer das für das verwendete Projekt benötigte Target-File installiert sein, da es sonst zu Fehlermeldungen kommen kann.

Die Installation des Target-Files kann wie folgt durchgeführt werden (Abbildung 7):

- 1. Beenden Sie das CoDeSys Programm (sofern aktiv)
- 2. Starten Sie das InstallTarget Programm
  - (Start [Windows-Taskleiste] => Programme => 3S Software => CoDeSys V2.3 => InstallTarget)
- 3. Drücken Sie den 'Öffnen' Button und wählen im Öffnen-Dialog-Fenster das gewünschte Target-File aus (in diesem Falle @PLC-C201-EN.tnf)
- 4. Markieren sie das gewünschte Zielsystems unter 'Mögliche Zielsysteme'
- 5. Installieren Sie das Zielsystem durch Drücken des 'Installieren' Button
- 6. Nun ist das Target-File installiert und das Programm kann mittels des 'Schließen' Buttons beendet werden
- 7. Schließen und Neustart von CoDeSys stellt das neue Target zur Verfügung

| Installationsverzeichnis: C:\PROG                           | iRA~1\CoDeSys\T           |
|-------------------------------------------------------------|---------------------------|
| Mögliche Zielsysteme:<br>- TR-Systemtechnik<br>@PLC-C201-EN | Installierte Zielsysteme: |
|                                                             | Installieren<br>Entfernen |
|                                                             | Schließen                 |

Abbildung 7: InstallTarget CoDeSys V2.3

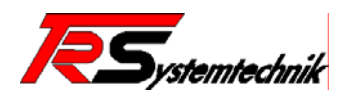

#### 2.4. Erstellung eines leeren Projekts

Nach dem Start von CoDeSys erscheint zunächst eine leere Arbeitsfläche. Um nun ein neues, leeres Projekt zu erstellen, wählen Sie unter dem Menüpunkt 'Datei' den Eintrag 'Neu' aus.

Im Anschluss daran erscheinen eine Reihe von Fenstern zur Einstellung eines Basisprojekts: Einstellung des Zielsystem und Erstellung eines Programmbausteins (siehe die nachfolgenden Kapitel).

#### 2.5. Zielsystem-Einstellung

Es erscheint zunächst ein Fenster (Abbildung 8), in dem Sie die Konfiguration Ihres Zielsystem auswählen können --- in diesem Fall wählen Sie @PLC-C201-EN aus. Nach der Auswahl verändert sich das Fenster und es erscheinen weitere Einstellungsmöglichkeiten (siehe Abbildung). Für unser kleines Beispielprojekt sind an dieser Stelle jedoch keine Veränderungen an den Defaulteinstellungen notwendig. Die Defaulteinstellungen sollten für die meisten Fälle sinnvolle Werte enthalten. Auf spezielle Konfigurationen, in denen Änderungen notwendig sind, wird in einem späteren Kapitel eingegangen.

#### Ablauf:

- Öffnen des Menüs 'Datei',
- Auswahl des Menüeintrag 'Neu',
- Mit 'OK' bestätigen

#### **Einstellungen:**

"@PLC-C201-EN"

| ielplattform   Sp     | beicheraufteilung   Allg | emein   Netzfunktionen   Visualisierur | ig                                           |  |
|-----------------------|--------------------------|----------------------------------------|----------------------------------------------|--|
| lattform              | Intel StrongARM          | <u> </u>                               |                                              |  |
| <u>E</u> rstes Parame | ter Register (Integer):  | Letztes Parameterregister (Integer):   | <u>R</u> egister für Rückgabewert (Integer): |  |
| RO                    | <b>v</b>                 | R3 💌                                   | RO                                           |  |
| 📕 <u>F</u> ließkomm   | aprozessor               |                                        |                                              |  |
| Ergtes Parame         | ter Register (Float):    | Letztes Parameterregister (Float):     | Register für Rückgabewert (Float):           |  |
| FRO                   | <b>-</b>                 | FR3 💌                                  | FRO                                          |  |
| 🗖 [ntel byte d        | order                    |                                        |                                              |  |
|                       |                          |                                        |                                              |  |

Abbildung 8: Zielsystemeinstellung CoDeSys V2.3

#### 2.6. Erstellung eines Programmbausteins

Anschließend werden Sie aufgefordert, einen neuen Baustein anzulegen. Dieser Baustein stellt zunächst das "Hauptprogramm" dar. Für unser kleines Beispielprojekt können Sie die Defaulteinstellungen (siehe Abbildung 9) unverändert lassen. Als Name des Bausteins wird defaultmäßig "PLC\_PRG" verwendet. Dieser Name kann verändert werden. In diesem Fall muss dann allerdings die Taskkonfiguration erstellt werden (siehe Abschnitt 2.9).

Dieser Baustein wird später den Programmcode unseres Beispielprojekts enthalten.

Mit der Erstellung eines Programmbausteins haben wir das "Pflicht-Programm" hinter uns gebracht. Jetzt können wir den Feinschliff des Projekts vornehmen.

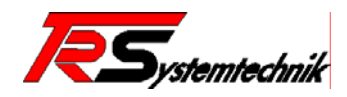

| <u>N</u> ame des Bausteins: | PLC_PRG                      | OK        |
|-----------------------------|------------------------------|-----------|
| Typ des Bausteins           | <u>Sprache</u> des Bausteins | Abbrecher |
| <u>P</u> rogramm            | C A <u>W</u> L               |           |
| C Funktions <u>b</u> lock   | С <u>к</u> ор                |           |
| C Eunktion                  | C FUP                        |           |
| <u>R</u> ückgabetyp:        | C AS                         |           |
| BOOL                        | ] • s <u>i</u>               |           |
| - 16                        |                              |           |

Abbildung 9: Neuer Baustein CoDeSys V2.3

#### 2.7. Erstellung der Steuerungskonfiguration

Der nächste wichtige Schritt ist die Erstellung der Steuerungskonfiguration. Die dient dazu, das Prozessabbild mit der angeschlossenen Hardware zu verbinden. Die Hardware können wie in diesem Fall @ctiveIO-Module oder auch die unterstützten Feldbus-Komponenten sein.

Die Steuerungskonfiguration befindet sich im Objekt Organizer in der Registerkarte **Ressourcen**. Sie bietet einen Konfigurationseditor, mit dem die Ziel-Hardware beschrieben werden kann, auf der das geöffnete Projekt laufen soll. Wichtig ist hier, dass die eingestellte Hardware-Konfiguration exakt der angeschlossenen Konfiguration entspricht. Sind diese unterschiedlich, findet kein Austausch der Daten statt (kein Lesen von Eingängen bzw. Schreiben von Ausgängen). Der Anwender erhält in einem solchen Fall eine Fehlermeldung (Abbildung 10) angezeigt, sobald das Programm auf die Steuerung übertragen wird.

| CoDeSys | ×                                                                                                    |
|---------|----------------------------------------------------------------------------------------------------|
| 8       | Laufzeitfehler #1113<br>(Steuerungskonfiguration: Anzahl der konfigurierten Submodule stimmt nicht mit den vorhandenen Modulen überein!) |
|         | (COK                                                                                                    |

Abbildung 10: Fehlermeldung CoDeSys falsche Steuerungskonfiguration

Für das Erstellen des Beispielprogramms wird eine **Variable Konfiguration** (Abbildung 11) gewählt. Bei der Variablen Konfiguration werden die verwendeten Module einzeln entsprechend der angeschlossenen Hardware in die Konfiguration eingefügt.

Nun müssen die eingesetzten Module, in diesem Beispiel @P1800L, @P1800R, @P2810L und @P2810R, in der Steuerungskonfiguration eingetragen werden.

| 🗰 Datei Bearbeiten Projekt Einfügen Extr                                                                                                    | ras Online Fenster Hilfe                                                                                                    |  |
|----------------------------------------------------------------------------------------------------|----------------------------------------------------------------------------------------------------|--|
|                                                                                                    |                                                                                                    |  |
| Ressourcen     Bibliothek ANALYZATION.LIB*5.2.04 1     Bibliothek IECSFC.LIB*5.2.04 15:21:32:     Bibliothek STANDARD.LIB*5.2.04 15:21:32:     Globale Variablen     Bibliotheksverwalter     Dogbuch     DLC - Browser     Steuerungskonfiguration     Taceaufzeichnung     Vatch- und Rezepturverwalter     Zielsystemeinstellungen | Control Control Contro Control Control Control Control Control Control Control Control Co |  |

Abbildung 11: CoDeSys Steuerungskonfiguration

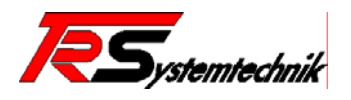

Hierzu markieren Sie 'Variable Konfiguration' und öffnen mit der rechten Maustaste ein Kontextmenü. Mit der Auswahl 'Unterelemente anhängen' können nun jeweiligen die Module der Steuerungskonfiguration zugewiesen werden. Zum Anhängen von neuer Module (Abbildung 12 links) muss das Element 'Variable Konfiguration[SLOT]' markiert werden.

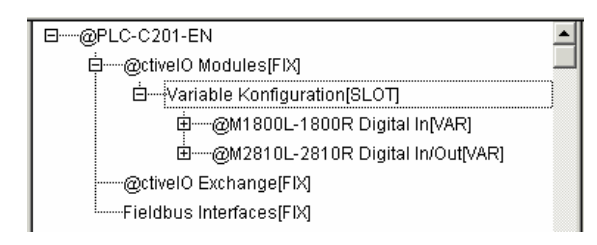

| @@PLC-C201-EN                  |  |
|--------------------------------|--|
| Ė@ctivelO Modules[FIX]         |  |
| ḋVariable Konfiguration[SLOT]  |  |
| ∯@M1800L-1800R Digital In[VAR] |  |
|                                |  |
| @ctiveIO Exchange[FIX]         |  |
| Fieldbus Interfaces[FIX]       |  |

Abbildung 12: CoDeSys Steuerungskonfiguration

Soll ein Modul vor dem anderen eingefügt werden, so muss das Modul (Abbildung 12 rechts), vor dem das andere eingefügt werden soll, markiert werden.

Einstellungen: 1.Steckplatz: - @M1800L-1800R Digital In 2.Steckplatz: - @M2810L-2810R Digital In/Out

Standardmäßig (Abbildung 14) werden die Adressen für die Module in steigender Reihenfolge automatisch gesetzt und auf Adressüberschneidungen geprüft. Das hat den Vorteil, dass es zu keiner Adressüberschneidung innerhalb der Konfiguration kommt. Will der Benutzer die Adressen allerdings selber zuweisen (Abbildung 14), sollten diese Einstellungen deaktiviert werden.

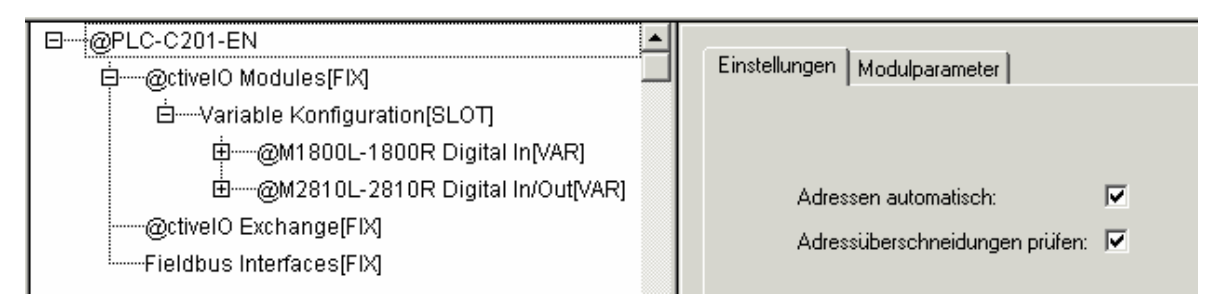

Abbildung 13: Einstellungen CoDeSys Steuerungskonfiguration

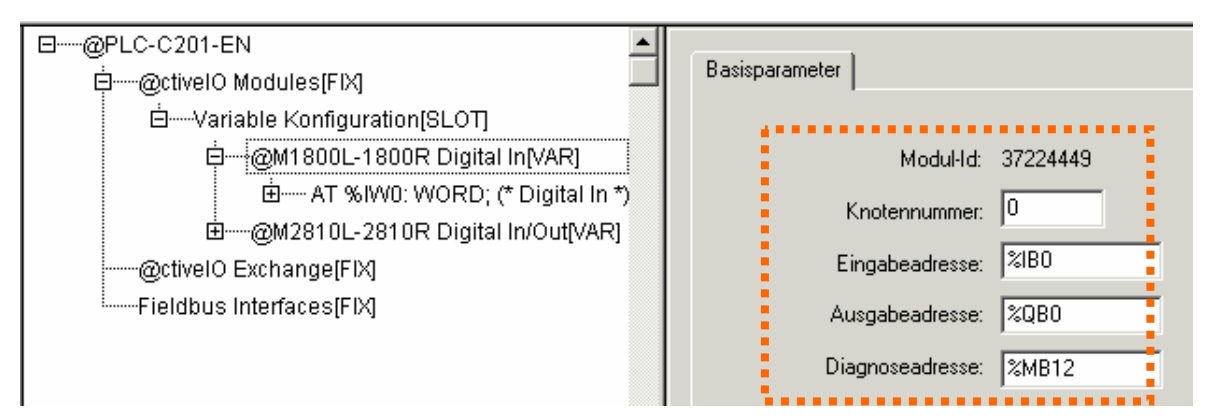

Abbildung 14: Adresszuweisung in der Steuerungskonfiguration

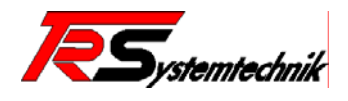

#### 2.8. Erstellung des Beispielprogramms

Zum Erstellen des Beispielprogramms wechseln Sie in das noch offene Fenster des Programmeditors, das beim Erstellen des Programmbausteins erzeugt wurde.

Der Programmeditor (Abbildung 15) ist zweigeteilt: im oberen Teil werden die Variablen deklariert, der untere Teil enthält den Programmcode.

Zunächst sollten die Variablen deklariert werden. Hierfür werden "Counter" als Output-Variable (Typ WORD) und "Enable" und "Reset" als Input-Variablen (Typ BOOL) deklariert. Nach der Deklaration der Variablen wird das Programm im Programmeditor geschrieben.

| Bausteine | 0001         PROGRAM PLC_PRG           0002         VAR           0003         Counter AT %QW0: WORD;           0004         Enable AT %IX0.0:BOOL;           0005         Reset AT %IX0.1:BOOL;           0006         END_VAR           0007            0001         IF Enable THEN           0003         Counter := Counter + 1; |
|-----------|----------------------------------------------------------------------------------------------------|
|           | 0004         END_IF           0005         IF Reset THEN           0007         Counter := 0;           0008         END_IF           0009         0010                                                                                                    |

Abbildung 15: Beispielprogramm

Bevor das Projekt übersetzt werden kann, muss die Bibliothek **"Lib\_C200\_Utils.lib"** eingebunden werden. Diese Bibliothek enthält die Deklaration der von System verwendeten Systemvariablen. Die Einbindung ist im Kapitel 3.4 beschrieben.

Nachdem das Programm erstellt worden ist, sollte es abgespeichert werden um es anschließend unter ´Projekt´´Übersetzen´ oder mit der Funktionstaste **<F11>** übersetzten zu lassen. Enthält das Projekt noch Fehler, wird dies im Meldungsfenster angezeigt. Um ein Projekt auf den Controller zu laden bzw. um überhaupt eine Verbindung zum Controller herstellen zu können, muss das Projekt fehlerfrei sein.

#### 2.9. Erstellen einer Taskkonfiguration

Bei kleineren Projekten, die nur aus einem zyklisch durchlaufenden Hauptprogramm bestehen, ist es nicht unbedingt notwendig, eine Taskkonfiguration durchzuführen. Mitunter kann es aber sinnvoll sein. In diesem Fall wollen wir den Zähler alle 100ms um 1 hochzählen lassen. Hierfür gibt es mehrere Möglichkeiten. Eine Möglichkeit wäre, einen Timer zu verwenden und immer wenn der Timer abgelaufen ist, den Zähler hochzählen zu lassen. Eine elegantere Möglichkeit bietet die Taskkonfiguration: Wir können eine Task definieren, deren Eigenschaft es ist, alle 100ms aufgerufen zu werden. Bei jedem Aufruf wird dann der Zähler um 1 hochgezählt.

Auf die Frage, was eine Task eigentlich ist und wie die Verwaltung und Parametrierung mehrerer Tasks funktioniert, wird zu einem späteren Zeitpunkt näher eingegangen.

Um nun eine Task anzulegen, wechseln sie in das Fenster der Taskkonfiguration (zu finden im Object Organizer unter **Ressourcen** => Taskkonfiguration). Das Fenster ist zweigeteilt. Links befindet sich eine Baumansicht, in der alle Tasks mit dazugehörigen Programmen dargestellt werden. In der rechten Hälfte befinden sich die Einstellungen zum links ausgewählten Objekt.

Zum Anlegen der Task bewegen Sie den Mauscursor auf den Baumeintrag "Taskkonfiguration" und betätigen die rechte Maustaste. Wählen Sie im dann erscheinenden Menü den Eintrag "Task anhängen, aus. In der linken Fensterseite erscheint nun unter "Taskkonfiguration" ein weiterer Eintrag mit dem Namen "NeueTask". Dieser Name kann geändert werden, indem Sie den Eintrag "NeueTask" markieren und dann im rechten Fensterteil den Parameter "Name" editieren, wie in diesem Beipiel "MainTask". Damit die Task wie gewünscht alle 100ms aufgerufen wird, sind noch weitere Einstellungen notwendig. Unter "Typ" sollte wie in diesem Fall "Zyklisch" ausgewählt sein. Unter "Eigenschaften" kann jetzt die Zeitspanne angegeben werden, wann die Task abgearbeitet werden

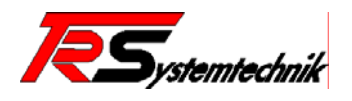

soll: "Intervall" bekommt den Wert "T#100ms". Achtung: Der Syntax für die Zeit-Eingabe muss eingehalten werden, da sonst die Task nicht ausgeführt wird.

| <u> </u>                                                                                                    |                                                                                                    |
|----------------------------------------------------------------------------------------------------|----------------------------------------------------------------------------------------------------|
| Ressourcen Bibliothek ANALYZATION.LIB Bibliothek IECSFC.LIB*5.2.04 Bibliothek IECSFC.LIB*5.2.04 Globale Variablen Globale Variablen Bibliothekssrewalter Globale Variablen Bibliotheksverwalter Bibliotheksverwalter Dogbuch PLC - Browser Steuerungskonfiguration Yaskkonfiguration Yaskkonfiguration Zielsystemeinstellungen | Taskeigenschaften         Name:       MainTask         Priorität (031):       1         Typ       Zyklisch         © Ereilaufend       Ereignisgesteuert         © Egtern ereignisgesteuert.       Eigenschaften         Intervall (z.B.: t#200ms):       T#100ms |

Abbildung 16: Taskkonfiguration

Im nächsten Schritt muss jetzt nur noch der Task mitgeteilt werden, welche Programmteile von ihr aufgerufen werden sollen. Hierzu bewegen Sie den Mauszeiger auf den Eintrag "MainTask" (Abbildung 16) in der linken Fensterseite und klicken die rechte Maustaste. Wählen Sie "Programmaufruf anhängen" in dem erscheinenden Menü aus. In der rechten Fensterseite haben Sie nun die Möglichkeit, ein Programm auszuwählen: Tragen die das gewünschte Programm, in unserem Fall das **PLC\_PRG(PRG)**, von Hand ein oder wählen Sie es durch Drücken des "…"-Buttons aus einer Liste aus. Bei einem Handeintrag sollte auf die exakte Schreibweise geachtet werden, da sonst die Task nicht ausgeführt werden kann! Anschließend ist die Taskkonfiguration abgeschlossen.

#### 2.10. Einstellung der Kommunikationsparameter

Bevor das Programm dem Controller gesendet werden kann, muss der PC und der Controller, mittels eines seriellen Übertragungskabels oder Netzwerkkabels verbunden sein und die korrekten Kommunikationsparameter eingestellt werden. Diese werden unter 'Online' 'Kommunikationsparameter' eingestellt. (Eine nähere Beschreibung der Kommunikationsparameter finden Sie im Abschnitt A.1).

Zur Erstellung einer neuen Verbindung klicken Sie auf den Button "Neu" und wählen anschließend die Art der Verbindung aus: "Serial RS232" bzw. "TCP/IP (Level2)" und bestätigen Sie dann mit dem 'OK' Button (Abbildung 17)

| Kommunikations                                       | parameter: Neuer Kanal                                                | ×          |
|------------------------------------------------------|-----------------------------------------------------------------------|------------|
| Name Lokal (R                                        | S232)                                                                 | <u>D</u> K |
| <u>G</u> erät                                        |                                                                       | Abbrechen  |
| Name                                                 | Info                                                                  |            |
| Serial (RS232)<br>Tcp/lp (Level 2)<br>Serial (Modem) | 35 Serial RS232 driver<br>35 Tcp/Ip level 2 driver<br>35 Modem driver |            |

Abbildung 17: Kommunikationsparameter Neuer Kanal

Ändern sie dann die Parameter entsprechend Ihrer Konfiguration wie in den nachfolgenden Abbildung 18 bzw. Abbildung 19 dargestellt. Sollten Sie eine Verbindung über TCP/IP ausgewählt haben, stellen Sie unter **"Address"** die für Ihr Modul korrekte IP-Adresse ein.

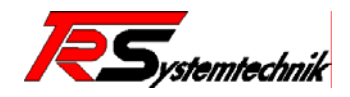

| E-Lokal       | Serial (RS232)                                    |                                |           |                                            |
|---------------|---------------------------------------------------|--------------------------------|-----------|--------------------------------------------|
| lokal (H5232) | Name                                              | Wert                           | Kommentar | Abbreche                                   |
|               | Baudrate<br>Parity<br>Stop bits<br>Motorola byted | 115200<br>No<br>1<br>order Yes | <u>]</u>  | <u>N</u> eu<br>Löschen                     |
|               |                                                   |                                |           | <u>G</u> ateway .<br>A <u>k</u> tualisiere |
|               |                                                   |                                |           |                                            |

Abbildung 18: Kommunikationsparameter über serielle Schnittstelle (RS232)

Bei Netzwerkverbindungen ist darauf zu beachten, dass die entsprechenden Einstellungen zu Subnet, Gateway etc. sowohl an der @PLC als auch am PC korrekt vorgenommen werden und übereinstimmen.

| Komn | nunikationsparamete                | er                 |                 |                                     | ×               |
|------|------------------------------------|--------------------|-----------------|-------------------------------------|-----------------|
| Kar  | iäle<br>- Lokal<br>- lokal (RS232) | Tcp/lp (Level 2)   |                 |                                     | <u> </u>        |
|      | lokal (TUP/IP)                     | Address            | Wert<br>10.10.1 | Kommentar<br>IP address or hostname |                 |
|      |                                    | Port               | 1200            | •<br>•                              | Neu             |
|      |                                    | Motorola byteorder | T28<br>Yes      | Must match with runtime             | <u>n</u> eu     |
|      |                                    | 1.00               |                 |                                     | <u>L</u> öschen |
|      |                                    |                    |                 |                                     |                 |
|      |                                    |                    |                 |                                     | <u>G</u> ateway |
|      |                                    |                    |                 |                                     | Aktualisieren   |
|      |                                    |                    |                 |                                     |                 |
|      |                                    |                    |                 |                                     |                 |
|      |                                    |                    |                 |                                     |                 |
| Ľ    |                                    | ,                  |                 |                                     |                 |

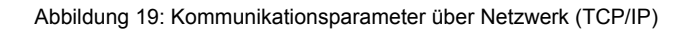

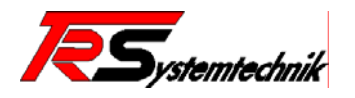

#### 2.11. Laden und Starten des Beispielprogramms

Nachdem die Kommunikationsparameter eingestellt worden sind, kann das Programm unter 'Online' 'Einloggen' an den Controller gesendet werden. Gestartet wird das Programm unter 'Online' 'Start' oder mit **<F5>**.

Am rechten Rand der unteren Statusleiste (Abbildung 20) befinden sich Informationen wie z.B. über den Zustand der Verbindung und ob die PLC sich im Halt- bzw. Run-Zustand befindet.

|                |                        |     |       |    |       |    | <u> </u> |
|----------------|------------------------|-----|-------|----|-------|----|----------|
| Z.: 10, Sp.: 1 | ONLINE: Lokal (TCP/IP) | SIM | LÄUFT | BP | FORCE | ŪB | LESEN    |

Abbildung 20: Statusleiste CoDeSys Programm

#### 2.11.1 Verbindung aktiv

Besteht eine Verbindung zur PLC, verändern sich die Programmfenster (Abbildung 21). Sie sind in diesem Zustand zweigeteilt und enthalten neben dem Programmcode nun auch den Zustand bzw. den Wert der verwendeten Variablen.

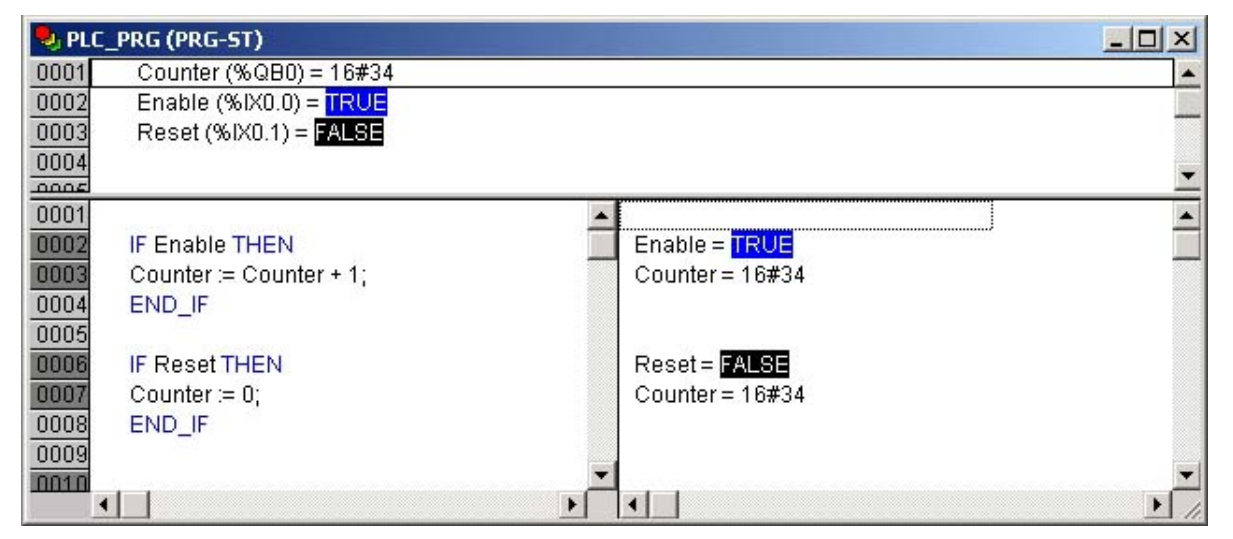

Abbildung 21: Programmfenster CoDeSys Programm

Nachdem Sie das Programm gestartet haben, wird aller Wahrscheinlichkeit nach der Zähler nicht hochzählen (alle Eingänge haben Low-Pegel). Sobald Sie aber den ersten Eingang mit 24V belegen, also die Freigabe für den Zähler setzen, beginnt er zu zählen. Über den zweiten Eingang lässt sich der Zähler nun wieder zurücksetzen.

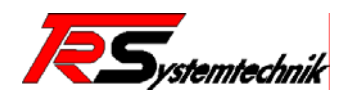

#### 2.12. Einfaches Debuggen

CoDeSys bietet eine Vielzahl von Möglichkeiten zum Debuggen eine Projekts: Setzen von Breakpoints, Einzelschritt und Einzelzyklus, Setzen und Forcen von Variablen, usw. Eine vollständige Übersicht und Beschreibung finden Sie in der CoDeSys-Dokumentation.

Zur Demonstration der Debug-Möglichkeiten soll das Beispielsprogramm mit einem Breakpoint versehen werden. Klicken Sie mit der linken Maustaste hierzu in der Zeile 6 des Beispielprogramms (Setzen des Counters auf 0) auf die dunkelgrau hinterlegte Zeilennummer im Programmierfenster. Nach dem Klicken ändert sich die Farbe von dunkelgrau nach turkis. Hiermit ist der Breakpoint aktiv.

Um nun den Programmablauf auf diesen Breakpoint zu lenken, habe wir zwei Möglichkeiten: Setzen des Reset-Eingangs auf 24V oder forcen des Eingangssignals. In diesem Fall soll der Eingang geforced werden. Um einen Wert zu forcen, muss zunächst der Wert der Variable verändert werden. Hierzu klicken Sie in der Variablenansicht (oberer Teil des Fenster bzw. rechts neben dem Programmtext) doppelt auf die Variable "Reset". Bei Bool-Variablen wird direkt der neue Wert angezeigt, bei anderen Variablen erscheint zunächst ein weiteres Eingabefenster. Nun ist der Wert gesetzt und muss nur noch aktiviert werden. Das Forcen des Wertes kann mit Hilfe von Online -> Wert forcen bzw. **<F7>** geschehen. Sie haben damit den Wert der Variable temporär beeinflusst.

Nachdem die Variable geforced wurde, wechselt die Farbe des zuvor angelegten Breakpoint von turkis nach rot. Das bedeutet, dass der Breakpoint angesprungen wurde und das Programm an dieser Stelle stehen geblieben ist. Wir können nun das Forcen wieder aufheben (Online -> Forcen aufheben bzw <Umschalt+F7>), um beim nächsten Zyklus wieder den Originalwert einzulesen.

Um zu sehen, wie der Zähler zurückgesetzt wird, verwenden wir jetzt die Einzelschritt-Funktion: Online -> Einzelschritt über bzw. <F10>). Die rote Markierung springt dann zum nächsten Befehl und der Zählerwert wurde zurückgesetzt. Um das Programm weiter laufen zu lassen, verwenden wir jetzt einige Male die Einzelzyklusfunktion (Online -> Einzelzyklus bzw. <Strg+F5>), um zu sehen, wie der Zähler hochzählt.

Wenn Ihre Aktion erfolgreich war, können Sie das Programm wieder normal laufen lassen. Hierzu können Sie über Online -> Start bzw. <F5> das Programm wieder starten.

#### 2.13. Erstellen des Bootprojekts

In der Praxis macht es wenig Sinn, wenn ein Programm nach jedem Einschalten der Betriebsspannung erneut mittels CoDeSys auf die PLC gespielt werden muss. Hierzu gibt es die Funktion "Bootprojekt erstellen". Das Bootprojekt wird hierbei dauerhaft auf der PLC gespeichert und nach dem Einschalten der Betriebsspannung automatisch geladen und gestartet. Es enthält neben dem eigentlichen PLC-Programm auch dessen Konfiguration (Steuerungskonfiguration, Taskkonfiguration, usw.).

Das Erzeugen des Bootprojekts funktioniert ganz einfach. Im Online-Modus auf Online -> Bootprojekt erzeugen klicken. Anschließend wird das Bootprojekt erzeugt, zum Modul übertragen und überprüft. Sollte bereits ein Bootprojekt auf der PLC vorhanden sein, wird dieses zuvor gelöscht.

Nach einem Neustart der PLC wird direkt nach dem Hochlauf dieses Bootprojekt ausgeführt.

#### 2.14. Viel Erfolg

Wenn Sie das **Kapitel 2**. auf die beschriebene Weise durchgeführt haben, haben Sie bereits Ihr erstes CoDeSys Projekt erstellt. Viel Erfolg bei der weiteren Erstellung Ihres eigenen Projektes.

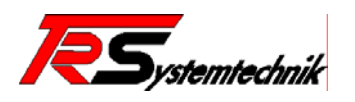

## 3. Programmkonfiguration

#### 3.1. Zielsystemeinstellungen

Die Zielsystemeinstellungen erlauben es, das Zielsystem in gewissen Grenzen an die Vorgaben durch das IEC-Projekt anzupassen. Es stehen die folgenden Einstellungsbereiche zur Verfügung:

#### Zielplattform:

In diesem Bereich können Einstellungen durchgeführt werden, die für die Programmerstellung von CoDeSys benötigt werden. Diese Einstellungen können durch den Anwender nicht verändert werden.

#### Speicheraufteilung:

In diesem Bereich können Einstellungen zum Adressbereich der einzelnen von CoDeSys verwendeten Segmente durchgeführt werden. Diese Einstellungen können durch den Anwender nicht verändert werden.

#### Allgemein:

Hier können allgemeinen Einstellungen durchgeführt werden, die das Verhalten des IEC-Programms während der Initialisierungsphase bestimmen. Des weiteren sind hier auch Einstellungen möglich, die das Verhalten von CoDeSys während des Programm-Downloads festlegen.

#### Netzfunktionen:

CoDeSys bietet einige Möglichkeiten zur Kommunikation zwischen PLCs an, die in diesem Bereich angegeben werden können. Hier sind es der "Parameter-Manager" und die "Netzvariablen". Netzvariablen werden über UDP (Ethernet) unterstützt.

#### Visualisierung:

In diesem Bereich können Angaben zur Visualisierung auf der PLC gemacht werden. Diese Funktion wird zur Zeit nicht unterstützt.

#### 3.2. Steuerungskonfiguration

Die Steuerungskonfiguration dient dazu, das Prozessabbild der IEC mit der angeschlossenen Hardware (@ctiveIO-Module und Feldbuskomponenten) zu verbinden, um so einen Datenaustausch von und zur angeschlossenen Hardware durchzuführen.

Der Editor der Steuerungskonfiguration ist zweigeteilt: auf der linken Seite befindet sich ein Baum mit der (angeschlossenen) Hardwarekonfiguration und auf der rechten Seite befindet sich die Konfiguration zu dem ausgewählten Knoten der linken Seite. Bei einem neuen Projekt besteht die Steuerungskonfiguration zunächst aus einem leeren Konfigurationsbaum, der nur die wesentlichen Strukturelemente enthält. Diese Elemente sind mit den voreingestellten Standardwerte vorkonfiguriert. Ausgehend von dieser Standardkonfiguration kann der Anwender nun seine Konfiguration entsprechend der angeschlossenen Hardware vornehmen.

#### 3.2.1 Basiskonfiguration

Mit der Basiskonfiguration können Parameter des zugrundeliegenden Laufzeitsystems eingestellt werden, die das Gesamtverhalten der PLC beeinflussen ("Modulparameter").

#### Max. Zykluszeit

Mit diesem Parameter kann die Zeitspanne in Millisekunden eingestellt werden, mit der der PLC-Zyklus überwacht wird. Benötigt ein PLC-Zyklus, z.B. aufgrund eines Fehlers oder einer überlangen Schleife, mehr als die hier eingestellte Zeitspanne, schlägt ein Watchdog zu und führt eine Neuinitialisierung der PLC durch: das Bootprojekt wird geladen, aber nicht gestartet. Tritt der Watchdog während des Laden des Bootprojekts auf (z.B. wegen eines fehlerhaften Bootprojekts), wird wiederum eine Neuinitialisierung der PLC durchgeführt. Diesmal wird allerdings keine Bootprojekt geladen.

#### Kommunikationszyklus

Kommunikation findet bei der PLC standardmäßig zwischen zwei PLC-Zyklen statt. Während des Zyklus ist die Kommunikation blockiert. Bei Programmen mit langen Zykluszeiten kann dieses

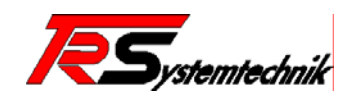

Verhalten dazu führen, dass die PLC gar nicht mehr ansprechbar erscheint – CoDeSys meldet beim Verbindungsaufbau eine Kommunikationsfehler.

Mit diesem Parameter kann vorgegeben werden, wann ein Kommunikationszyklus durchgeführt werden soll. Angegeben wird der Wert in Ticks (1 Tick = 10ms) nach dem Start des PLC-Zyklus. Ein Wert von 5 bedeutet beispielsweise, dass die PLC alle 50ms für einen Kommunikationszyklus unterbrochen wird. Ist die PLC-Zykluszeit geringer als diese 50ms, findet der Kommunikationszyklus wie gewohnt am Ende des PLC Zyklus statt. Der Default-Wert von 0 sorgt dafür, dass der Kommunikationszyklus zwischen zwei PLC Zyklen stattfindet.

#### Timeout Dateizugriff

Das verwendete Dateisystem ist dafür ausgelegt, dass z.B. das PLC-Programm und der ftp-Server gleichzeitig auf Dateien im Dateisystem zugreifen können. Damit es aber nicht zu einer Beschädigung der internen Kontrollstrukturen des Dateisystems kommt, ist der Zugriff verriegelt, so dass nur jeweils einer die Daten verändern kann. Der oder die Anderen müssen solange warten. Mit Hilfe dieses Parameters kann die maximale Wartezeit eingestellt werden. Konnte innerhalb diese Zeitspanne kein Zugriff auf die Kontrollstrukturen erfolgen, werden die entsprechenden Dateisystemfunktionen mit einem Fehler verlassen. Das IEC-Programm muss darauf in geeigneter Weise reagieren.

#### ActiveBus-Fehler ignorieren

Mit diesem Flag kann eingestellt werden, wie auf Fehler vom ActiveBus reagiert werden soll. Dieses Flag findet Anwendung, wenn die PLC ohne ActiveBus-Module betrieben wird (z.B. nur als PB-Slave). Ist dieses Flag aktiviert, werden sämtliche ActiveBus-Fehlermeldungen unterdrückt.

#### I/O-Update Zyklus

Mit diesem Parameter kann eingestellt werden, mit welcher Taktrate der I/O-Update Zyklus betrieben werden soll (1 Tick entspricht einer Millisekunde). Der I/O-Update Zyklus ist unabhängig vom PLC-Zyklus und dessen Austausch des Prozessabbildes. Beide sind allerdings synchronisiert, so dass ein PLC-Zyklus (mit PA-Austausch) erst nach dem nächsten I/O-Update Zyklus abgeschlossen werden kann. Wird der Wert dieses Parameters zu hoch eingestellt, kann das einen Einfluss auf die PLC-Zykluszeit haben.

#### 3.2.2 @ctivelO Module

In diesem Element werden die @ctivelO-Module konfiguriert, die als Erweiterungs-Hardware an die PLC angeschlossen sind. Nach Anwendungsfall stehen drei verschiedene Konfigurationsarten zur Verfügung: Variable Konfiguration (Standard), automatische Konfiguration und automatische Konfiguration (sortiert). Die Konfigurationsart kann durch Rechtsklick auf den Konfigurationseintrag verändert werden (Menüeintrag "Element ersetzen").

#### Konfigurationsart: "Variable Konfiguration"

Der Anwender wählt hier alle seine Module aus einer Liste aus. Es ist zu beachten, dass die so erstellte Modulliste exakt mit den vorhandenen und angeschlossenen Modulen übereinstimmen muss, ansonsten findet kein Datenaustausch zwischen dem PLC-Prozessabbild und den Modulen statt. Einige Module bzw. einzelne Kanäle dieser Module bieten die Möglichkeit, sich parametrieren zu lassen (über "Modulkonfiguration" bzw. "Kanalkonfiguration"). Sollte die Steuerungskonfiguration nicht mit den angeschlossenen Modulen übereinstimmen, so wird beim einloggen eine Fehlermeldung ausgegeben.

#### Konfigurationsart: "Automatische Konfiguration"

Auf Anwenderseite ist hier keine weitere Konfiguration notwendig. Das Prozessabbild der @ctivelO-Module wird unverändert ins Prozessabbild der PLC kopiert. Es ist zu beachten, dass das Prozessabbild der @ctivelO-Module im Intel-Format (Little Endian Byte Order) vorliegt, die PLC aber mit Motorola-Format (Bit Endian Byte Order) arbeitet. Um einfach auf diese Daten zu zugreifen, existieren eine Reihe von Zugriffsfunktionen (siehe Lib\_C200\_Utils).

#### Konfigurationsart: "Automatische Konfiguration (sortiert)"

Auch hier ist von Anwenderseite aus keine weitere Konfiguration notwendig. Anders als bei der automatischen Konfiguration sind die Daten der @ctiveIO-Module sortiert im Prozessabbild der PLC abgelegt. Zunächst werden die "digitalen" Module (siehe Übersicht) angeordnet, alle weiteren Module folgen dann entsprechend. Für diese Module kann ein Offset festgelegt werden, ab dem sie im Prozessabbild abgelegt werden. Dieser Offset bezieht sich auf den Begin des @ctiveIO Eingangsbzw. Ausgangsprozessabbildes. Eine Besonderheit bei dieser Konfigurationsart im Vergleich zur

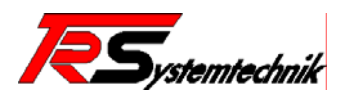

vorherigen automatischen Konfiguration liegt darin, dass eine Konvertierung ins Motorola-Format durchgeführt wird.

Die "digitalen" Baugruppen sind: (Diese Liste wird erweitert)

- P1410 \_\_\_\_\_4 dig. Eingänge 8,2V Namur
- P1800 8 dig. Eingänge 24V
- P1801 8 dig. Eingänge 24V 0,2ms
- P1803 8 dig. Eingänge 12V
- P1804 8 dig. Eingänge 24V
- P2411 \_\_\_\_\_4 dig. Ausgänge 24V 1,5A
- P2412 \_\_\_\_\_4 dig. Ausgänge 24V 2,5A
- P2430 \_\_\_\_\_4 dig. Ausgänge Relais-Output 24V
- P2810 \_\_\_\_\_8 dig. Ausgänge 24V 0,8A
- P2813 \_\_\_\_\_8 dig. Ausgänge 12V 0,8A

#### 3.2.3 @ctiveIO Exchange

Dieser Teil des Prozessabbildes dient dem Datenaustausch zwischen einem PC und der PLC. Es gibt einen Eingangs- und einen Ausgangsblock, dessen Format an dieser Stelle konfiguriert werden kann. Hierzu stehen verschiedene Datentypen jeweils im Intel- und Motorola-Format zur Verfügung. Der Zugriff von PC aus erfolgt über DLLs, die das @ctiveIO-Toolkit zur Verfügung stellt.

#### 3.2.4 Fieldbus Interface

Neben den @ctivelO-Modulen können auch weitere Feldbusse im Slave-Modus verwendet werden. Feldbus-Master werden an dieser Stelle nicht konfiguriert, sondern stehen als Funktionsblöcke zur Verfügung.

Abhängig von der eingesetzten PLC stehen verschiedene Feldbusmodule zur Verfügung. Dieser können in die Konfiguration eingehängt und anschließend konfiguriert werden. Zum Einhängen führen sie eine Rechtsklick auf den "Fieldbus Interfaces" Eintrag aus und wählen im Menüpunkt "Unterelement anhängen" den gewünschten Feldbus aus.

#### 3.2.5 Profibus DP Slave

Für den Profibus stehen zwei Konfigurationsarten zur Verfügung: die **"Standardkonfiguration**" und die **"Variable Konfiguration**". Die gewünschte Konfigurationsart kann durch Rechtsklick auf den Konfigurationseintrag geändert werden ("Element ersetzen" auswählen).

Die Bezeichnungen **"Eingangsdaten"** bzw. **"Ausgangsdaten"** beziehen sich immer aus der Sichtweise der PLC. **"Eingangsdaten"** enthalten Daten, die an die PLC vom Profibus gesendet werden und **"Ausgangsdaten"** werden von der PLC an den Profibus-Master weitergeleitet.

Die **Eingangs**- und **Ausgangsadresse** unter Basisparameter können frei gewählt werden, es muss aber darauf geachtet werden, dass es zu keiner Adressüberschneidung kommt. Sollte das der Fall sein so wird eine Fehlermeldung im unterem Meldungsfenster ausgegeben.

Für die jeweilige Konfigurationsart stehen noch weiter Parametriermöglichkeiten zur Verfügung. Diese sind unter "Modulparameter" zu finden.

| Parameter     | Bedeutung                                                                                                    |
|---------------|----------------------------------------------------------------------------------------------------|
| Schnittstelle | Auswahl der Profibus-Schnittstelle (z.Zt. steht nur eine Schnittstelle zur Verfügung: /pb/0)                                                                                                    |
| Kennung       | Profibuskennung – Über den eingestellten Wert kann auf die Eingangs- und Ausgangsdaten zugegriffen werden. Bei einem Wert von "-1" erfolgt die Einstellung der Profibus-Kennung über die Drehschalter der CPU. |

#### Konfigurationsart: "Standardkonfiguration"

Bei der Standardkonfiguration stehen drei Datenblöcke zur Verfügung: **Eingangsdaten**, **Ausgangsdaten** und **Status/Control**. Die Eingangs- und die Ausgangsdaten können unabhängig voneinander in der Größe verändert werden. Es stehen 1 bis 10 Worte zur Auswahl, wobei nur jedes einzelne Wort konsistent ist. Der Status/Control Block kann nicht verändert werden. Die Einstellung der Blockgröße erfolgt durch Rechtsklick auf das Blockelement mit anschließender Auswahl der gewünschten Blockgröße ("Element ersetzen" auswählen).

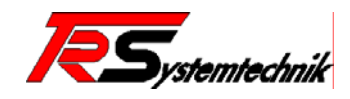

#### Konfigurationsart: "Variable Konfiguration"

Im Gegensatz zu Standardkonfiguration kann das Prozessabbild bei der variablen Konfiguration feiner eingestellt werden. Das Prozessabbild kann hier aus diversen Datenblöcken zusammengebaut werden. Diese Datenblock stehen in Größen von 1, 2, 4, 8, 16 und 32 Worte zur Verfügung. Des Weiteren kann zwischen konsistenten und nicht konsistenten Blöcken unterschieden werden. Diese Blöcke können bis zur maximal von Profibus zur Verfügung gestellten Größe kombiniert werden. Das Einfügen von Datenblöcken geschieht durch Rechtsklick auf das Konfigurationselement mit anschließender Auswahl über "Unterelement anhängen".

#### 3.2.6 Modbus RS232

Das Modbus RS232 Interface kann hochgradig konfiguriert und den jeweiligen Anforderungen entsprechend angepasst werden. Unterstützt werden die Übertragungsarten RTU und ASCII mit bis zu 115200 Baud. Die maximale Buffergröße beträgt bis zu 16 KB, d.h. es können bis zu 131072 digitale Ein- und Ausgänge bzw. 8192 Register angesprochen werden. Es stehen zwei Buffer-Modi zur Verfügung: 2-Buffer-Mode und 4-Buffer-Mode.

Im 2-Buffer-Mode verwenden "Input Register" und "Output Register" bzw. "Input Holding Register" und "Output Holding Register" auf Modbus-Seite jeweils den selben Buffer für Eingangs- und Ausgangsdaten. Um auch auf IEC-Seite die Ausgänge mit den Eingängen abzugleichen, muss die Option "Ausgänge mit Eingängen überschreiben" ausgewählt werden. Im 4-Buffer-Mode stehen auf Modbus-Seite vier unabhängige Buffer zur Verfügung.

Für jeden Register-Bereich kann ein Offset festgelegt werden, der angibt, ab welcher Modbus-Adresse das erste Element angesprochen werden kann. Hierbei wird der Offset für lesenden und schreibenden Zugriff auf einen Ausgang gesondert behandelt.

Eine Sonderfunktion hat die Modbus-Funktion "Read Holding Register". Mit ihr ist es möglich, alle Registerbereiche auszulesen. Über die 4 "HR-Offsets" kann eingestellt werden, an welchem Offset auf den jeweiligen Registerbereich zugegriffen werden kann.

Die Bezeichnungen "Input Register" bzw. "Output Register" beziehen sich immer aus der Sichtweise der PLC. "Input Register" enthalten Daten, die an die PLC gesendet werden, und "Output Register" werden an den anfragenden Modbus-Master weitergeleitet.

| Parameter                              | Beschreibung                                                                                                    |
|----------------------------------------|----------------------------------------------------------------------------------------------------|
| Schnittstelle                          | Bezeichnung der seriellen Schnittstelle (z.Zt. steht nur /com/0 zur Verfügung)                                                       |
| Baudrate                               | Baudrate der Schnittstelle (75 – 115200 Baud)                                                                                        |
| Parität                                | Keine, gerade oder ungerade Parität                                                                                                  |
| Stoppbits                              | 1 oder 2 Stoppbits                                                                                                    |
| Übertragungsmodus                      | Modbus Übertragungsmodus (RTU oder ASCII)                                                                                            |
| Adresse                                | Modbus Adresse                                                                                                    |
| Watchdog Lesen                         | Max. zulässige Zeitspanne zwischen zwei Lesetelegrammen in<br>Ticks (1 Tick = 10ms), startet mit dem ersten Lesetelegramm            |
| Watchdog Schreiben                     | Max. zulässige Zeitspanne zwischen zwei Schreibtelegrammen<br>in Ticks (1 Tick = 10ms), startet mit dem ersten Schreib-<br>telegramm |
| Watchdog Zyklus                        | Zykluszeit der Watchdog-Überwachung in Ticks (1 Tick = 10ms)                                                                         |
| Bit-Offset dig. Eingang<br>(Lesen)     | Adressoffset zum Lesen eines digitalen Eingangs                                                                                      |
| Bit-Offset dig. Ausgang<br>(Lesen)     | Adressoffset zum Lesen eines digitalen Ausgangs                                                                                      |
| Bit-Offset dig. Ausgang<br>(Schreiben) | Adressoffset zum Schreiben eines digitalen Ausgangs                                                                                  |
| Offset Eingangsregister<br>(Lesen)     | Adressoffset zum Lesen eines Eingangsregisters                                                                                       |
| Offset Ausgangsregister (Lesen)        | Adressoffset zum Lesen eines Ausgangsregisters                                                                                       |

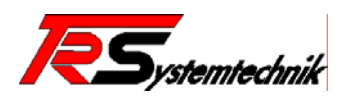

| Offset Ausgangsregister<br>(Schreiben)  | Adressoffset zum Schreiben eines Ausgangsregisters                  |
|-----------------------------------------|---------------------------------------------------------------------|
| HR-Offset dig. Eingaenge                | Read Holding Register: Offset der digitalen Eingänge                |
| HR-Offset dig. Ausgaenge                | Read Holding Register: Offset der digitalen Ausgänge                |
| HR-Offset Eingangsregister              | Read Holding Register: Offset der Eingangsregister                  |
| HR-Offset Ausgangsregister              | Read Holding Register: Offset der Ausgangsregister                  |
| Modus I/O-Bereich                       | Auswahl zwischen 2- und 4-Buffer-Mode                               |
| Ausgänge mit Eingängen<br>überschreiben | 2-Buffer-Mode: IEC-Prozessabbild (Eingänge und Ausgänge) abgleichen |
| Buffergröße I/O-Bereich                 | Einzelgröße der Buffer (256B – 16KB)                                |

Zur Inbetriebnahme des Modbus reicht die Konfiguration alleine nicht aus. Der Modbus ist standardmäßig nicht aktiviert. Erst durch den Einsatz der Bibliothek Lib\_ModbusRS232 und des Funktionsbausteins "ModbusRS232\_Init" ist eine Aktivierung möglich (siehe dort).

#### 3.2.7 Modbus TCP

Steht zur Zeit nicht zur Verfügung (in Vorbereitung).

#### 3.3. Taskkonfiguration

Außer über das spezielle Programm "PLC\_PRG" kann die Abarbeitung eine Projekts auch über die Taskkonfiguration gesteuert werden.

Eine Task ist eine zeitliche Ablaufeinheit eines IEC-Programms. Sie ist definiert durch einen Namen, eine Priorität und einen Typ, der festlegt, welche Bedingungen ihren Start auslöst. Diese Bedingung kann entweder zeitlich definiert sein (Zyklusintervall, freilaufend) oder durch ein internes oder externes Ereignis, bei dessen Eintreten die Task ausgeführt werden soll; beispielsweise eine steigende Flanke einer globalen Projektvariablen oder ein Interrupt-Event der Steuerung.

Jeder Task kann eine Folge von Programmen zugeordnet werden, die bei Ausführen der Task abgearbeitet werden. Durch Zusammenwirken von Priorität und Bedingung wird festgelegt, in welcher zeitlichen Abfolge die Task abgearbeitet werden:

- Es wird die Task ausgeführt, deren Bedingung gilt, das heißt, wenn die bei Intervall angegebene Zeit abgelaufen ist, oder nach einer steigenden Flanke der bei Ereignis angegebenen Bedingungsvariable.
- Haben mehrere Tasks eine g
  ültige Bedingung, dann wird die Task mit der h
  öchsten Priorit
  ät
  ausgef
  ührt.
- Haben mehrere Tasks eine gültige Bedingung und gleich hoch Priorität, dann wird die Task ausgeführt, die die längste Wartezeit hatte.
- Die Abarbeitung der Programmaufrufe pro Task im Online Modus erfolgt gemäß der Reihenfolge ihrer Anordnung im Taskeditor von oben nach unten.

**Hinweis:** Das Laufzeitsystem der @PLC-C20x Baureihe (32-Bit CoDeSys Version) ist nur bedingt multitaskingfähig: Tasks können nicht unterbrochen werden. Nach dem Start läuft die Task voll durch, bevor zur nächsten umgeschaltet werden kann. Aufgrund dieses Verhaltens kann es möglich sein, dass niederpriore Task eine höherpriore Task blockieren.

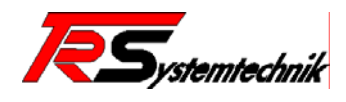

#### 3.3.1 Zyklische Tasks

Bei zyklischen Tasks hat der Anwender die Möglichkeit, ein Intervall anzugeben, wann die Task laufen soll. Aufgrund interner Vorgänge kann es passieren, dass das Intervall zwischen zwei Aufrufen größer als die eingestellte Zeit wird. Das hat zur Folge, dass es dadurch zu einen Drift der Aufrufzeit kommt, die von der Taskverwaltung nicht kompensiert wird. Die Task wird weniger als erwartet aufgerufen.

#### 3.3.2 Ereignisgesteuerte Tasks

Ereignisgesteuerte Tasks sind Tasks, die außerhalb der CoDeSys Taskverwaltung ablaufend und daher auch nicht ihren Einschränkungen unterliegen. Es stehen die folgenden Ereignisse zur Verfügung: System\_10ms, TimerPAUpdate, TimerTick.

Bei der Verwendung von ereignisgesteuerten Tasks sind einige Punkte zu beachten. Diese Tasks laufen unabhängig und asynchron zum PLC-Zyklus. Bei gemeinsam genutzten Variablen sollte daher immer nur einer Schreibrechte erhalten, damit es nicht zu Datenverfälschungen aufgrund unterbrochener Schreibvorgänge kommt. Es sollte außerdem ein Handshake eingeführt werden, mit dem sichergestellt ist, dass die Daten gültig sind.

Auf Daten des Prozessabbildes sollte in ähnlicher Weise zugegriffen werden. Alternativ stehen in der Bibliothek Lib\_C200\_Utils Funktionen bereit, die den direkten Zugriff auf die I/O-Daten erlauben.

**Warnung:** Bei ereignisgesteuerten Tasks sollten Sie mit äußerster Vorsicht vorgehen, da sie das Verhalten der PLC stark beeinflussen können. Die Laufzeit sollte so kurz wie möglich sein, damit gerade die Timer-Events nicht die gesamte PLC zum Stillstand bringen und die dortigen Sicherheitsmechanismen (Watchdog) umgehen. Die Verwendung erfolgt auf eigenen Gefahr!

#### System\_10ms

Dieses Event wird vom Betriebssystem generiert und ermöglicht eine Task, die alle 10ms aufgerufen wird. Aufgrund interner Vorgänge kann es zu einem Jitter kommen, der über die Zeit allerdings ausgeglichen wird.

#### TimerPAUpdate

Dieses Event wird nach jedem Update der I/O-Daten aufgerufen. Die Zeitspanne kann konfiguriert werden (siehe 3.2.1 Basiskonfiguration -> I/O-Update Zyklus). Der Aufruf der Funktion erfolgt in einer Interrupt Service Routine und sollte daher mit äußerster Vorsicht verwendet werden!

#### TimerTick

Dieses Event wird bei jedem Timer-Tick aufgerufen (1 Tick entspricht 1 Millisekunde). Der Aufruf der Funktion erfolgt in einer Interrupt Service Routine und sollte daher mit äußerster Vorsicht verwendet werden!

#### 3.4. Systemvariablen

Die bei der @PLC verwendeten Systemvariablen sind globale Variablen, die Informationen zum Systemzustand liefern.

Die folgenden Systemvariablen stehen zur Verfügung:

- C200\_STARTUPSTATUS
- C200\_SYSPARAMS

Die Deklaration der von System verwendeten Systemvariablen befindet sich in der Bibliothek "Lib\_C200\_Utils.lib".

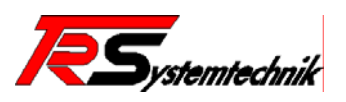

## 3.4.1 C200\_STARTUPSTATUS

Diese Systemvariable enthält gesammelte Informationen zum Start der CPU.

| Variable     | Datentyp             | Beschreibung                                                                  |
|--------------|----------------------|-------------------------------------------------------------------------------|
| ID           | DWORD                | ID der Datenstruktur                                                          |
| CRC          | DWORD                | Prüfsumme der Speicherstruktur                                                |
| Params       | D_C200_StartUpParams | Informationen zum Start der CPU                                               |
| Regs         | D_C200-StartUpRegs   | Informationen zur zuletzt aufgetretener Exception                             |
| Reset        | D_C200_StartUpReset  | Informationen zur Startursache                                                |
| ActiveThread | D_C200_StartUpThread | Zustand des zum Zeitpunkt der Exception gerade aktiven Threads                |
| UserThread   | D_C200_StartUpThread | Zustand eines applikationsspezifischen Threads<br>zum Zeitpunkt der Exception |

| C200_StartUpParams (Enthält Informationen, wie die CPU gestartet werden soll) |          |                                                           |  |
|-------------------------------------------------------------------------------|----------|-----------------------------------------------------------|--|
| Variable                                                                      | Datentyp | Beschreibung                                              |  |
| StartUpMode                                                                   | DWORD    | Gibt an, welche Firmware beim Start verwendet werden soll |  |
| StartUpOptions                                                                | DWORD    | Startoptionen - legen das Startverhalten fest             |  |

| C200_StartUpRegs<br>(Enthält Informationen über die zuletzt aufgetretene Exception (Register Dump) |          |                                                  |  |
|----------------------------------------------------------------------------------------------------|----------|--------------------------------------------------|--|
| Variable                                                                                           | Datentyp | Beschreibung                                     |  |
| Exception                                                                                          | DWORD    | ID der aufgetretenen Exception                   |  |
| Reg_CPSR                                                                                           | DWORD    | Registerinhalt "Current Program Status Register" |  |
| Reg SPSR                                                                                           | DWORD    | Registerinhalt "Saved Program Status Register"   |  |
| Reg_LR                                                                                             | DWORD    | Registerinhalt "Link Register"                   |  |
| Reg_SP                                                                                             | DWORD    | Registerinhalt "Stack Pointer"                   |  |
| Regs[8]                                                                                            | DWORD    | Registerinhalt "R0 R7"                           |  |
| Stack[8]                                                                                           | DWORD    | Stack-Ausschnitt                                 |  |

| C200_StartUpReset (Liefert Informationen zur (Neu-) Startursache) |          |                                                                                    |  |
|-------------------------------------------------------------------|----------|------------------------------------------------------------------------------------|--|
| Variable                                                          | Datentyp | Beschreibung                                                                       |  |
| Counter                                                           | DWORD    | Zähler unerwarteter Starts (bedingt z.B. durch Exceptios                           |  |
| SWTriggered                                                       | DWORD    | Gibt an, ob der erfolgte Start durch einen erwarteten<br>Software-Reset erfolgte   |  |
| Flags                                                             | DWORD    | Enthält Kopie der StartUp-Flags des FPGA-Bausteins (siehe StartUp-Flag Konstanten) |  |

| C200_StartUpThread<br>(Liefert Informationen zum Zustand eines Threads vor dem letztem Neustart) |       |                                                          |  |
|--------------------------------------------------------------------------------------------------|-------|----------------------------------------------------------|--|
| Variable Datentyp Beschreibung                                                                   |       | Beschreibung                                             |  |
| Name[32]                                                                                         | DWORD | Name des Threads                                         |  |
| State                                                                                            | DWORD | Zustandskennung des Threads                              |  |
| RunCount                                                                                         | DWORD | Zähler wie oft der Thread vom Scheduler aufgerufen wurde |  |
| Stack[32]                                                                                        | DWORD | Stack-Ausschnitt                                         |  |

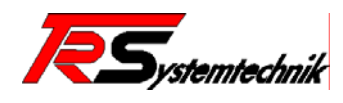

## 3.4.2 C200\_SYSPARAMS

Diese Systemvariable enthält Daten zum Modul, die während der Startphase ermittelt werden.

| Variable                                       | Datentyp | Beschreibung                                                                                    |  |
|------------------------------------------------|----------|-------------------------------------------------------------------------------------------------|--|
| ID                                             | DWORD    | ID der Datenstruktur                                                                            |  |
| BootString<br>[C_SYSPARAMS_B<br>ootStringSize] | BYTE     | Beim Start übergebener Bootstring ("Kernel-Parameter")                                          |  |
| BootStringLen                                  | WORD     | Länge des übergebenen Bootstrings                                                               |  |
| ModeID                                         | DWORD    | Start-Modus der CPU – gibt an welche Firmware geladen<br>werden soll (siehe Mode-ID Konstanten) |  |
| OptParams                                      | BYTE     | Zeiger auf zusätzliche Boot-Parameter (siehe BootString)                                        |  |
| HWVersion                                      | DWORD    | Beim Start erkannte Hardwareversion der CPU (siehe HW-<br>Variante Konstante)                   |  |
| Flash_Manufacturerl<br>D                       | DWORD    | Hersteller des verwendeten Flashbausteins (siehe Flash-<br>Hersteller Konstanten)               |  |
| Flash_DeviceID                                 | DWORD    | Verwendeter Flash-Baustein (siehe Flash-Baustein Konstanten)                                    |  |
| Size_SDRAM                                     | DWORD    | Grösse des SDRAMs                                                                               |  |
| Size_NVRAM                                     | DWORD    | Grösse des NVRAMs                                                                               |  |
| Addr_NVRAM                                     | DWORD    | Startadresse des NVRAMs                                                                         |  |
| Size_SRAM                                      | DWORD    | Grösse des GoldCap-gepufferten SRAMs                                                            |  |
| Addr_SRAM                                      | DWORD    | Startadresse des GoldCap-gepufferten SRAMs                                                      |  |
| Size_SRAMBuffer                                | DWORD    | Grösse des verwendbaren Speicherbereiches im SRAM                                               |  |
| Addr_SRAMBuffer                                | DWORD    | Startadresse des verwendbaren Speicherbereiches im SRAM                                         |  |

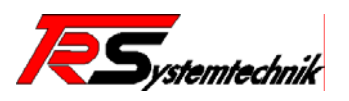

## 4. Bibliotheksverwaltung

#### 4.1. Einfügen einer Bibliothek

Öffnen Sie das Register **Ressourcen** und betätigen Sie ein Doppelklick auf den **Bibliotheksverwalter**, somit wird die CoDeSys Bibliothekenverwaltung geöffnet. Das Fenster des Bibliotheksverwalter ist durch Bildschirmteiler in drei bzw. vier Bereiche aufgeteilt. Im linken oberen Bereich sind die dem Projekt angeschlossenen Bibliotheken aufgelistet. Bewegen Sie den Mauszeiger auf dieses Fenster und drücken die rechte Maustaste, es öffnet sich ein Kontextmenü (Abbildung 22). In diesem den Befehl 'Weitere Bibliothek... Einfg' wählen und die jeweilige Bibliothek öffnen (Abbildung 23).

| C:\Programme\CoDeSys\T<br>STANDARD.LIB*5.2.04 15:<br>IECSFC.LIB*5.2.04 15:21:3<br>ANALYZATION.LIB*5.2.04 1 | argets\TR-Systemtech<br>21:32<br>32<br>15:21:32 | inikt@PLC-C2 |
|----------------------------------------------------------------------------------------------------|-------------------------------------------------|--------------|
|                                                                                                    | Weitere Bibliothek                              | Einfg        |
|                                                                                                    | Löschen                                         | Entf         |
|                                                                                                    | Eigenschaften                                   | Alt+Eingabe  |
| •                                                                                                    |                                                 | Þ            |

Abbildung 22: CoDeSys Bibliotheksverwalter 1

| Öffnen                                                                                    |                                                                                                    |                                | <u>? ×</u>      |
|-------------------------------------------------------------------------------------------|----------------------------------------------------------------------------------------------------|--------------------------------|-----------------|
| <u>S</u> uchen in: 🔂 Libra                                                                | aries                                                                                                    | ▼ ← €                          | ➡ 🎟 🕶           |
| Lib_C200_Debug<br>Lib_C200_Utils<br>Lib_FTP<br>Lib_ModbusR5232<br>Lib_NSW_32_4<br>Lib_PPP | <ul> <li>Lib_SerialComm</li> <li>Lib_SysLog</li> <li>Lib_WMS_Tlb3</li> <li>NetVarUdp_LIB</li> <li>SysLibCallback</li> <li>SysLibFile</li> </ul> | i SysLibRtc<br>i SysLibSockets |                 |
| Datei <u>n</u> ame: <mark>*.lib</mark>                                                    |                                                                                                    |                                | Ö <u>f</u> fnen |
| Dateityp: CoDeS                                                                           | ys Bibliothek (*.lib)                                                                                                    | •                              | Abbrechen       |

Abbildung 23: CoDeSys Bibliothekenverwalter 2

#### 4.2. Standardbibliotheken

#### 4.2.1 Die Bibliothek SysLibFile

Je nach Bauart der @PLC stehen unterschiedliche Speichermedien zur Verfügung: Alle Baugruppe verfügen über einen Flash-Baustein, der die Firmware und diverse Konfigurationsdaten enthält, und zur Speicherung eigener Daten verwendet werden kann. Optional erhältlich ist ein Gold-Cap gepufferter SRAM-Baustein, der ebenfalls zur Datenspeicherung herangezogen werden kann.

Diese beiden Bausteine besitzen besondere Charaktere, die den bevorzugten Verwendungszweck bestimmen. Flash-Bausteine haben eine begrenzte Anzahl an Schreibzugriffen, womit sie sich bevorzugt für Daten eignen, die eher selten geändert werden (wie z.B. Konfigurationsdaten). Diese Einschränkung besitzen SRAM-Bausteine nicht, daher eignen sie sich auch für sich ständig ändernde Daten (wie z.B. Log-Files). Aufgrund ihrer Gold-Cap Pufferung bleiben die Daten bei einem Spannungsausfall eine begrenzte Zeit erhalten.

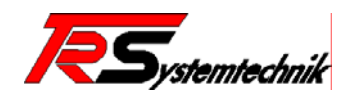

Mit dieser Bibliothek kann auf das Dateisystem (Flash-FS und ggf. gepuffertes SRAM-FS) zugegriffen werden. Die Unterscheidung, auf welches Dateisystem zugegriffen wird, erfolgt über einen "Laufwerksbuchstaben". Das Laufwerk A: bietet Zugriff auf das Flash-FS. Wird kein Laufwerksbuchstabe angegeben, wird standardmäßig auf Laufwerk A: zugegriffen. Der Zugriff auf des gepufferte SRAM-FS erfolgt über den Laufwerksbuchstaben B:.

Die nachfolgenden Funktionen stehen für den Umgang mit den Dateien zur Verfügung.

Hinweis: Das Dateisystem verfügt über mehrere Zugriffsebenen. Somit kann es möglich sein, dass auf bestimmte Dateien nicht zugegriffen werden kann, da mit zu geringen Zugriffsrechten gearbeitet wird (Die Bibliotheksroutinen arbeiten auf der niedrigsten Zugriffsebene).

Hinweis: Die Bibliotheksroutinen arbeiten zum Teil blockierend. Je nach Funktion und Umfang der verarbeiteten Daten kann der Zeitbedarf der einzelnen Funktionen unter Umständen bis auf mehrere Sekunden ansteigen (Löschung von Flash-Sektoren, usw.). Bei Verwendung dieser Bibliothek sollten die Zeiten der Zykluszeitüberwachung in der Steuerungskonfiguration entsprechend angepasst werden. Die Zykluszeit kann nicht aus dem Projekt heraus dynamisch angepasst werden.

#### Synchroner Zugriff (blockierend)

- SysFileOpen
- Datei öffnen SysFileClose Datei schließen
- SysFileFlush Dateipuffer sofort schreiben
- SysFileWrite in Datei schreiben
- SysFileRead aus Datei lesen
- SysFileDelete Datei löschen
- SysFileGetPos aktuellen Offset in Datei ermitteln
- SvsFileSetPos Offset in Datei setzen
- **SysFileEOF** Prüfen, ob Ende der Datei erreicht ist
- SysFileGetSize Dateigröße ermitteln
- SysFileGetTime
- Zeitangaben bzgl. Erstellung, Zugriff, Änderung SysFileCopy Datei kopieren
- SysFileRename Datei umbenennen
- SysFileGetFreeMem liefert den freien Speicher des angegebenen Dateisystems

#### Asynchroner Zugriff (nicht-blockierend)

- SysFileOpenA Datei öffnen
- SysFileCloseA Datei schließen
- Dateipuffer sofort schreiben SysFileFlushA
- SysFileWriteA in Datei schreiben
- SysFileReadA aus Datei lesen
- SysFileDeleteA Datei löschen
- SysFileCopyA Datei kopieren
- SysFileRenameA Datei umbenennen

Die Funktionsblöcke zum asynchronen Zugriff arbeiten genau wie ihr Pendant des synchronen Zugriffs. Sie haben die selben Parameter. Der Unterschied liegt darin, dass die asynchronen Funktionen über zwei weitere Parameter verfügen (fEnable und fDone) und sie als Funktionsblock realisiert sind. Die beiden Funktionsarten können beliebig kombiniert werden.

Die Arbeit mit diesen Funktionsblöcken gestaltet sich folgendermaßen: zunächst werden die Funktionsblöcken mit den üblichen Parametern versorgt. Anschließend kann mittels fEnable die Ausführung gestartet werden. Die Parameter und besonders die Datenpuffer dürfen dann nicht mehr verändert werden, bis mit fDone das Ende der Ausführung signalisiert wird. Liegt fDone an, haben die Ergebniswerte Gültigkeit. Mit dem Abschließenden Zurücksetzen von fEnable werden fDone und die Ergebniswerte ebenfalls wieder zurückgesetzt und sind dann nicht mehr gültig.

Die Erläuterung der Parameter der einzelnen Funktionsblöcke findet sich bei ihrem Pendant des synchronen Zugriffs.

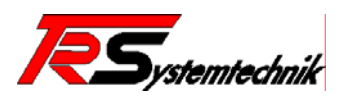

| Allgemeine Erklärung: | FUN | $\rightarrow$ | Funktion       |
|-----------------------|-----|---------------|----------------|
|                       | FB  | $\rightarrow$ | Funktionsblock |
|                       | PRG | $\rightarrow$ | Programm       |

#### SysFileOpen (FUN)

Diese Funktion vom Typ DWORD dient dem Öffnen einer bereits bestehenden oder neu zu generierenden Datei.

Der Rückgabewert ist eine 'Datei-Handle, die in den Funktionen SysFileWrite, SysFileRead, SysFileClose als Eingabe ('File') verwendet wird bzw. '0' für Fehler.

| Input-Variable | Datentyp | Beschreibung                                                                                                    |  |
|----------------|----------|----------------------------------------------------------------------------------------------------|--|
| FileName       | STRING   | Datei-Name                                                                                                    |  |
| Mode           | STRING   | <ul> <li>Modus, in dem die Datei bearbeitet werden soll:</li> <li>w Schreiben (Öffnet Datei zum Schreiben, Datei wird überschrieben oder neu angelegt, Dateizeiger zeigt auf den Beginn der Datei)</li> <li>w+ Lesen / Schreiben (Öffnet Datei zum Lesen und Schreiben, Datei wird überschrieben oder neu angelegt, Dateizeiger zeigt auf den Beginn der Datei)</li> <li>r Lesen (Öffnet existierende Datei zum Lesen, Dateizeiger zeigt auf den Anfang der Datei)</li> <li>r+ Lesen / Schreiben (Öffnet existierende Daten zum Lesen und Schreiben, Dateizeiger zeigt auf den Anfang der Datei)</li> <li>r+ Lesen / Schreiben (Öffnet Datei zum Schreiben, Dateizeiger zeigt auf das Ende der Datei)</li> <li>a Anhängen (Öffnet Datei zum Schreiben, Dateizeiger zeigt auf das Ende der Datei)</li> <li>a+ Lesen / Anhängen (Öffnet Datei zum Lesen und Schreiben, Dateizeiger zeigt auf das Ende der Datei)</li> </ul> |  |

#### SysFileClose (FUN)

Diese Funktion vom Typ BOOL dient dem Schließen einer Datei, die mit SysFileOpen geöffnet worden war.

Der Rückgabewert ist 1 (OK) oder 0 (Fehler).

| Variable | Datentyp | Beschreibung                   |
|----------|----------|--------------------------------|
| File     | DWORD    | Datei-Handle (aus SysFileOpen) |

#### SysFileFlush (FUN)

Diese Funktion vom Typ BOOL dient dem sofortigen Schreiben der Dateibuffer einer Datei, die mit SysFileOpen geöffnet worden war.

Der Rückgabewert ist 1 (OK) oder 0 (Fehler).

| Variable | Datentyp | Beschreibung                   |
|----------|----------|--------------------------------|
| File     | DWORD    | Datei-Handle (aus SysFileOpen) |

#### SysFileWrite (FUN)

Diese Funktion vom Typ DWORD dient zum Schreiben von Daten in die Datei, die zuvor über die Funktion SysFileOpen geöffnet wurde.

Als Rückgabewert erhält man die Anzahl der erfolgreich geschriebenen Bytes.

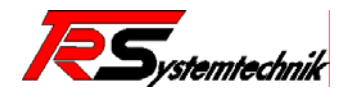

| Variable | Datentyp | Beschreibung                                                                                              |  |
|----------|----------|----------------------------------------------------------------------------------------------------|--|
| File     | DWORD    | Datei-Handle (siehe SysFileOpen)                                                                          |  |
| Buffer   | DWORD    | Adresse des Buffers (ermittelbar mit Hilfe des Operators ADR) der zu schreibenden Daten                   |  |
| Size     | DWORD    | Anzahl der Bytes, die in die Datei geschrieben werden sollen (ermittelbar mit Hilfe des Operators SIZEOF) |  |

#### SysFileRead (FUN)

Diese Funktion vom Typ DWORD dient zum Lesen einer Datei, die zuvor mit SysFileOpen geöffnet wurde.

Als Rückgabewert erhält man die Anzahl der erfolgreich gelesenen Bytes.

| Variable | Datentyp | Beschreibung                                                                           |
|----------|----------|----------------------------------------------------------------------------------------|
| File     | DWORD    | Datei-Handle (siehe SysFileOpen)                                                       |
| Buffer   | DWORD    | Adresse des Buffers der zu lesenden Daten (ermittelbar mit<br>Hilfe des Operators ADR) |
| Size     | DWORD    | Anzahl der Bytes, die die aus dem Buffer gelesen werden sollen                         |

#### SysFileDelete (FUN)

Diese Funktion vom Typ Bool dient dem Löschen einer Datei. Der Rückgabewert ist 1 (OK) oder 0 (Fehler).

| Variable | Datentyp | Beschreibung |
|----------|----------|--------------|
| FileName | STRING   | Datei-Name   |

#### SysFileGetPos (FUN)

Diese Funktion vom Typ DINT gibt die aktuell gesetzte Offset-Position in der Datei, die mit der aus SysFileOpen erhaltenen Dateinummer angegeben wird.

Der Rückgabewert ist 1 (ok) oder 0 (Fehler).

| Variable | Datentyp | Beschreibung                   |
|----------|----------|--------------------------------|
| File     | DWORD    | Datei-Handle (aus SysFileOpen) |

#### SysFileSetPos (FUN)

Diese Funktion vom Typ BOOL dient dazu, den aktuellen Offset (der über SysFileGetPos gelesen werden kann) für einen Dateizugriff zu verändern. Die Datei wird mit der aus SysFileOpen erhaltenen Dateinummer angegeben.

Der Rückgabewert ist 1 (ok) oder 0 (Fehler).

| Variable | Datentyp | Beschreibung                                      |
|----------|----------|---------------------------------------------------|
| File     | DWORD    | Datei-Handle (aus SysFileOpen)                    |
| Pos      | DWORD    | Offset innerhalb der Datei, der für Zugriffe gilt |

#### SysFileEOF (FUN)

Diese Funktion vom Typ BOOL gibt an, ob das Dateiende erreicht ist.

Der Rückgabewert ist 1 (TRUE), wenn der aktuelle Offset am Ende der Datei steht; sie liefert 0 (FALSE), wenn das Dateiende noch nicht erreicht ist.

| Variable Datentyp Beschreibung |
|--------------------------------|
|--------------------------------|

 TR - Systemtechnik GmbH, Eglishalde 16, 78647 Trossingen, Tel. 07425-228-0, Fax 07425-228-34

 Datum: 01.09.2005
 @PLCC20xxx-TRS-V-BA-D-0000-01.doc

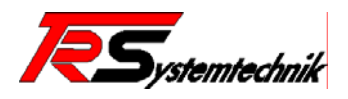

| FileName | DWORD | Datei-Handle (aus SysFileOpen) |
|----------|-------|--------------------------------|

#### SysFileGetSize (FUN)

Diese Funktion vom Typ DINT ermittelt die Dateigröße der angegebenen Datei. Der Rückgabewert ist die Größe der mit FileName angegebenen Datei in Bytes.

| Variable | Datentyp | Beschreibung |
|----------|----------|--------------|
| FileName | STRING   | Datei-Name   |

#### SysFileGetTime (FUN)

Diese Funktion vom Typ BOOL liefert den Zeitpunkt der Erstellung der Datei (angegeben mit FileName) im Format DT. Die Angaben zum letzten Zugriff und der letzten Modifikation werden nicht unterstützt (Zeitstempel 0 bzw. 01.01.1970). Zu diesem Zweck kann auf die Elemente der Struktur FILETIME zugegriffen werden.

Der Rückgabewert ist 1 (ok) oder 0 (Fehler).

| Variable | Datentyp                  | Beschreibung                                                                        |
|----------|---------------------------|-------------------------------------------------------------------------------------|
| FileName | STRING                    | Datei, in die kopiert werden soll                                                   |
| FileTime | POINTER<br>TO<br>FILETIME | Zeigt auf Struktur FILETIME; der Operator ADR kann hierbei zu Hilfe genommen werden |

#### SysFileCopy (FUN)

Diese Funktion vom Typ UDINT dient dazu, den Dateiinhalt in eine Datei mit anderem Namen zu kopieren.

Der Rückgabewert ist die Anzahl der kopierten Bytes.

| Variable   | Datentyp | Beschreibung                       |
|------------|----------|------------------------------------|
| FileDest   | STRING   | Datei, in die kopiert werden soll  |
| FileSource | STRING   | Datei, aus der kopiert werden soll |

#### SysFileRename (FUN)

Diese Funktion vom Typ BOOL dient dem Umbenennen einer Datei. Der Rückgabewert ist 1 (ok) oder 0 (Fehler).

| Variable     | Datentyp | Beschreibung          |
|--------------|----------|-----------------------|
| FileOldName  | STRING   | Bisheriger Datei-Name |
| FilenNewName | STRING   | Neuer Datei-Name      |

#### SysFileGetFreeMem (FUN)

Diese Funktion vom Typ DINT ermittelt den freien Speicherplatz des angegebenen Dateisystems. Der Rückgabewert ist der freien Speicherplatz des angegenbenen Dateisystems.

| Variable | Datentyp        | Beschreibung |
|----------|-----------------|--------------|
| Drive    | D_SysFile_Drive | Dateisystem  |

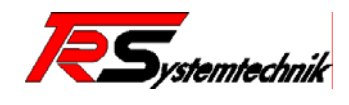

#### Enumeration

| D_SysFile_Drive:          |                                      |
|---------------------------|--------------------------------------|
| C_SysFile_Drive_Flash = 0 | (* Flash_Filesystem – Laufwerk A: *) |
| C_SysFile_Drive_RAM = 1   | (* RAM_Filesystem – Laufwerk B: *)   |

**Beispiel:** Auslesen des freien Speicherplatzes vom Flash-Filesystem.

a) in "ST"

FreeMem := SysFileGetFreeMem(D\_SysFile\_Drive\_Flash);

b) in "FUP"

D\_SysFile\_Drive\_Flash

**SysFileGetFreeMem** 

FreeMem

#### 4.2.2 Die Bibliothek SysLibRtc

#### Hinweis: Diese Funktion wird nur von der Hardware-Variante @PLC-C202 unterstützt.

Diese Bibliothek bietet Funktionen zum Zugriff auf die Echtzeituhr der PLC.

- SysRtcCheckBattery Batteriestatus prüfen
- SysRtcGetHourMode RTC im 12h bzw. 24h Modus
- SysRtcGetTimeSysRtcSetTime
- RTC auslesen RTC setzen

#### SysRtcCheckBattery (FUN)

Diese Funktion vom Type BOOL prüft den Zustand der Rechnerbatterie (Gold Cap), der ja Einfluss auf die korrekte Uhrzeitangabe hat.

Der Rückgabewert ist 0, wenn die Batterie nicht in Ordnung ist, bzw. 1, wenn sie ok ist.

| Variable | Datentyp | Beschreibung              |
|----------|----------|---------------------------|
| bDummy   | BOOL     | TRUE startet die Funktion |

**Hinweis:** Eine Überprüfung der Batterie ist bei der @PLC-C20x zur Zeit noch nicht möglich, die Funktion liefert immer **OK** bzw. **1** zurück.

#### SysRtcGetHourMode (FUN)

Diese Funktion vom Typ BOOL dient zum auslesen des Anzeigemodus der Echtzeituhr des Rechners. Rückgabewert 0 bedeutet, die Anzeige arbeitet im 12-Stunden Modus; Rückgabewert 1 bedeutet, die Anzeige arbeitet im 24-Stunden Modus.

| Variable | Datentyp | Beschreibung              |
|----------|----------|---------------------------|
| bDummy   | BOOL     | TRUE startet die Funktion |

#### SysRtcGetTime (FUN)

Diese Funktion vom Typ DATE\_AND\_TIME gibt die aktuelle Echtzeit, die von der Rechneruhr gelesen wird, zurück.

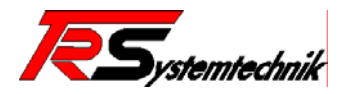

| Variable | Datentyp | Beschreibung                |
|----------|----------|-----------------------------|
| bDummy   | BOOL     | TRUE startet diese Funktion |

#### SysRtcSetTime (FUN)

Diese Funktion vom Typ DATE\_AND\_TIME dient dazu, die Echtzeituhr des Rechners zu setzen. Als Rückgabewert gibt mit 1 oder 0 Auskunft über Erfolg oder Misserfolg der Aktion.

| Variable       | Datentyp      | Beschreibung                                                 |
|----------------|---------------|--------------------------------------------------------------|
| ActDateAndTime | DATE_AND_TIME | Uhrzeit, auf die die Rechnerechtzeituhr gesetzt werden soll. |

#### 4.3. Feldbusse

#### 4.3.1 Die Bibliothek Lib\_ModbusRS232

Diese Bibliothek dient dazu, eine seriellen Modbus-Verbindung (RS232) aufzubauen und Statusmeldungen abzufragen.

ModbusRS232\_Init Aktiviert bzw. Deaktiviert einen Modbus-Slave

#### ModbusRS232\_Init (FB)

Dieser Funktionsbaustein steuert einen Modbus-Slave an der angegebenen Schnittstelle. Über den "Active"-Eingang kann der Slave aktiviert bzw. deaktiviert werden. Die Parameterierung des Modbus-Slaves kann wahlweise über die Steuerungskonfiguration bzw. direkt über diesen Baustein erfolgen.

Soll die Parametrierung über die Steuerungskonfiguration erfolgen, muss als Wert für die "Baudrate" der Wert "MB\_RS232\_Baud\_None" (= 0) angegeben werden. Alle weiteren Parameter außer "Active" und "Interface" werden dann ignoriert und es werden die Einstellungen der Steuerungskonfiguration zu dieser Schnittstelle verwendet.

Erfolgt die Parametrierung jedoch über den Baustein selbst, müssen alle Parameter mit korrekten Werten versehen sein. Die Einstellungen der Steuerungskonfiguration werden dann ignoriert.

Die Rückgabewerte "Ready", "Err" und "ErrNr" liefern Statusinformationen über den Zustand des Modbus-Slaves

| Variable         | Datentyp  | Beschreibung                                                  |
|------------------|-----------|---------------------------------------------------------------|
| Active           | BOOL      | Aktiviert bzw. Deaktiviert den Modbus-Slave                   |
| Interface        | Interface | Serielle Schnittstelle (z.Zt. kann nur COM0 verwendet werden) |
| Baudrate         | Baudrate  | Baudrate der seriellen Schnittstelle                          |
| Parity           | Parity    | Paritätseinstellung der seriellen Schnittstelle               |
| Stoppbits        | Stopbit   | Anzahl der bei der Übertragung verwendeten Stoppbits          |
| TransmissionMode | TransMode | Modbus-Übertragungsmodus (RTU oder ASCII)                     |
| Address          | BYTE      | Modbus-Adresse                                                |
| Ready            | BOOL      | Statusausgang, liefert Zustand des Modbus-Slaves              |
| Err              | BOOL      | Fehlerausgang                                                 |
| ErrNr            | DWORD     | Fehlernummer (nur gültig, wenn Fehlerausgang aktiv ist)       |

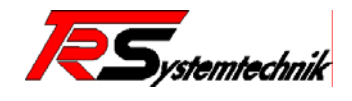

#### Konstanten der Bausteine

| ModbusRS232_Interface |      |                                             |  |  |
|-----------------------|------|---------------------------------------------|--|--|
| Konstante             | Wert | Beschreibung                                |  |  |
| MB_RS232_COM0         | 0    | Schnittstelle COM0                          |  |  |
| MB_RS232_COM1         | 1    | Schnittstelle COM1 (z.Zt. nicht verfügbar)  |  |  |
| MB_RS232_COM2         | 2    | Schnittstelle COM2 (z.Zt. nicht verfügbar)  |  |  |
| MB_RS232_COM3         | 3    | Schnittstelle COM3 (z.Zt. nicht verfügbar)  |  |  |
| MB_RS232_COM4         | 4    | Schnittstelle COM4 (z.Zt. nicht verfügbar)  |  |  |
| MB_RS232_COM5         | 5    | Schnittstelle COM5 (z.Zt. nicht verfügbar)  |  |  |
| MB_RS232_COM6         | 6    | Schnittstelle COM6 (z.Zt. nicht verfügbar)  |  |  |
| MB_RS232_COM7         | 7    | Schnittstelle COM7 (z.Zt. nicht verfügbar)  |  |  |
| MB_RS232_COM8         | 8    | Schnittstelle COM8 (z.Zt. nicht verfügbar)  |  |  |
| MB_RS232_COM9         | 9    | Schnittstelle COM9 (z.Zt. nicht verfügbar)  |  |  |
| MB_RS232_COM10        | 10   | Schnittstelle COM10 (z.Zt. nicht verfügbar) |  |  |
| MB_RS232_COM11        | 11   | Schnittstelle COM11 (z.Zt. nicht verfügbar) |  |  |
| MB_RS232_COM12        | 12   | Schnittstelle COM12 (z.Zt. nicht verfügbar) |  |  |
| MB_RS232_COM13        | 13   | Schnittstelle COM13 (z.Zt. nicht verfügbar) |  |  |
| MB_RS232_COM14        | 14   | Schnittstelle COM14 (z.Zt. nicht verfügbar) |  |  |
| MB_RS232_COM15        | 15   | Schnittstelle COM15 (z.Zt. nicht verfügbar) |  |  |
|                       |      |                                             |  |  |

| ModbusRS232_Baudrate |      |                                   |  |  |
|----------------------|------|-----------------------------------|--|--|
| Konstante            | Wert | Beschreibung                      |  |  |
| MB_RS232_Baud_None   | 0    | Steuerungskonfiguration verwenden |  |  |
| MB_RS232_Baud_75     | 1    | Baudrate 75                       |  |  |
| MB_RS232_Baud_150    | 2    | Baudrate 150                      |  |  |
| MB_RS232_Baud_300    | 3    | Baudrate 300                      |  |  |
| MB_RS232_Baud_600    | 4    | Baudrate 600                      |  |  |
| MB_RS232_Baud_1200   | 5    | Baudrate 1200                     |  |  |
| MB_RS232_Baud_2400   | 6    | Baudrate 2400                     |  |  |
| MB_RS232_Baud_4800   | 7    | Baudrate 4800                     |  |  |
| MB_RS232_Baud_7200   | 8    | Baudrate 7200                     |  |  |
| MB_RS232_Baud_9600   | 9    | Baudrate 9600                     |  |  |
| MB_RS232_Baud_14400  | 10   | Baudrate 14400                    |  |  |
| MB_RS232_Baud_19200  | 11   | Baudrate 19200                    |  |  |
| MB_RS232_Baud_28800  | 12   | Baudrate 28800                    |  |  |
| MB_RS232_Baud_38400  | 13   | Baudrate 38400                    |  |  |
| MB_RS232_Baud_57600  | 14   | Baudrate 57600                    |  |  |
| MB_RS232_Baud_115200 | 15   | Baudrate 115200                   |  |  |

| ModbusRS232_Parity   |      |                  |
|----------------------|------|------------------|
| Konstante            | Wert | Beschreibung     |
| MB_RS232_Parity_None | 0    | Keine Parität    |
| MB_RS232_Parity_Even | 1    | Gerade Parität   |
| MB_RS232_Parity_Odd  | 2    | Ungerade Parität |

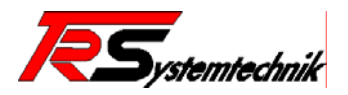

#### ModbusRS232\_Stopbit

| Konstante          | Wert | Beschreibung |  |  |
|--------------------|------|--------------|--|--|
| MB_RS232_Stopbit_1 | 0    | 1 Stoppbit   |  |  |
| MB_RS232_Stopbit_2 | 1    | 2 Stoppbits  |  |  |

| ModbusRS232_TransMode    |      |                         |  |
|--------------------------|------|-------------------------|--|
| Konstante                | Wert | Beschreibung            |  |
| MB_RS232_TRANSMODE_RTU   | 0    | Übertragungsmodus RTU   |  |
| MB_RS232_TRANSMODE_ASCII | 1    | Übertragungsmodus ASCII |  |

#### Fehlercodes der Bausteine

| Fehlercode | Gruppe   | Beschreibung                      |
|------------|----------|-----------------------------------|
| 16#0001    | Watchdog | Schreib-Watchdog hat zugeschlagen |
| 16#0002    | Watchdog | Lese-Watchdog hat zugeschlagen    |

#### 4.3.2 Die Bibliothek Lib\_ModbusTCP

Steht zur Zeit nicht zur Verfügung.

#### 4.4. Teleservice und Kommunikation

#### 4.4.1 Die Bibliothek Lib\_SerialComm

Diese Bibliothek dient dazu, die serielle Schnittstelle direkt an der PLC bzw. weitere über @ctivelO-Module zur Verfügung gestellte serielle Schnittstellen vom PLC-Programm aus anzusprechen. (ab Firmware-Version 3.1.x!)

- SerialComm\_Init Aktivierung bzw. Deaktivierung der seriellen Schnittstelle
- SerialComm\_ReadData
   Lesen der eingehenden Daten
- SerialComm\_WriteData Schreiben der ausgehenden Daten

#### SerialComm\_Init (FB)

Dieser Funktionsbaustein steuert die Aktivierung bzw. Deaktivierung und Parametrierung der jeweiligen seriellen Schnittstelle. Eine steigende Flanke am "Active"-Eingang öffnet und initialisiert die serielle Schnittstelle mit den eingestellten Daten. Bei Erfolg wird der "Ready"-Ausgang gesetzt und "Handle" mit einem korrekten Handle versehen. Dieses Handle wird von den nachfolgend beschriebenen Funktionen zum Senden und Empfangen von Daten benötigt. Im Fehlerfall wird der "Err"-Ausgang gesetzt und "ErrNr" enthält die dazugehörige Fehlernummer.

Erhält der "Active"-Eingang eine fallende Flanke, wird die serielle Schnittstelle wieder freigegeben bzw. ein anliegender Fehler wird quittiert. Anschließend steht die Schnittstelle wieder für andere Anwendungen zur Verfügung.

| Variable  | Datentyp  | Beschreibung                                          |
|-----------|-----------|-------------------------------------------------------|
| Active    | BOOL      | Aktiviert bzw. Deaktiviert die serielle Schnittstelle |
| Port      | Port      | Verwendete serielle Schnittstelle                     |
| Baudrate  | Baudrate  | Baudrateneinstellunge                                 |
| Databits  | DataBits  | Anzahl der Datenbits                                  |
| Stoppbits | StoppBits | Anzahl der Stoppbits                                  |
| Parity    | Partity   | Parityeinstellung                                     |
| Handshake | Handshake | Handshakeeinstellung                                  |
| Ready     | BOOL      | Schnittstelle bereit                                  |
| Err       | BOOL      | Fehler bei Schnittstellen-Aktivierung                 |
| ErrNr     | DWORD     | Fehlernummer                                          |
| Handle    | DWORD     | Schnittstellen-Handle                                 |

#### SerialComm\_ReadData (FUN)

Mit dieser Funktion können eingehende Daten ausgelesen werden. Stehen keine Daten zur Verfügung, wird die Funktion sofort wieder verlassen und das Funktionsergebnis ist null.

Rückgabewert: Im Fehlerfall wird –1 zurückgegeben, ansonsten die Anzahl der gelesenen Zeichen.

| Variable            | Datentyp        | Beschreibung                           |
|---------------------|-----------------|----------------------------------------|
| Handle              | DWORD           | Schnitstellen-Handle vom Init-Baustein |
| Buffer              | POINTER TO BYTE | Zeiger auf den Eingangsbuffer          |
| BufferSize          | DWORD           | Größe des Eingangsbuffers              |
| SerialComm_ReadData | DINT            | Anzahl gelesener Daten                 |

#### SerialComm\_WriteData (FUN)

Mit dieser Funktion können Daten über die serielle Schnittstelle ausgegeben werden. Rückgabewert: Im Fehlerfall wird –1 zurückgegeben, ansonsten die Anzahl der gelesenen Zeichen.

| Variable             | Datentyp        | Beschreibung                           |
|----------------------|-----------------|----------------------------------------|
| Handle               | DWORD           | Schnitstellen-Handle vom Init-Baustein |
| Buffer               | POINTER TO BYTE | Zeiger auf den Ausgangsbuffer          |
| BufferSize           | DWORD           | Anzahl zu schreibender Daten           |
| SerialComm_WriteData | DINT            | Anzahl geschriebene Daten              |

#### Konstanten der Bausteine

| SerialComm_Port      |   |                                                               |  |  |
|----------------------|---|---------------------------------------------------------------|--|--|
| Konstante Wei        |   | Beschreibung                                                  |  |  |
| SerialComm_Port_COM0 | 0 | serielle Schnittstelle der CPU                                |  |  |
| SerialComm_Port_COM1 | 1 | @ctiveIO Serialmodule (z.Zt. nicht unterstützt) *)            |  |  |
| SerialComm_Port_COM2 | 2 | <pre>@ctiveIO Serialmodule (z.Zt. nicht unterstützt) *)</pre> |  |  |
| SerialComm_Port_COM3 | 3 | <pre>@ctiveIO Serialmodule (z.Zt. nicht unterstützt) *)</pre> |  |  |
| SerialComm_Port_COM4 | 4 | <pre>@ctiveIO Serialmodule (z.Zt. nicht unterstützt) *)</pre> |  |  |
| SerialComm_Port_COM5 | 5 | <pre>@ctiveIO Serialmodule (z.Zt. nicht unterstützt) *)</pre> |  |  |
| SerialComm_Port_COM6 | 6 | <pre>@ctiveIO Serialmodule (z.Zt. nicht unterstützt) *)</pre> |  |  |
| SerialComm_Port_COM7 | 7 | @ctivelO Serialmodule (z.Zt. nicht unterstützt) *)            |  |  |

\*) ab Firmware-Version 3.1.x

| SerialComm_Baudrate   |      |              |  |
|-----------------------|------|--------------|--|
| Konstante             | Wert | Beschreibung |  |
| SerialComm_Baud_75    | 0    | 75 Baud      |  |
| SerialComm_Baud_150   | 1    | 150 Baud     |  |
| SerialComm_Baud_300   | 2    | 300 Baud     |  |
| SerialComm_Baud_600   | 3    | 600 Baud     |  |
| SerialComm_Baud_1200  | 4    | 1200 Baud    |  |
| SerialComm_Baud_2400  | 5    | 2400 Baud    |  |
| SerialComm_Baud_4800  | 6    | 4800 Baud    |  |
| SerialComm_Baud_7200  | 7    | 7200 Baud    |  |
| SerialComm_Baud_9600  | 8    | 9600 Baud    |  |
| SerialComm_Baud_14400 | 9    | 14400 Baud   |  |
| SerialComm_Baud_19200 | 10   | 19200 Baud   |  |
| SerialComm_Baud_28800 | 11   | 28800 Baud   |  |
| SerialComm_Baud_38400 | 12   | 38400 Baud   |  |

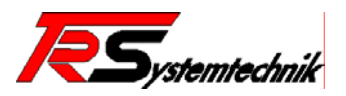

| SerialComm_Baud_57600  | 13 | 57600 Baud  |
|------------------------|----|-------------|
| SerialComm_Baud_115200 | 14 | 115200 Baud |

| SerialComm_DataBits   |      |              |
|-----------------------|------|--------------|
| Konstante             | Wert | Beschreibung |
| SerialComm_DataBits_5 | 0    | 5 Datenbits  |
| SerialComm_DataBits_6 | 1    | 6 Datenbits  |
| SerialComm_DataBits_7 | 2    | 7 Datenbits  |
| SerialComm_DataBits_8 | 3    | 8 Datenbits  |

| SerialComm_StoppBits  |      |              |
|-----------------------|------|--------------|
| Konstante             | Wert | Beschreibung |
| SerialComm_StoppBit_1 | 0    | 1 Stoppbit   |
| SerialComm_StoppBit_2 | 1    | 2 Stoppbits  |

| SerialComm_Parity      |      |                  |  |
|------------------------|------|------------------|--|
| Konstante              | Wert | Beschreibung     |  |
| SerialComm_Parity_None | 0    | Keine Parität    |  |
| SerialComm_Parity_Even | 1    | Gerade Parität   |  |
| SerialComm_Parity_Odd  | 2    | Ungerade Parität |  |

| SerialComm_Handshake          |      |                                |  |
|-------------------------------|------|--------------------------------|--|
| Konstante                     | Wert | Beschreibung                   |  |
| SerialComm_Handshake_None     | 0    | Handshake deaktiviert          |  |
| SerialComm_Handshake_RTSCTS   | 1    | Hardware-Handshake (RTS / CTS) |  |
| SerialComm_Handshake_Software | 2    | Software-Handshake             |  |

#### Fehlercodes der Bausteine

| Fehlercode | Gruppe | Beschreibung                                                                      |
|------------|--------|-----------------------------------------------------------------------------------|
| 16#0001    | Init   | Öffnen der Schnittstelle fehlgeschlagen                                           |
| 16#0002    | Init   | Setzen der Baudrate fehlgeschlagen                                                |
| 16#0003    | Init   | Setzen Kommunikationsparameter fehlgeschlagen                                     |
| 16#0004    | Init   | Allokieren der Schnittstelle fehlgeschlagen (Schnittstelle wird gerade verwendet) |
| 16#0005    | Init   | Unbekannte Baudrateeinstellung                                                    |
| 16#0006    | Init   | Nicht unterstützte Anzahl von Datenbits                                           |
| 16#0007    | Init   | Nicht unterstützte Anzahl von Stoppbits                                           |
| 16#0008    | Init   | Unbekannte Paritätseinstellung                                                    |
| 16#0009    | Init   | Unbekannte Handshake-Einstellung                                                  |

#### 4.4.2 Die Bibliothek Lib\_PPP

Diese Bibliothek dient dazu, eine PPP-Verbindung (Point to Point Protocol) über eine serielle Verbindung oder ein Modem aufzubauen. Der Verbindungsaufbau kann hierbei aktiv (PPP-Client) oder passiv (PPP-Server) erfolgen.

| • | PPPClient_Modem_Init | Initiiert eine Client-Verbindung über ein Modem auf |
|---|----------------------|-----------------------------------------------------|
|---|----------------------|-----------------------------------------------------|

- PPPClient\_Serial\_Init Initiiert eine Client-Verbindung über eine
- seriellen Verbindung auf
- PPPServer\_Modem\_Init Initialisiert einen Modem-PPP-Server

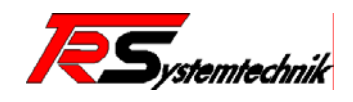

- PPPServer\_Serial\_Init
   Initialisiert einen Serial-PPP-Server
- PPPServer\_GetConnectionCounter Anzahl der Verbindungsauf- bzw abbauten

#### PPPClient\_Modem\_Init (FB)

Dieser Funktionsbaustein steuert den Auf- und Abbau einer PPP-Clientverbindung. Über den "Active"-Eingang kann die PPP-Verbindung mit den angegebenen Parametern aktiviert oder deaktiviert werden.

Hinweis: Die Parameter dürfen nicht verändert werden, solange der Baustein nicht im Status Offline ist.

Die Rückgabewerte "State" und "ErrNr" liefern Statusinformationen über den Zustand der Verbindung.

| Variable      | Datentyp           | Beschreibung                                                                                            |  |
|---------------|--------------------|----------------------------------------------------------------------------------------------------|--|
| Active        | BOOL               | Eine steigende Flanke startet den Verbindungs-aufbau<br>und eine fallende Flanke beendet die Verbindung |  |
| COMPort       | PPP_Port           | Gibt an, welcher Serial-Port des C20x-Moduls verwendet werden soll *)                                   |  |
| Baudrate      | PPP_Baudrate       | Baudrate des gewählten Serial-Ports                                                                     |  |
| ModemInit     | STRING(80)         | Initialisierung-String des Modems (AT-Befehle)                                                          |  |
| ModemNumber   | STRING(80)         | Telefonnummer des PPP-Servers                                                                           |  |
| Username      | STRING(80)         | Benutzername des PPP-Servers                                                                            |  |
| Password      | STRING(80)         | Passwort des PPP-Servers                                                                                |  |
| Auth          | PPP_Authentication | Authentifizierungsmethode des PPP-Servers                                                               |  |
| GatewayAddr   | STRING(80)         | Interne Adresse der PPP-Verbindung                                                                      |  |
| GatewaySubnet | STRING(80)         | Adressmaske                                                                                             |  |
| RoutingDest   | STRING(80)         | Adressbereich, der über die PPP-Verbindung erreicht werden soll.                                        |  |
| RoutingMask   | STRING(80)         | Adressmaske                                                                                             |  |
| State         | PPP_Status         | Status der PPP-Verbindung                                                                               |  |
| ErrNr         | DWORD              | Im Fehlerfall: Fehlercode                                                                               |  |

\*) Serial Module auf @ctivelO-Bus ab Firmware-Version 3.1.x

#### Beispiel in ST (Strukturierter Text):

| PPPClient1:        | PPPClient_Modem_Init; |
|--------------------|-----------------------|
| PPPClient1_Active: | BOOL := FALSE;        |
| PPPClient1_State:  | PPP_Status;           |
| PPPClient1_ErrNr:  | DWORD;                |

Beispiel in FUP (Funktionsplan):

|                    | PPPC1         | ientl      |      |
|--------------------|---------------|------------|------|
|                    | PPPClient     | Modem_Init |      |
| PPPClientl_Active- | Active        | State      | <br> |
| PPP_Port_COMO-     | COMPort       | ErrNr      |      |
| PPP_Baud_38400-    | Baudrate      |            |      |
| 'AT&FX3'-          | ModemInit     |            |      |
| '000191817'-       | ModemNumber   |            |      |
| 'versatel'-        | Username      |            |      |
| 'versatel'-        | Password      |            |      |
| PPP_AUTH_CHAP-     | Auth          |            |      |
| '10.11.1.1'-       | GatewayAddr   |            |      |
| '255.255.255.0'-   | GatewaySubnet |            |      |
| '217.110.232.39'-  | RoutingDest   |            |      |
| '255.255.255.255'- | RoutingMask   |            |      |

Abbildung 24: PPP Client Baustein

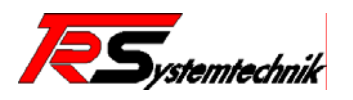

#### PPPClient\_Serial\_Init (FB)

Dieser Funktionsbaustein steuert den Auf- und Abbau einer PPP-Clientverbindung. Über den "Active"-Eingang kann die PPP-Verbindung mit den angegebenen Parametern aktiviert oder deaktiviert werden.

Hinweis: Die Parameter dürfen nicht verändert werden, solange der Baustein nicht im Status Offline ist.

Die Rückgabewerte "State" und "ErrNr" liefern Statusinformationen über den Zustand der Verbindung.

| Variable      | Datentyp           | Beschreibung                                                                                            |
|---------------|--------------------|----------------------------------------------------------------------------------------------------|
| Active        | BOOL               | Eine steigende Flanke startet den Verbindungs-aufbau<br>und eine fallende Flanke beendet die Verbindung |
| COMPort       | PPP_Port           | Gibt an, welcher Serial-Port des C20x-Moduls<br>verwendet werden soll                                   |
| Baudrate      | PPP_Baudrate       | Baudrate des gewählten Serial-Ports                                                                     |
| Username      | STRING(80)         | Benutzername des PPP-Servers                                                                            |
| Password      | STRING(80)         | Passwort des PPP-Servers                                                                                |
| Auth          | PPP_Authentication | Authentifizierungsmethode des PPP-Servers                                                               |
| GatewayAddr   | STRING(80)         | Interne Adresse der PPP-Verbindung                                                                      |
| GatewaySubnet | STRING(80)         | Adressmaske                                                                                             |
| RoutingDest   | STRING(80)         | Adressbereich, der über die PPP-Verbindung erreicht werden soll.                                        |
| RoutingMask   | STRING(80)         | Adressmaske                                                                                             |
| State         | PPP_Status         | Status der PPP-Verbindung                                                                               |
| ErrNr         | DWORD              | Im Fehlerfall: Fehlercode                                                                               |

#### PPPServer\_Modem\_Init (FB)

Dieser Funktionsbaustein aktiviert oder deaktiviert einen PPP-Server an der angegebenen Serial-Schnittstelle. Über den "Active"-Eingang kann der PPP-Server aktiviert oder deaktiviert werden.

Hinweis: Die Parameter dürfen nicht verändert werden, solange der Baustein nicht im Status Offline ist.

Die Rückgabewerte "State" und "ErrNr" liefern Statusinformationen über den Zustand der Verbindung.

| Variable      | Datentyp           | Beschreibung                                                                               |
|---------------|--------------------|--------------------------------------------------------------------------------------------|
| Active        | BOOL               | Eine steigende Flanke aktiviert den PPP-Server und<br>eine fallende Flanke deaktiviert ihn |
| COMPort       | PPP_Port           | Gibt an, welcher Serial-Port des C20x-Moduls<br>verwendet werden soll                      |
| Baudrate      | PPP_Baudrate       | Baudrate des gewählten Serial-Ports                                                        |
| ModemInit     | STRING(80)         | Initialisierung-String des Modems (AT-Befehle)                                             |
| RingCount     | INT                | Anzahl der "RING" bis Modem abnimmt                                                        |
| Username      | STRING(80)         | Benutzername des PPP-Clients                                                               |
| Password      | STRING(80)         | Passwort des PPP-Clients                                                                   |
| Auth          | PPP_Authentication | Authentifizierungsmethode des PPP-Servers                                                  |
| GatewayAddr   | STRING(80)         | Interne Adresse der PPP-Verbindung                                                         |
| GatewaySubnet | STRING(80)         | Adressmaske                                                                                |
| ClientAddr    | STRING(80)         | Dem Client zuzuweisende IP-Adresse                                                         |
| RoutingDest   | STRING(80)         | Adressbereich, der über die PPP-Verbindung erreicht werden soll.                           |
| RoutingMask   | STRING(80)         | Adressmaske                                                                                |
| State         | PPP_Status         | Status der PPP-Verbindung                                                                  |
| ErrNr         | DWORD              | Im Fehlerfall: Fehlercode                                                                  |

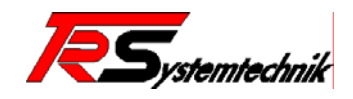

#### **Beispiel in ST:**

| PPPServer0:        | PPPServer_Modem_Init;                        |
|--------------------|----------------------------------------------|
| PPPServer0_Active: | BOOL := FALSE;                               |
| PPPServer0_State:  | <pre>PPP_Status := PPP_Status_Offline;</pre> |
| PPPServer0_ErrNr:  | DWORD $:= 0;$                                |

#### **Beispiel in FUP:**

|                    | PPPServerO          |       |  |
|--------------------|---------------------|-------|--|
|                    | PPPServer_Modem_In: | it    |  |
| PPPServer0_Active- | Active              | State |  |
| PPP_Port_COMO-     | COMPort             | ErrNr |  |
| PPP_Baud_38400-    | Baudrate            |       |  |
| 'AT&F&DOMO'-       | ModemInit           |       |  |
| 1-                 | RingCount           |       |  |
| 'user'-            | Username            |       |  |
| 'password'-        | Password            |       |  |
| PPP_Auth_PAP-      | Auth                |       |  |
| '10.11.1.1'-       | GatewayAddr         |       |  |
| '255.255.255.0'-   | GatewaySubnet       |       |  |
| '10.11.1.2'-       | ClientAddr          |       |  |
| '10.11.1.0'-       | RoutingDest         |       |  |
| '255.255.255.0'-   | RoutingMask         |       |  |

Abbildung 25: PPP Server 0 Baustein

#### PPPServer\_Serial\_Init (FB)

Dieser Funktionsbaustein aktiviert oder deaktiviert einen PPP-Server an der angegebenen Serial-Schnittstelle. Über den "Active"-Eingang kann der PPP-Server aktiviert oder deaktiviert werden.

Hinweis: Die Parameter dürfen nicht verändert werden, solange der Baustein nicht im Status Offline ist.

Die Rückgabewerte **"State"** und **"ErrNr"** liefern Statusinformationen über den Zustand der Verbindung.

| Variable      | Datentyp           | Beschreibung                                                                            |
|---------------|--------------------|-----------------------------------------------------------------------------------------|
| Active        | BOOL               | Eine steigende Flanke aktiviert den PPP-Server und eine fallende Flanke deaktiviert ihn |
| COMPort       | PPP_Port           | Gibt an, welcher Serial-Port des C20x-Moduls verwendet werden soll                      |
| Baudrate      | PPP_Baudrate       | Baudrate des gewählten Serial-Ports                                                     |
| Username      | STRING(80)         | Benutzername des PPP-Clients                                                            |
| Password      | STRING(80)         | Passwort des PPP-Clients                                                                |
| Auth          | PPP_Authentication | Authentifizierungsmethode des PPP-Servers                                               |
| GatewayAddr   | STRING(80)         | Interne Adresse der PPP-Verbindung                                                      |
| GatewaySubnet | STRING(80)         | Adressmaske                                                                             |
| ClientAddr    | STRING(80)         | Dem Client zuzuweisende IP-Adresse                                                      |
| RoutingDest   | STRING(80)         | Adressbereich, der über die PPP-Verbindung erreicht werden soll.                        |
| RoutingMask   | STRING(80)         | Adressmaske                                                                             |
| State         | PPP_Status         | Status der PPP-Verbindung                                                               |
| ErrNr         | DWORD              | Im Fehlerfall: Fehlercode                                                               |

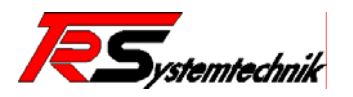

#### PPPServer\_GetConnectionCounter (FB)

Dieser Funktionsbaustein liefert Informationen darüber, wie oft eine (Modem-) Verbindung seit dem Öffnen der seriellen Schnittstelle auf- bzw. abgebaut wurde. Hiermit kann erkannt werden, ob Verbindungen hergestellt wurden, die nicht als PPP-Verbindungen identifiziert wurden (einfache Modemverbindungen mit Terminalprogramm, fehlerhafte PPP-Verbindungen, usw.). Nach Beendigung einer (erfolgreichen) PPP-Verbindung werden die Zähler zurückgesetzt.

| Variable          | Datentyp | Beschreibung                                                       |
|-------------------|----------|--------------------------------------------------------------------|
| COMPort           | PPP_Port | Gibt an, welcher Serial-Port des C20x-Moduls verwendet werden soll |
| clearCounter      | BOOL     | Setzt die Zähler zurück                                            |
| counterConnect    | DWORD    | Anzahl der aufgebauten Verbindungen                                |
| counterDisconnect | DWORD    | Anzahl der abgebauten Verbindungen                                 |

#### Konstanten der Bausteine

| PPP_Port      |      |                                            |
|---------------|------|--------------------------------------------|
| Konstante     | Wert | Beschreibung                               |
| PPP_Port_COM0 | 0    | Schnittstelle COM0                         |
| PPP_Port_COM1 | 1    | Schnittstelle COM1 (z.Zt. nicht verfügbar) |
| PPP_Port_COM2 | 2    | Schnittstelle COM2 (z.Zt. nicht verfügbar) |
| PPP_Port_COM3 | 3    | Schnittstelle COM3 (z.Zt. nicht verfügbar) |
| PPP_Port_COM4 | 4    | Schnittstelle COM4 (z.Zt. nicht verfügbar) |
| PPP_Port_COM5 | 5    | Schnittstelle COM5 (z.Zt. nicht verfügbar) |
| PPP_Port_COM6 | 6    | Schnittstelle COM6 (z.Zt. nicht verfügbar) |
| PPP_Port_COM7 | 7    | Schnittstelle COM7 (z.Zt. nicht verfügbar) |

| PPP_Baudrate    |      |              |
|-----------------|------|--------------|
| Konstante       | Wert | Beschreibung |
| PPP_Baud_75     | 0    | 75 Baud      |
| PPP_Baud_150    | 1    | 150 Baud     |
| PPP_Baud_300    | 2    | 300 Baud     |
| PPP_Baud_600    | 3    | 600 Baud     |
| PPP_Baud_1200   | 4    | 1,2 kBaud    |
| PPP_Baud_2400   | 5    | 2,4 kBaud    |
| PPP_Baud_4800   | 6    | 4,8 kBaud    |
| PPP_Baud_7200   | 7    | 7,2 kBaud    |
| PPP_Baud_9600   | 8    | 9,6 kBaud    |
| PPP_Baud_14400  | 9    | 14,4 kBaud   |
| PPP_Baud_19200  | 10   | 19,2 kBaud   |
| PPP_Baud_28800  | 11   | 28,8 kBaud   |
| PPP_Baud_38400  | 12   | 38,4 kBaud   |
| PPP_Baud_57600  | 13   | 57,6 kBaud   |
| PPP_Baud_115200 | 14   | 115,2 kBaud  |

| PPP_Authentication |      |                                 |
|--------------------|------|---------------------------------|
| Konstante          | Wert | Beschreibung                    |
| PPP_Auth_PAP       | 0    | verwende PAP Authentifizierung  |
| PPP_Auth_CHAP      | 1    | verwende CHAP Authentifizierung |

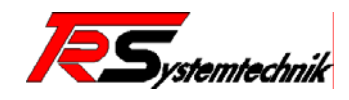

| PPP_Status              |      |                                                                             |  |
|-------------------------|------|-----------------------------------------------------------------------------|--|
| Konstante               | Wert | Beschreibung                                                                |  |
| PPP_Status_Offline      | 0    | Baustein befindet sich im Offline Mode, keine aktive Verbindung hergestellt |  |
| PPP_Status_Initializing | 10   | Baustein (und ggf. Modem) wird initialisiert                                |  |
| PPP_Status_Connecting   | 20   | Baustein stellt Verbindung zur Gegenstelle her (Client)                     |  |
| PPP_Status_Waiting      | 30   | Baustein wartet auf eingehende Verbindung (Server)                          |  |
| PPP_Status_Connected    | 40   | Es besteht eine PPP-Verbindung zur Gegenstelle                              |  |
| PPP_Status_Disconnected | 50   | PPP-Verbindung wurde abgebrochen                                            |  |
| PPP_Status_HangingUp    | 60   | PPP-Verbindung wird beendet                                                 |  |
| PPP_Status_ShuttingDown | 70   | Baustein wird deaktiviert                                                   |  |
| PPP_Status_Error        | 99   | Fehler (siehe Fehlercode)                                                   |  |

#### Fehlercodes der Bausteine

| Fehlercode | Gruppe       | Beschreibung                                                                      |
|------------|--------------|-----------------------------------------------------------------------------------|
| 16#0001    | System       | Speicher kann nicht zugewiesen werden                                             |
| 16#0002    | System       | Semaphore kann nicht erzeugt werden                                               |
| 16#0003    | System       | Thread kann nicht erzeugt werden                                                  |
| 16#0004    | System       | Thread kann nicht beendet werden                                                  |
| 16#0005    | System       | Unbekannte Baudrate                                                               |
| 16#0010    | AllocComm    | Schnittstelle kann nicht verwendet werden                                         |
| 16#0011    | AllocComm    | Schnittstelle wurde in einem anderen Modi initialisiert (Serial-Mode, Modem-Mode) |
| 16#0012    | AllocComm    | Gateway-Adresse hat sich geändert                                                 |
| 16#0013    | AllocComm    | Gateway-Subnet-Mask hat sich geändert                                             |
| 16#0020    | CreateDevice | PPP-Baustein konnte nicht erzeugt werden                                          |
| 16#0021    | CreateDevice | Schnittstelle wird bereits von einem anderen PPPBaustein verwendet                |
| 16#0022    | CreateDevice | Speicher kann nicht allokiert werden                                              |
| 16#0023    | CreateDevice | Gateway-Adresse oder Subnet-Mask sind 0                                           |
| 16#0030    | SetAuth      | Authentifikation kann nicht eingestellt werden                                    |
| 16#0031    | SetAuth      | Schnittstelle ist nicht zur Verwendung als PPP-Port initialisiert                 |
| 16#0032    | SetAuth      | Unbekannter Authentifikationsmethode                                              |
| 16#0033    | SetAuth      | Kein PAP-Passwort angegeben                                                       |
| 16#0034    | SetAuth      | Kein PAP-Benutzername angegeben                                                   |
| 16#0035    | SetAuth      | Kein CHAP-Name angegeben                                                          |
| 16#0036    | SetAuth      | Kein CHAP-Secret angegeben                                                        |
| 16#0037    | SetAuth      | User konnte nicht in die User-Datenbank aufgenommen warden                        |
| 16#0040    | VJCompress   | Van Jacobsen Komprimierung konnte nicht eingestellt werden                        |
| 16#0041    | VJCompress   | Schnittstelle ist nicht zur Verwendung als PPP-Port initialisiert                 |
| 16#0050    | ModemDial    | Telefonnummer konnte nicht eingetragen werden                                     |
| 16#0051    | ModemDial    | Telefonnummer ist zu lang                                                         |
| 16#0060    | ModemInit    | Modem konnte nicht initialisiert werden                                           |
| 16#0061    | ModemInit    | Schnittstelle ist nicht zur Verwendung als PPP-Port initialisiert                 |
| 16#0062    | ModemInit    | Schnittstelle konnte nicht geöffnet werden                                        |
| 16#0063    | ModemInit    | Baudrate konnte nicht gesetzt werden                                              |
| 16#0064    | ModemInit    | Initialisierung des Modems ist fehlgeschlagen                                     |
| 16#0065    | ModemInit    | Init-String ist zu lang                                                           |
| 16#0066    | ModemInit    | Thread konnte nicht gestartet werden                                              |
| 16#0067    | ModemInit    | Unbekannter PPP-Modus                                                             |

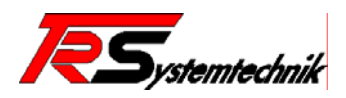

| 16#0068 | ModemInit   | Verbindung konnte nicht hergestellt werden                        |
|---------|-------------|-------------------------------------------------------------------|
| 16#0070 | AddRoute    | Route konnte nicht eingetragen warden                             |
| 16#0071 | AddRoute    | IP-Stack Tabelle ist voll                                         |
| 16#0072 | AddRoute    | Schnittstelle ist nicht zur Verwendung als PPP-Port initialisiert |
| 16#0080 | CheckLink   | PPP-Verbindung konnte nicht hergestellt werden                    |
| 16#0081 | CheckLink   | Schnittstelle ist nicht zur Verwendung als PPP-Port initialisiert |
| 16#0090 | ModemClose  | Modem-Verbindung konnte nicht beendet werden                      |
| 16#0091 | ModemClose  | Schnittstelle ist nicht zur Verwendung als PPP-Port initialisiert |
| 16#0092 | ModemClose  | Es wurde kein Modem erkannt (Modem nicht angeschlossen)           |
| 16#0093 | ModemClose  | Schnittstelle wurde nicht geöffnet                                |
| 16#0094 | ModemClose  | Schnittstelle konnte nicht geschlossen warden                     |
| 16#0095 | ModemClose  | Modem wurde nicht initialisiert                                   |
| 16#00A0 | SetPeerAddr | Client-Adresse konnte nicht gesetzt werden                        |
| 16#00A1 | SetPeerAddr | Schnittstelle ist nicht zur Verwendung als PPP-Port initialisiert |
| 16#00A2 | SetPeerAddr | Route konnte nicht zur Routing Tabelle hinzugefügt warden         |
| 16#00B0 | ModemRings  | Anzahl der "RING" konnte nicht eingestellt werden                 |
| 16#00B1 | ModemRings  | Anzahl der "RING" zu groß                                         |
| 16#00C0 | SerialInit  | Schnittstelle konnte nicht initialisiert werden                   |
| 16#00C1 | SerialInit  | Schnittstelle ist nicht zur Verwendung als PPP-Port initialisiert |
| 16#00C2 | SerialInit  | Schnittstelle konnte nicht geöffnet werden                        |
| 16#00C3 | SerialInit  | Baudrate konnte nicht eingestellt werden                          |
| 16#00C4 | SerialInit  | Thread konnte nicht gestartet werden                              |
| 16#00C5 | SerialInit  | Unbekannter PPP-Modus                                             |
| 16#00D0 | SerialClose | Serial-Verbindung konnte nicht beendet werden                     |
| 16#00D1 | SerialClose | Schnittstelle ist nicht zur Verwendung als PPP-Port initialisiert |
| 16#00D2 | SerialClose | Schnittstelle wurde nicht geöffnet                                |
| 16#00D3 | SerialClose | Schnittstelle konnte nicht geschlossen werden                     |

#### 4.4.3 Die Bibliothek Lib\_FTP

•

Diese Bibliothek beinhaltet Funktionen zur Statusabfrage des FTP-Servers auf dem C20x-Modul und zur Parametrierung des externen Zugriffs (Username und Passwort).

- ftpServer\_GetUserID Auslesen des eingestellten Usernamens
  - ftpServer\_GetUserPassword Auslesen des eingestellten Passwortes
- ftpServer\_SetUserID
   Setzen des Usernamens
- ftpServer\_SetUserPassword Setzen des Passwortes
- ftpServer\_Status
   Statusabfrage des FTP-Servers
  - ftpClient\_Connection Aufbau einer Verbindung zum ftp-Server
- ftpClient\_RetrieveFile
   Download einer Datei
  - ftpClient\_StoreFile
- ftpClient\_DeleteFile
- Upload einer Datei Löschen einer Datei
- ftpClient\_GetWorkingDir Auslesen des aktuellen Verzeichnisses
  - ftpClient\_SetWorkingDir Setzen des aktuellen Verzeichnisses

#### ftpServer\_GetUserID (FUN)

Diese Funktion von Typ STRING dient zum Auslesen des eingestellten Benutzernamens (Zugriffsebene 3).

Der Rückgabewert ist der eingestellte Benutzername.

| Variable | Datentyp | Beschreibung |
|----------|----------|--------------|
| bDummy   | BOOL     | Dummy-Wert   |

 TR - Systemtechnik GmbH, Eglishalde 16, 78647 Trossingen, Tel. 07425-228-0, Fax 07425-228-34

 Page 44 - 70
 @PLCC20xxx-TRS-V-BA-D-0000-01.doc
 Datum: 01.09.2005

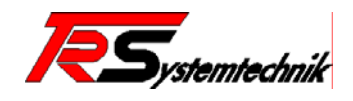

#### ftpServer\_GetUserPassword (FUN)

Diese Funktion von Typ STRING dient zum Auslesen des eingestellten Password (Zugriffsebene 3).

Der Rückgabewert ist das eingestellte Passwort.

| Variable | Datentyp | Beschreibung |
|----------|----------|--------------|
| bDummy   | BOOL     | Dummy-Wert   |

#### ftpServer\_SetUserID (FUN)

Diese Funktion vom Typ BOOL dient dem Setzen des Benutzernamen (Zugriffsebene 3). Die Änderung wird sofort durchgeführt und kann zur nächsten Anmeldung verwendet werden. Der Benutzername kann maximal 15 Zeichen lang sein.

Der Rückgabewert ist 1 (OK) oder 0 (Fehler).

| Variable | Datentyp   | Beschreibung       |
|----------|------------|--------------------|
| ID       | STRING(80) | Neuer Benutzername |

#### ftpServer\_SetUserPassword (FUN)

Diese Funktion vom Typ BOOL dient dem Setzen des Passwortes (Zugriffsebene 3). Die Änderung wird sofort durchgeführt und kann zur nächsten Anmeldung verwendet werden. Das Password kann maximal 15 Zeichen lang sein.

Der Rückgabewert ist 1 (ok) oder 0 (Fehler).

| Variable | Datentyp   | Beschreibung   |
|----------|------------|----------------|
| Password | STRING(80) | Neues Passwort |

#### ftpServer\_Status (FB)

Dieser Funktionsbaustein liefert Informationen über den aktuellen Status des FTP-Servers.

| Variable     | Datentyp         | Beschreibung                                                                                                    |
|--------------|------------------|----------------------------------------------------------------------------------------------------|
| Active       | BOOL             | FTP-Server wurde gestartet                                                                                         |
| CtrlConn     | BOOL             | Es besteht eine Control-Verbindung (Benutzer ist<br>eingeloggt und Verbindung wurde noch nicht wieder<br>getrennt) |
| DataConn     | BOOL             | Es besteht eine Daten-Verbindung (Daten werden empfangen oder gesendet)                                            |
| ActiveUserID | STRING(80)       | Benutzername des eingeloggten Benutzers                                                                            |
| LastAction   | FTPSERVER_ACTION | Zuletzt durchgeführte Aktion (siehe unten)                                                                         |
| FileName     | STRING(80)       | Dateiname, auf den die Aktion durchgeführt wurde                                                                   |
| RcvBytes     | DWORD            | Empfangene Bytes seit Start des FTP-Servers                                                                        |
| SndBytes     | DWORD            | Gesendete Bytes seit Start des FTP-Servers                                                                         |

#### ftpClient\_Connection (FB)

Dieser Funktionsblock stellt die Verbindung zu einem ftp-Server her. Über den "Active"-Eingang kann der Verbindungsaufbau zum ftp-Server gesteuert werden. Die Serveradresse wird über die Variable "ServerAddr" angegeben. Hierbei kann keine Name angegeben werden, sondern es ist erforderlich, die IP-Adresse in der Form "192.168.1.1" anzugeben. Anschließend werden noch zwei Passwort/Benutzernamen Paare benötigt: "Username" und "Password" für den Zugang zum ftp-Server und "LocalUsername" und "LocalPassword" für den Schreibzugriff auf das Dateisystem des Moduls.

| Variable   | Datentyp   | Beschreibung                                            |
|------------|------------|---------------------------------------------------------|
| Active     | BOOL       | Verbinden bzw. Trennen der Verbindung<br>zum ftp-Server |
| ServerAddr | STRING(20) | IP-Adresse des Servers                                  |
| Username   | STRING(80) | Username (ftp-Server)                                   |

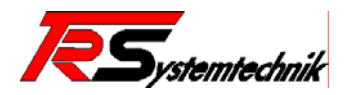

| Password      | STRING(80)           | Passwort (ftp-Server)        |
|---------------|----------------------|------------------------------|
| LocalUsername | STRING(80)           | Username (@PLC-C20x – Modul) |
| LocalPassword | STRING(80)           | Passwort (@PLC-C20x – Modul) |
| State         | FTPCLIENT_CONNSTATUS | Status der Verbindung (s.u.) |
| Handle        | DWORD                | Handle der Verbindung        |

Mit Hilfe der Konstanten "FTPCLIENT\_CONNSTATUS" kann der Status der Verbindung abgefragt. Beim Aktivieren der Verbindung (steigende Flanke "Active"-Eingang) wechselt der Verbindungsstatus von IDLE zu CONNECTING. Nach der Herstellung der Verbindung wird der Status auf CONNECTED gesetzt. Im Fehlerfalle wird der Status FAILURE zurückgeliefert.

Beim Deaktivieren der Verbindung (fallende Flanke "Active"-Eingang) wechselt der Status von CONNECTED zu DISCONNECTING. Nach einer erfolgreichen Trennung steht der Status auf DISCONNECTED. Im Fehlerfalle wird der Status FAILURE zurückgeliefert.

#### ftpClient\_RetrieveFile (FB)

Dieser Funktionsblock lädt eine Datei von einem entfernten ftp-Server auf das Modul. Hierzu muß zuvor mit Hilfe von "ftpClient\_Connection" eine Verbindung hergestellt worden sein. Die Datei kann während der Übertragung umbenannt werden.

| Variable    | Datentyp         | Beschreibung                                  |
|-------------|------------------|-----------------------------------------------|
| Active      | BOOL             | Steigende Flanke aktiviert den Datei-Download |
| Handle      | DWORD            | Handle der ftp-Verbindung                     |
| SrcFilename | STRING(80)       | Dateiname auf dem ftp-Server                  |
| DstFilename | STRING(80)       | Dateiname im lokalen Dateisystem              |
| State       | FTPCLIENT_STATUS | Status der Verarbeitung (s.u.)                |

Die Konstante FTPCLIENT\_STATUS liefert Informationen zum Status der Verarbeitung. Befindet sich der "Active"-Eingang im Ruhezustand (Low-Pegel), wird als Status IDLE zurückgeliefert. Wird der Funktionsblock aktiviert (steigende Flanke des "Active"-Eingangs), ändert sich der Status zu WAITING und anschließend PROCESSING. Wurde die Verarbeitung erfolgreich abgeschlossen, wird dies mit dem Status SUCCESS angezeigt. Im Fehlerfalle wird FAILURE zurückgeliefert. Wurde entweder der Status SUCCESS oder FAILURE erreicht, kann der "Active"-Eingang wieder zurückgesetzt werden.

#### ftpClient\_StoreFile (FB)

Dieser Funktionsblock überträgt eine Datei von dem Modul auf einen entfernten ftp-Server. Hierzu muß zuvor mit Hilfe von "ftpClient\_Connection" eine Verbindung hergestellt worden sein. Die Datei kann während der Übertragung umbenannt werden.

| Variable    | Datentyp         | Beschreibung                                |
|-------------|------------------|---------------------------------------------|
| Active      | BOOL             | Steigende Flanke aktiviert den Datei-Upload |
| Handle      | DWORD            | Handle der ftp-Verbindung                   |
| SrcFilename | STRING(80)       | Dateiname im lokalen Dateisystem            |
| DstFilename | STRING(80)       | Dateiname auf dem ftp-Server                |
| State       | FTPCLIENT_STATUS | Status der Verarbeitung (s.o.)              |

#### ftpClient\_DeleteFile (FB)

Dieser Funktionsblock löscht eine Datei auf einem entfernten ftp-Server. Hierzu muß zuvor mit Hilfe von "ftpClient\_Conenction" eine Verbindung hergestellt worden sein.

| Variable | Datentyp         | Beschreibung                                  |
|----------|------------------|-----------------------------------------------|
| Active   | BOOL             | Steigende Flanke aktiviert die Datei-Löschung |
| Handle   | DWORD            | Handle der ftp-Verbindung                     |
| Filename | STRING(80)       | Dateiname auf dem ftp-Server                  |
| State    | FTPCLIENT_STATUS | Status der Verarbeitung (s.o.)                |

#### ftpClient\_GetWorkingDir (FB)

Dieser Funktionsblock liefert den Bezeichner des aktuellen Arbeitsverzeichnisses auf dem ftp-Server für die bestehende Verbindung.

| Variable | Datentyp         | Beschreibung                         |
|----------|------------------|--------------------------------------|
| Active   | BOOL             | Steigende Flanke startet die Abfrage |
| Handle   | DWORD            | Handle der ftp-Verbindung            |
| State    | FTPCLIENT_STATUS | Status der Verarbeitung (s.o.)       |
| Dirname  | STRING(80)       | Aktuelles Arbeitsverzeichnis         |

#### ftpClient\_SetWorkingDir (FB)

Dieser Funktionsblock setzt das aktuelle Arbeitsverzeichnis auf dem ftp-Server für die bestehende Verbindung.

| Variable | Datentyp         | Beschreibung                         |
|----------|------------------|--------------------------------------|
| Active   | BOOL             | Steigende Flanke startet die Abfrage |
| Handle   | DWORD            | Handle der ftp-Verbindung            |
| Dirname  | STRING(80)       | Neues Arbeitsverzeichnis             |
| State    | FTPCLIENT_STATUS | Status der Verarbeitung (s.o.)       |

#### Konstanten der Bausteine

| FTPSERVER_ACTION              |      |                                       |
|-------------------------------|------|---------------------------------------|
| Konstante                     | Wert | Beschreibung                          |
| FTPSERVER_ACTION_NoAction     | 0    | Keine Aktion anliegend                |
| FTPSERVER_ACTION_List         | 1    | Ausgabe der Verzeichnisstruktur (DIR) |
| FTPSERVER_ACTION_RetrieveFile | 2    | Senden einer Datei (GET)              |
| FTPSERVER_ACTION_StoreFile    | 3    | Empfangen einer Datei (PUT)           |
| FTPSERVER_ACTION_DeleteFile   | 4    | Löschen einer Datei (DEL)             |

| FTPCLIENT_CONNSTATUS               |      |                                                                        |
|------------------------------------|------|------------------------------------------------------------------------|
| Konstante                          | Wert | Beschreibung                                                           |
| FTPCLIENT_CONNSTATUS_IDLE          | 0    | ftp-Client befindet sich im<br>Ruhezustand (Keine Verbindung<br>aktiv) |
| FTPCLIENT_CONNSTATUS_CONNECTING    | 1    | Verbindungsaufbau zum ftp-Server                                       |
| FTPCLIENT_CONNSTATUS_CONNECTED     | 2    | Verbindung wurde hergestellt                                           |
| FTPCLIENT_CONNSTATUS_DISCONNECTING | 3    | Verbindungsabbau                                                       |
| FTPCLIENT_CONNSTATUS_DISCONNECTED  | 4    | Verbindung wurde abgebaut                                              |
| FTPCLIENT_CONNSTATUS_FAILURE       | 5    | Fehler bei Verbindungsaufbau bzw.<br>-abbau                            |

| FTPCLIENT_STATUS            |      |                                                      |
|-----------------------------|------|------------------------------------------------------|
| Konstante                   | Wert | Beschreibung                                         |
| FTPCLIENT_STATUS_IDLE       | 0    | Datenübertragung ist nicht aktiv                     |
| FTPCLIENT_STATUS_WAITING    | 1    | Warte auf Beginn der<br>Datenübertragung             |
| FTPCLIENT_STATUS_PROCESSING | 2    | Dateiübertragung wird durchgeführt                   |
| FTPCLIENT_STATUS_SUCCESS    | 3    | Dateiübertragung wurde erfolgreich abgeschlossen     |
| FTPCLIENT_STATUS_FAILURE    | 4    | Dateiübertragung konnte nicht<br>durchgeführt werden |

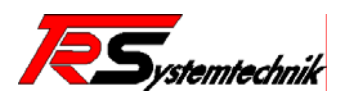

#### 4.5. Sonstige Bibliotheken

#### 4.5.1 Die Bibliothek Lib\_C200\_Utils

Die Bibliothek Lib\_C200\_Utils stellt eine Reihe von Funktionen und Funktionsblöcken zur Verfügung, die sich in mehrere Untergruppen aufteilen lassen: Hilfsfunktionen der @ctive-Bus zum Zugriff auf die I/O-Daten und die Konfiguration und weiterer Routinen. Diese sind nachfolgend näher erläutert.

Zum @ctive-Bus befinden sich eine Reihe von Funktionen, die dem Lesen und Schreiben einzelnen Werte aus dem Prozessabild dienen. Der Grund hierzu liegt darin, dass das rohe Prozessabbild des @ctive-Bus im Intel-Format (Little Endian, 16Bit Worte) eingelesen wird. Mit Hilfe dieser Funktionen wird die Konvertierung der Daten vorgenommen.

#### 4.5.1.1 Hilfsfunktionen @ctivelO

In dieser Untergruppe befinden sich Funktionen, mit denen sich allgemeine Informationen über die @ctive-Bus Konfiguration auslesen lassen.

- C200\_ActiveBus\_GetModuleCount
- C200\_ActiveBus\_GetModuleID

#### C200\_ActiveBus\_GetModuleCount (FUN)

Diese Funktion liefert die Anzahl der angeschlossenen und erkannte Prints der @ctive-Bus Konfiguration.

| Variable                      | Datentyp | Beschreibung                      |
|-------------------------------|----------|-----------------------------------|
| Dummy                         | INT      | Dummy-Wert                        |
| C200_ActiveBus_GetModuleCount | INT      | Anzahl der angeschlossenen Prints |

#### C200\_ActiveBus\_GetModuleID (FUN)

Diese Funktion liefert die Modul-ID des an der angegebenen Position befindlichen Prints. Ist die Positionsangabe außerhalb des zulässigen Bereichs, wird -1 zurückgegeben.

| Variable                   | Datentyp | Beschreibung                      |
|----------------------------|----------|-----------------------------------|
| Modulldx                   | INT      | Position des Prints (0-basierend) |
| C200_ActiveBus_GetModuleID | INT      | Modul-ID des Prints               |

#### 4.5.1.2 Hilfsfunktionen @ctivelO Automatische Konfiguration

In dieser Untergruppe befinden sich Funktionen, die Informationen zur automatischen Konfiguration bieten bzw. Zugriff auf die Daten der Module erlauben.

- C200\_ActiveBus\_GetInputPA
- C200\_ActiveBus\_GetOutputPA
- C200\_ActiveBus\_GetModuleInputOffset
- C200\_ActiveBus\_GetModuleInputSize
- C200\_ActiveBus\_GetModuleOutputOffset
- C200\_ActiveBus\_GetModuleOutputSize
- C200\_ActiveBus\_GetConfig
- C200\_ActiveBus\_SetConfig
- C200\_ActiveBus\_WriteConfig
- C200\_ActiveBus\_GetData\_BOOL
- C200\_ActiveBus\_GetData\_BYTE
- C200\_ActiveBus\_GetData\_WORD
- C200\_ActiveBus\_GetData\_DWORD
- C200\_ActiveBus\_SetData\_BOOL
- C200\_ActiveBus\_SetData\_BYTE

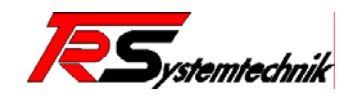

- C200\_ActiveBus\_SetData\_WORD
- C200\_ActiveBus\_SetData\_DWORD
- C200\_ActiveBus\_GetModuleData\_BOOL
- C200\_ActiveBus\_GetModuleData\_BYTE
- C200\_ActiveBus\_GetModuleData\_WORD
- C200\_ActiveBus\_GetModuleData\_DWORD
- C200\_ActiveBus\_SetModuleData\_BOOL
- C200\_ActiveBus\_SetModuleData\_BYTE
- C200\_ActiveBus\_SetModuleData\_WORD
- C200\_ActiveBus\_SetModuleData\_DWORD

#### C200\_ActiveBus\_GetInputPA (FUN)

Diese Funktion liefert einen Zeiger auf den Anfang des Eingangsprozessabbildes.

| Variable   | Datentyp        | Beschreibung                 |
|------------|-----------------|------------------------------|
| Dummy      | INT             | Dummy-Wert                   |
| GetInputPA | POINTER TO WORD | Zeiger auf das Prozessabbild |

#### C200\_ActiveBus\_GetOutputPA (FUN)

Diese Funktion liefert einen Zeiger auf den Anfang des Ausgangsprozessabbildes.

| Variable    | Datentyp        | Beschreibung                 |
|-------------|-----------------|------------------------------|
| Dummy       | INT             | Dummy-Wert                   |
| GetOutputPA | POINTER TO WORD | Zeiger auf das Prozessabbild |

#### C200\_ActiveBus\_GetModuleInputOffset (FUN)

Diese Funktion liefert den Offset zum Anfang des Eingangsprozessabbild des an der angegebenen Position befindlichen Moduls zurück. Ist die Position außerhalb des zulässigen Bereichs, wird -1 zurückgeliefert.

| Variable             | Datentyp | Beschreibung                     |
|----------------------|----------|----------------------------------|
| Modulldx             | INT      | Position des Moduls              |
| GetModuleInputOffset | INT      | Offset zum Eingangsprozessabbild |

#### C200\_ActiveBus\_GetModuleInputSize (FUN)

Diese Funktion liefert die Eingangsdatengröße (in Bytes) des an der angegebenen Position befindlichen Moduls zurück. Ist die Position außerhalb des zulässigen Bereichs, wird -1 zurückgeliefert.

| Variable           | Datentyp | Beschreibung                       |
|--------------------|----------|------------------------------------|
| Modulldx           | INT      | Position des Moduls                |
| GetModuleInputSize | INT      | Größe der Eingangsdaten (in Bytes) |

#### C200\_ActiveBus\_GetModuleOutputOffset (FUN)

Diese Funktion liefert den Offset zum Anfang des Ausgangsprozessabbild des an der angegebenen Position befindlichen Moduls zurück. Ist die Position außerhalb des zulässigen Bereichs, wird -1 zurückgeliefert.

| Variable              | Datentyp | Beschreibung                     |
|-----------------------|----------|----------------------------------|
| Modulldx              | INT      | Position des Moduls              |
| GetModuleOutputOffset | INT      | Offset zum Ausgangsprozessabbild |

#### C200\_ActiveBus\_GetModuleOutputSize (FUN)

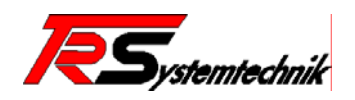

Diese Funktion liefert die Ausgangsdatengröße (in Bytes) des an der angegebenen Position befindlichen Moduls zurück. Ist die Position außerhalb des zulässigen Bereichs, wird -1 zurückgeliefert.

| Variable            | Datentyp | Beschreibung                       |
|---------------------|----------|------------------------------------|
| Modulldx            | INT      | Position des Moduls                |
| GetModuleOutputSize | INT      | Größe der Ausgangsdaten (in Bytes) |

#### C200\_ActiveBus\_GetConfig (FUN)

Diese Funktion liest die Parameterdaten (Konfigurationsdaten) des angegebenen Moduls. Es werden die Daten der gerade aktiven @ctiveBus-Konfiguration gelesen. Konnten die Parameterdaten gelesen werden, wird TRUE zurückgeliefert.

| Variable  | Datentyp        | Beschreibung                                                            |
|-----------|-----------------|-------------------------------------------------------------------------|
| Modulldx  | INT             | Position des Moduls                                                     |
| ModulID   | INT             | ID die das Modul haben soll oder –1 wenn ID nicht überprüft werden soll |
| ParamData | POINTER TO BYTE | Zeiger auf die Parameterdaten                                           |
| ParamSize | INT             | Größe der Parameterdaten                                                |
| GetConfig | BOOL            | Leseaktion erfolgreich durchgeführt                                     |

#### C200\_ActiveBus\_SetConfig (FUN)

Diese Funktion setzt die Parameterdaten (Konfigurationsdaten) des angegebenen Moduls. Es werden die Daten der gespeicherten Konfiguration überschrieben, die mittels C200\_ActiveBus\_WriteConfig aktiviert werden können. Konnten die Parameterdaten geschrieben werden, wird TRUE zurückgeliefert.

| Variable  | Datentyp        | Beschreibung                                                               |
|-----------|-----------------|----------------------------------------------------------------------------|
| Modulldx  | INT             | Position des Moduls                                                        |
| ModulID   | INT             | ID die das Modul haben soll oder –1<br>wenn ID nicht überprüft werden soll |
| ParamData | POINTER TO BYTE | Zeiger auf die Parameterdaten                                              |
| ParamSize | INT             | Größe der Parameterdaten                                                   |
| GetConfig | BOOL            | Schreibaktion erfolgreich durchgeführt                                     |

#### C200\_ActiveBus\_WriteConfig (FUN)

Aktiviert die zuvor mit C200\_ActiveBus\_SetConfig eingetragene Konfiguration und schreibt sie in die @ctiveBus-Module. Wurde die Konfiguration erfolgreich geschrieben, wird TRUE zurückgeliefert.

| Variable    | Datentyp | Beschreibung                         |
|-------------|----------|--------------------------------------|
| Dummy       | INT      | Dummywert                            |
| WriteConfig | BOOL     | Aktivierung erfolgreich durchgeführt |

#### C200\_ActiveBus\_GetData\_BOOL (FUN)

Diese Funktion liefert den Wert des angegebenen Bits zurück. Hierzu wird ein Zeiger auf einen Speicherbereich (das Eingangsprozessabbild) und ein Bit-Offset angegeben.

Hinweis: Es wird davon ausgegangen, dass der Speicherbereich im Intel-Format (Little Endian) vorliegt.

| Variable     | Datentyp        | Beschreibung                      |
|--------------|-----------------|-----------------------------------|
| Addr         | POINTER TO WORD | Zeiger auf den Speicherbereich    |
| Offset       | INT             | Bit-Offset innerhalb des Bereichs |
| GetData_BOOL | BOOL            | Wert des angegebenen Bits         |

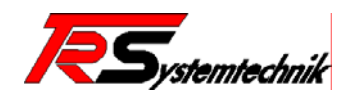

#### C200\_ActiveBus\_GetData\_BYTE (FUN)

Diese Funktion liefert den Wert des angegebenen Bytes zurück. Hierzu wird ein Zeiger auf einen Speicherbereich (das Eingangsprozessabbild) und ein Byte-Offset angegeben.

Hinweis: Es wird davon ausgegangen, dass der Speicherbereich im Intel-Format (Little Endian) vorliegt.

| Variable     | Datentyp        | Beschreibung                       |
|--------------|-----------------|------------------------------------|
| Addr         | POINTER TO WORD | Zeiger auf den Speicherbereich     |
| Offset       | INT             | Byte-Offset innerhalb des Bereichs |
| GetData_BYTE | BYTE            | Wert des angegebenen Bytes         |

#### C200\_ActiveBus\_GetData\_WORD (FUN)

Diese Funktion liefert den Wert des angegebenen Wortes zurück. Hierzu wird ein Zeiger auf einen Speicherbereich (das Eingangsprozessabbild) und ein Byte-Offset angegeben.

Hinweis: Es wird davon ausgegangen, dass der Speicherbereich im Intel-Format (Little Endian) vorliegt.

| Variable     | Datentyp        | Beschreibung                       |
|--------------|-----------------|------------------------------------|
| Addr         | POINTER TO WORD | Zeiger auf den Speicherbereich     |
| Offset       | INT             | Byte-Offset innerhalb des Bereichs |
| GetData_WORD | WORD            | Wert des angegebenen Wortes        |

#### C200\_ActiveBus\_GetData\_DWORD (FUN)

Diese Funktion liefert den Wert des angegebenen Doppelwortes zurück. Hierzu wird ein Zeiger auf einen Speicherbereich (das Eingangsprozessabbild) und ein Byte-Offset angegeben.

**Hinweis:** Es wird davon ausgegangen, dass der Speicherbereich im Intel-Format (Little Endian) vorliegt.

| Variable      | Datentyp        | Beschreibung                       |
|---------------|-----------------|------------------------------------|
| Addr          | POINTER TO WORD | Zeiger auf einen Speicherbereich   |
| Offset        | INT             | Byte-Offset innerhalb des Bereichs |
| GetData_DWORD | DWORD           | Wert des angegebenen Doppelwortes  |

#### C200\_ActiveBus\_SetData\_BOOL (FUN)

Diese Funktion schreibt den angegeben Wert in den Speicherbereich. Hierzu wird ein Zeiger auf einen Speicherbereich (das Ausgangsprozessabbild) und ein Bit-Offset angegeben. Der vorherige Wert aus dem Speicherbereich wird als Rückgabewert zurückgeliefert.

Hinweis: Es wird davon ausgegangen, dass der Speicherbereich im Intel-Format (Little Endian) vorliegt.

| Variable     | Datentyp        | Beschreibung                      |
|--------------|-----------------|-----------------------------------|
| Addr         | POINTER TO WORD | Zeiger auf einen Speicherbereich  |
| Offset       | INT             | Bit-Offset innerhalb des Bereichs |
| Data         | BOOL            | Neuer Wert des Bits               |
| SetData_BOOL | BOOL            | Vorheriger Wert des Bits          |

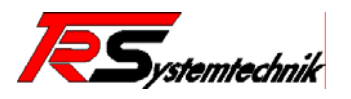

#### C200\_ActiveBus\_SetData\_BYTE (FUN)

Diese Funktion schreibt den angegebenen Wert in den Speicherbereich. Hierzu wird ein Zeiger auf einen Speicherbereich (das Ausgangsprozessabbild) und ein Byte-Offset angegeben. Der vorherige Wert aus dem Speicherbereich wird als Rückgabewert zurückgeliefert.

Hinweis: Es wird davon ausgegangen, dass der Speicherbereich im Intel-Format (Little Endian) vorliegt.

| Variable     | Datentyp        | Beschreibung                       |
|--------------|-----------------|------------------------------------|
| Addr         | POINTER TO WORD | Zeiger auf einen Speicherbereich   |
| Offset       | INT             | Byte-Offset innerhalb des Bereichs |
| Data         | BYTE            | Neuer Wert des Bytes               |
| SetData_BYTE | BYTE            | Vorheriger Wert des Bytes          |

#### C200\_ActiveBus\_SetData\_WORD (FUN)

Diese Funktion schreibt den angegebenen Wert in den Speicherbereich. Hierzu wird ein Zeiger auf einen Speicherbereich (das Ausgangsprozessabbild) und ein Byte-Offset angegeben. Der vorherige Wert aus dem Speicherbereich wird als Rückgabewert zurückgeliefert.

Hinweis: Es wird davon ausgegangen, dass der Speicherbereich im Intel-Format (Little Endian) vorliegt.

| Variable     | Datentyp        | Beschreibung                       |
|--------------|-----------------|------------------------------------|
| Addr         | POINTER TO WORD | Zeiger auf den Speicherbereich     |
| Offset       | INT             | Byte-Offset innerhalb des Bereichs |
| Data         | WORD            | Neuer Wert des Wortes              |
| SetData_WORD | WORD            | Vorheriger Wert des Wortes         |

#### C200\_ActiveBus\_SetData\_DWORD (FUN)

Diese Funktion schreibt den angegebenen Wert in den Speicherbereich. Hierzu wird ein Zeiger auf einen Speicherbereich (das Ausgangsprozessabbild) und ein Byte-Offset angegeben. Der vorherige Wert aus dem Speicherbereich wird als Rückgabewert zurückgeliefert.

Hinweis: Es wird davon ausgegangen, dass der Speicherbereich im Intel-Format (Little Endian) vorliegt.

| Variable      | Datentyp        | Beschreibung                       |
|---------------|-----------------|------------------------------------|
| Addr          | POINTER TO WORD | Zeiger auf den Speicherbereich     |
| Offset        | INT             | Byte-Offset innerhalb des Bereichs |
| Data          | DWORD           | Neuer Wert des Doppelwortes        |
| SetData_DWORD | DWORD           | Vorheriger Wert des Doppelwortes   |

#### C200\_ActiveBus\_GetModuleData\_BOOL (FUN)

Diese Funktion liefert den Wert eines Bits des angegebenen Moduls zurück. Hierzu wird der Modul-Index und ein Bit-Offset angegeben.

| Variable           | Datentyp | Beschreibung                                 |
|--------------------|----------|----------------------------------------------|
| Modulldx           | INT      | Index des Moduls                             |
| Offset             | INT      | Bit-Offset innerhalb des ausgewählten Moduls |
| GetModuleData_BOOL | BOOL     | Wert des angegebenen Bits                    |

#### C200\_ActiveBus\_GetModuleData\_BYTE (FUN)

Diese Funktion liefert den Wert eines Bytes des angegebenen Moduls zurück. Hierzu wird der Modul-Index und ein Byte-Offset angegeben.

| Variable           | Datentyp | Beschreibung                                     |
|--------------------|----------|--------------------------------------------------|
| Modulldx           | INT      | Index des Moduls                                 |
| Offset             | INT      | Byte-Offset innerhalb des ausgewählten<br>Moduls |
| GetModuleData_BYTE | BYTE     | Wert des angegebenen Bytes                       |

#### C200\_ActiveBus\_GetModuleData\_WORD (FUN)

Diese Funktion liefert den Wert eines Wortes des angegebenen Moduls zurück. Hierzu wird der Modul-Index und ein Byte-Offset angegeben.

| Variable          | Datentyp | Beschreibung                                     |
|-------------------|----------|--------------------------------------------------|
| Modulldx          | INT      | Index des Moduls                                 |
| Offset            | INT      | Byte-Offset innerhalb des ausgewählten<br>Moduls |
| GetModulData_WORD | WORD     | Wert des angegebenen Wortes                      |

#### C200\_ActiveBus\_GetModuleData\_DWORD (FUN)

Diese Funktion liefert den Wert eines Doppelwortes des angegebenen Moduls zurück. Hierzu wird der Modul-Index und ein Byte-Offset angegeben.

| Variable            | Datentyp | Beschreibung                                  |
|---------------------|----------|-----------------------------------------------|
| Modulldx            | INT      | Index des Moduls                              |
| Offset              | INT      | Byte-Offset innerhalb des ausgewählten Moduls |
| GetModuleData_DWORD | DWORD    | Wert des angegebenen Doppelwortes             |

#### C200\_ActiveBus\_SetModuleData\_BOOL (FUN)

Diese Funktion schreibt den angegebenen Wert an die vorgegebene Stelle des Moduls. Hierzu wird der Modul-Index und ein Bit-Offset angegeben. Der vorherige Wert aus dem Modul wird als Rückgabewert zurückgeliefert.

| Variable           | Datentyp | Beschreibung                                    |
|--------------------|----------|-------------------------------------------------|
| Modulldx           | INT      | Index des Moduls                                |
| Offset             | INT      | Bit-Offset innerhalb des ausgewählten<br>Moduls |
| Data               | BOOL     | Neuer Wert des Bits                             |
| SetModuleData_BOOL | BOOL     | Vorheriger Wert des Bits                        |

#### C200\_ActiveBus\_SetModuleData\_BYTE (FUN)

Diese Funktion schreibt den angegebenen Wert an die vorgegebene Stelle des Moduls. Hierzu wird der Modul-Index und ein Byte-Offset angegeben. Der vorherige Wert aus dem Modul wird als Rückgabewert zurückgeliefert.

| Variable           | Datentyp | Beschreibung                                     |
|--------------------|----------|--------------------------------------------------|
| Modulldx           | INT      | Index des Moduls                                 |
| Offset             | INT      | Byte-Offset innerhalb des ausgewählten<br>Moduls |
| Data               | BYTE     | Neuer Wert des Bytes                             |
| SetModuleData_BYTE | BYTE     | Vorheriger Wert des Bytes                        |

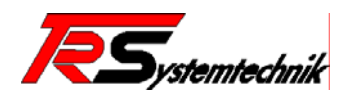

#### C200\_ActiveBus\_SetModuleData\_WORD (FUN)

Diese Funktion schreibt den angegebenen Wert an die vorgegebene Stelle des Moduls. Hierzu wird der Modul-Index und ein Byte-Offset angegeben. Der vorherige Wert aus dem Modul wird als Rückgabewert zurückgeliefert.

| Variable           | Datentyp | Beschreibung                                     |
|--------------------|----------|--------------------------------------------------|
| Modulldx           | INT      | Index des Moduls                                 |
| Offset             | INT      | Byte-Offset innerhalb des ausgewählten<br>Moduls |
| Data               | WORD     | Neuer Wert des Wortes                            |
| SetModuleData_WORD | WORD     | Vorheriger Wert des Wortes                       |

#### C200\_ActiveBus\_SetModuleData\_DWORD (FUN)

Diese Funktion schreibt den angegebenen Wert an die vorgegebene Stelle des Moduls. Hierzu wird der Modul-Index und ein Byte-Offset angegeben. Der vorherige Wert aus dem Modul wird als Rückgabewert zurückgeliefert.

| Variable            | Datentyp | Beschreibung                                     |
|---------------------|----------|--------------------------------------------------|
| Modulldx            | INT      | Index des Moduls                                 |
| Offset              | INT      | Byte-Offset innerhalb des ausgewählten<br>Moduls |
| Data                | DWORD    | Neuer Wert des Doppelwortes                      |
| SetModuleData_DWORD | DWORD    | Vorheriger Wert des Doppelwortes                 |

#### 4.5.1.3 Hilfsfunktionen @ctiveIO Automatische Konfiguration (sortiert)

In dieser Untergruppe befinden sich weitere Funktionen, die Informationen zur automatischen Konfiguration bieten. Diese Informationen beziehen sich allerdings auf die zweite automatische Konfigurationsart: Automatische Konfiguration (sortiert).

- C200\_ActiveBus\_GetDigitalInputCount
- C200\_ActiveBus\_GetDigitalInputPA
- C200\_ActiveBus\_GetDigitalInputPAOffset
- C200 ActiveBus GetDigitalOutputCount
- C200 ActiveBus GetDigitalOutputPA
- C200\_ActiveBus\_GetDigitalOutputPAOffset
- C200\_ActiveBus\_GetAnalogInputCount
- C200\_ActiveBus\_GetAnalogInputPA
- C200 ActiveBus GetAnalogInputPAOffset
- C200 ActiveBus GetAnalogOutputCount
- C200 ActiveBus GetAnalogOutputPA
- C200\_ActiveBus\_GetAnalogOutputPAOffset

#### C200\_ActiveBus\_GetDigitalInputCount (FUN)

Diese Funktion liefert die Anzahl der angeschlossenen digitalen Eingangsmodule zurück.

| Variable             | Datentyp | Beschreibung                    |
|----------------------|----------|---------------------------------|
| Dummy                | INT      | Dummy-Wert                      |
| GetDigitalInputCount | INT      | Anzahl digitaler Eingangsmodule |

#### C200\_ActiveBus\_GetDigitalInputPA (FUN)

Diese Funktion liefert einen Zeiger auf den Bereich des @ctiveBus Eingangsprozessabbildes zurück, der von den digitalen Eingangsmodulen verwendet wird.

| Variable | Datentyp | Beschreibung |
|----------|----------|--------------|
| Dummy    | INT      | Dummy-Wert   |

 TR - Systemtechnik GmbH, Eglishalde 16, 78647 Trossingen, Tel. 07425-228-0, Fax 07425-228-34

 Page 54 - 70
 @PLCC20xxx-TRS-V-BA-D-0000-01.doc
 Datum: 01.09.2005

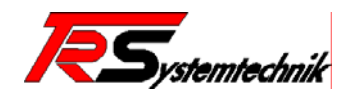

...\_GetDigitalInputPA POINTER TO WORD Zeiger auf Eingangsprozessabbild

#### C200\_ActiveBus\_GetDigitalInputPAOffset (FUN)

Diese Funktion liefert den Byte-Offset zum Anfang des @ctiveBus Eingangsprozessabbildes zurück, ab dem die Daten der digitalen Eingangsmodule zu finden sind.

| Variable                | Datentyp | Beschreibung                          |
|-------------------------|----------|---------------------------------------|
| Dummy                   | INT      | Dummy-Wert                            |
| GetDigitalInputPAOffset | INT      | Byte-Offset zum Eingangsprozessabbild |

#### C200\_ActiveBus\_GetDigitalOutputCount (FUN)

Diese Funktion liefert die Anzahl der angeschlossenen digitalen Ausgangsmodule zurück.

| Variable              | Datentyp | Beschreibung                    |
|-----------------------|----------|---------------------------------|
| Dummy                 | INT      | Dummy-Wert                      |
| GetDigitalOutputCount | INT      | Anzahl digitaler Ausgangsmodule |

#### C200\_ActiveBus\_GetDigitalOutputPA (FUN)

Diese Funktion liefert einen Zeiger auf den Bereich des @ctiveBus Ausgangsprozessabbildes zurück, der von den digitalen Ausgangsmodulen verwendet wird.

| Variable           | Datentyp        | Beschreibung                     |
|--------------------|-----------------|----------------------------------|
| Dummy              | INT             | Dummy-Wert                       |
| GetDigitalOutputPA | POINTER TO WORD | Zeiger auf Ausgangsprozessabbild |

#### C200\_ActiveBus\_GetDigitalOutputPAOffset (FUN)

Diese Funktion liefert den Byte-Offset zum Anfang des @ctiveBus Ausgangsprozessabbildes zurück, ab dem die Daten der digitalen Ausgangsmodule zu finden sind.

| Variable                 | Datentyp | Beschreibung                             |
|--------------------------|----------|------------------------------------------|
| Dummy                    | INT      | Dummy-Wert                               |
| GetDigitalOutputPAOffset | INT      | Byte-Offset zum<br>Ausgangsprozessabbild |

#### C200\_ActiveBus\_GetAnalogInputCount (FUN)

Diese Funktion liefert die Anzahl der angeschlossenen analogen Eingangsmodule zurück.

| Variable            | Datentyp | Beschreibung                   |
|---------------------|----------|--------------------------------|
| Dummy               | INT      | Dummy-Wert                     |
| GetAnalogInputCount | INT      | Anzahl analoger Eingangsmodule |

#### C200\_ActiveBus\_GetAnalogInputPA (FUN)

Diese Funktion liefert einen Zeiger auf den Bereich des @ctiveBus Eingangsprozessabbildes zurück, der von den analogen Eingangsmodulen verwendet wird.

| Variable         | Datentyp        | Beschreibung                     |
|------------------|-----------------|----------------------------------|
| Dummy            | INT             | Dummy-Wert                       |
| GetAnalogInputPA | POINTER TO WORD | Zeiger auf Eingangsprozessabbild |

#### C200\_ActiveBus\_GetAnalogInputPAOffset (FUN)

Diese Funktion liefert den Byte-Offset zum Anfang des @ctiveBus Eingangsprozessabbildes zurück, ab dem die Daten der analogen Eingangsmodule zu finden sind.

| Variable | Datentyp | Beschreibung |
|----------|----------|--------------|
| Dummy    | INT      | Dummy-Wert   |

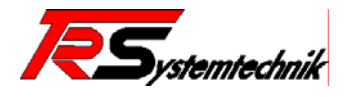

| GetAnalogInputPAOffset | INT | Byte-Offset zum Eingangsprozessabbild |
|------------------------|-----|---------------------------------------|
|                        |     |                                       |

#### C200\_ActiveBus\_GetAnalogOutputCount (FUN)

Diese Funktion liefert die Anzahl der angeschlossenen analogen Ausgangsmodule zurück.

| Variable             | Datentyp | Beschreibung                   |
|----------------------|----------|--------------------------------|
| Dummy                | INT      | Dummy-Wert                     |
| GetAnalogOutputCount | INT      | Anzahl analoger Ausgangsmodule |

#### C200\_ActiveBus\_GetAnalogOutputPA (FUN)

Diese Funktion liefert einen Zeiger auf den Bereich des @ctiveBus Ausgangsprozessabbildes zurück, der von den analogen Ausgangsmodulen verwendet wird.

| Variable          | Datentyp        | Beschreibung                     |
|-------------------|-----------------|----------------------------------|
| Dummy             | INT             | Dummy-Wert                       |
| GetAnalogOutputPA | POINTER TO WORD | Zeiger auf Ausgangsprozessabbild |

#### C200\_ActiveBus\_GetAnalogOutputPAOffset (FUN)

Diese Funktion liefert den Byte-Offset zum Anfang des @ctiveBus Ausgangsprozessabbildes zurück, ab dem die Daten der analogen Ausgangsmodule zu finden sind.

| Variable                | Datentyp | Beschreibung                             |
|-------------------------|----------|------------------------------------------|
| Dummy                   | INT      | Dummy-Wert                               |
| GetAnalogOutputPAOffset | INT      | Byte-Offset zum<br>Ausgangsprozessabbild |

#### 4.5.1.4 Hilfsfunktionen @ctivelO Zugriff aus Timerfunktionen

In dieser Untergruppe sind Funktionen zusammengefaßt, die innerhalb einer Timer-Funktion den Zugriff auf die Rohdaten des @ctiveBus ermöglichen. Die Schreibroutinen schreiben ihre Daten in das IEC-Prozessabbild und parallel auf den @ctiveBus.

- C200\_ActiveBus\_GetDAInputPA
- C200\_ActiveBus\_GetDAOutputPA
- C200\_ActiveBus\_GetDAModuleOffset
- C200\_ActiveBus\_GetDAModuleSize
- C200\_ActiveBus\_GetDAModuleData\_BOOL
- C200\_ActiveBus\_GetDAModuleData\_BYTE
- C200\_ActiveBus\_GetDAModuleData\_WORD
- C200\_ActiveBus\_GetDAModuleData\_DWORD
- C200\_ActiveBus\_SetDAModuleData\_BOOL
- C200\_ActiveBus\_SetDAModuleData\_BYTE
- C200\_ActiveBus\_SetDAModuleData\_WORD
- C200\_ActiveBus\_SetDAModuleData\_DWORD

#### C200\_ActiveBus\_GetDAInputPA

Diese Funktion liefert einen Zeiger auf den Anfang des Eingangsprozessabbildes (Rohdaten).

| Variable     | Datentyp        | Beschreibung                 |
|--------------|-----------------|------------------------------|
| Dummy        | INT             | Dummywert                    |
| GetDAInputPA | POINTER TO WORD | Zeiger auf das Prozessabbild |

#### C200\_ActiveBus\_GetDAOutputPA

Diese Funktion liefert einen Zeiger auf den Anfang des Ausgangsprozessabbildes (Rohdaten).

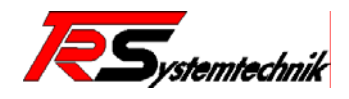

| Variable      | Datentyp        | Beschreibung                 |
|---------------|-----------------|------------------------------|
| Dummy         | INT             | Dummywert                    |
| GetDAOutputPA | POINTER TO WORD | Zeiger auf das Prozessabbild |

#### C200\_ActiveBus\_GetDAModuleOffset

Diese Funktion liefert den Offset zum Anfang des Prozessabbildes des an der angegebenen Position befindlichen Moduls zurück. Ist die Position außerhalb des zulässigen Bereichs, wird –1 zurückgeliefert.

| Variable          | Datentyp | Beschreibung             |
|-------------------|----------|--------------------------|
| Modulldx          | INT      | Index des Moduls         |
| GetDAModuleOffset | INT      | Offset zum Prozessabbild |

#### C200\_ActiveBus\_GetDAModuleSize

Diese Funktion liefert die Datengröße (für Eingangs- und Ausgangsdaten) in Bytes des an der angegebenen Position befindlichen Moduls zurück. Ist die Position außerhalb des zulässigen Bereichs, wird –1 zurückgeliefert.

| Variable        | Datentyp | Beschreibung          |
|-----------------|----------|-----------------------|
| Modulldx        | INT      | Index des Moduls      |
| GetDAModuleSize | INT      | Datengröße (in Bytes) |

#### C200\_ActiveBus\_GetDAModuleData\_BOOL

Diese Funktion liefert den Wert eines Bits des angegebenen Moduls zurück. Hierzu wird der Modul-Index und ein Byte-Offset angegeben.

| Variable             | Datentyp | Beschreibung                                  |
|----------------------|----------|-----------------------------------------------|
| Modulldx             | INT      | Index des Moduls                              |
| Offset               | INT      | Byte-Offset innerhalb des ausgewählten Moduls |
| GetDAModuleData_BOOL | BOOL     | Wert des angegebenen Bits                     |

#### C200\_ActiveBus\_GetDAModuleData\_BYTE

Diese Funktion liefert den Wert eines Bytes des angegebenen Moduls zurück. Hierzu wird der Modul-Index und ein Byte-Offset angegeben.

| Variable             | Datentyp | Beschreibung                                  |
|----------------------|----------|-----------------------------------------------|
| Modulldx             | INT      | Index des Moduls                              |
| Offset               | INT      | Byte-Offset innerhalb des ausgewählten Moduls |
| GetDAModuleData_BYTE | BYTE     | Wert des angegebenen Bytes                    |

#### C200\_ActiveBus\_GetDAModuleData\_WORD

Diese Funktion liefert den Wert eines Wortes des angegebenen Moduls zurück. Hierzu wird der Modul-Index und ein Byte-Offset angegeben.

| Variable             | Datentyp | Beschreibung                                     |
|----------------------|----------|--------------------------------------------------|
| Modulldx             | INT      | Index des Moduls                                 |
| Offset               | INT      | Byte-Offset innerhalb des ausgewählten<br>Moduls |
| GetDAModuleData_WORD | WORD     | Wert des angegebenen Words                       |

#### C200\_ActiveBus\_GetDAModuleData\_DWORD

Diese Funktion liefert den Wert eines Doppelwortes des angegebenen Moduls zurück. Hierzu wird der Modul-Index und ein Byte-Offset angegeben.

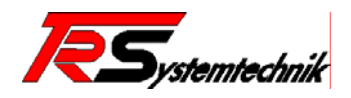

| Variable              | Datentyp | Beschreibung                                     |
|-----------------------|----------|--------------------------------------------------|
| Modulldx              | INT      | Index des Moduls                                 |
| Offset                | INT      | Byte-Offset innerhalb des ausgewählten<br>Moduls |
| GetDAModuleData_DWORD | DWORD    | Wert des angegebenen Dwords                      |

#### C200\_ActiveBus\_SetDAModuleData\_BOOL

Diese Funktion setzt das angegebene Bit auf den angegebenen Wert. Hierzu wird der Modul-Index und ein Byte-Offset angegeben. Der vorherige Wert aus dem Modul wird als Rückgabewert zurückgeliefert.

| Variable             | Datentyp | Beschreibung                                  |
|----------------------|----------|-----------------------------------------------|
| Modulldx             | INT      | Index des Moduls                              |
| Offset               | INT      | Byte-Offset innerhalb des ausgewählten Moduls |
| Data                 | BOOL     | Neuer Wert des Bits                           |
| SetDAModuleData_BOOL | BOOL     | Vorheriger Wert des Bits                      |

#### C200\_ActiveBus\_SetDAModuleData\_BYTE

Diese Funktion setzt das angegebene BYTE auf den angegebenen Wert. Hierzu wird der Modul-Index und ein Byte-Offset angegeben. Der vorherige Wert aus dem Modul wird als Rückgabewert zurückgeliefert.

| Variable             | Datentyp | Beschreibung                                     |
|----------------------|----------|--------------------------------------------------|
| Modulldx             | INT      | Index des Moduls                                 |
| Offset               | INT      | Byte-Offset innerhalb des ausgewählten<br>Moduls |
| Data                 | BYTE     | Neuer Wert des Bytes                             |
| SetDAModuleData_BYTE | BYTE     | Vorheriger Wert des Bytes                        |

#### C200\_ActiveBus\_SetDAModuleData\_WORD

Diese Funktion setzt das angegebene WORD auf den angegebenen Wert. Hierzu wird der Modul-Index und ein Byte-Offset angegeben. Der vorherige Wert aus dem Modul wird als Rückgabewert zurückgeliefert.

| Variable             | Datentyp | Beschreibung                                     |
|----------------------|----------|--------------------------------------------------|
| Modulldx             | INT      | Index des Moduls                                 |
| Offset               | INT      | Byte-Offset innerhalb des ausgewählten<br>Moduls |
| Data                 | WORD     | Neuer Wert des Words                             |
| SetDAModuleData_WORD | WORD     | Vorheriger Wert des Words                        |

#### C200\_ActiveBus\_SetDAModuleData\_DWORD

Diese Funktion setzt das angegebene DWORD auf den angegebenen Wert. Hierzu wird der Modul-Index und ein Byte-Offset angegeben. Der vorherige Wert aus dem Modul wird als Rückgabewert zurückgeliefert.

| Variable              | Datentyp | Beschreibung                                     |
|-----------------------|----------|--------------------------------------------------|
| Modulldx              | INT      | Index des Moduls                                 |
| Offset                | INT      | Byte-Offset innerhalb des ausgewählten<br>Moduls |
| Data                  | DWORD    | Neuer Wert des Dwords                            |
| SetDAModuleData_DWORD | DWORD    | Vorheriger Wert des Dwords                       |

#### 4.5.1.5 Diverse Funktionen

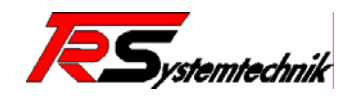

In dieser Untergruppe sind Funktionen zusammengefasst, die nicht in die anderen Gruppen passen.

- C200\_GetBufferedRAMAddress
- C200\_GetBufferedRAMSize
- C200\_GetTimestamp
- C200\_RestartModule
- C200\_GetIPConfiguration
- C200\_Watchdog\_GetState
- C200\_Watchdog\_SetState
- C200\_Watchdog\_Trigger

#### C200\_GetBufferedRAMAddress (FUN)

Diese Funktion liefert einen Zeiger auf den Anfang des Gold-Cap gepufferten SRAM-Speichers zurück.

| Variable              | Datentyp         | Beschreibung             |
|-----------------------|------------------|--------------------------|
| bDummy                | BOOL             | Dummy-Wert               |
| GetBufferedRAMAddress | POINTER TO DWORD | Startadresse des Buffers |

#### C200\_GetBufferedRAMSize (FUN)

Diese Funktion liefert die max. verfügbare Größe des Gold-Cap gepufferten SRAM-Speichers.

| Variable           | Datentyp | Beschreibung           |
|--------------------|----------|------------------------|
| bDummy             | BOOL     | Dummy-Wert             |
| GetBufferedRAMSize | DWORD    | Max. Größe des Buffers |

#### C200\_GetTimestamp (FUN)

Diese Funktion liefert einen Zeitstempel zurück. Der Zeitstempel ist mikrosekundenbasierend und wird mit Anlegen der Versorgungsspannung gestartet. Der Zeitstempel läuft nach ca. 71,58 Minuten über.

| Variable     | Datentyp | Beschreibung                 |
|--------------|----------|------------------------------|
| Dummy        | DWORD    | Dummy-Wert                   |
| GetTimestamp | DWORD    | Zeitstempel in Mikrosekunden |

#### C200\_RestartModule (FUN)

Diese Funktion löst einen Reset aus. Der Reset erfolgt nicht sofort, sondern wird um ca. 1,5 Sekunden verzögert ausgelöst. Bis zu diesem Zeitpunkt läuft die PLC normal weiter.

| Variable      | Datentyp | Beschreibung |
|---------------|----------|--------------|
| bDummy        | BOOL     | Dummy-Wert   |
| RestartModule | BOOL     | Dummy-Wert   |

#### C200\_GetIPConfiguration

Diese Funktion liefert die IP-Konfiguration des Moduls zurück. Über den Parameter fUseStoreConfig kann zwischen der gerade aktiven und der eingestellten (gespeicherten) Konfiguration unterschieden werden. Die IP-Adressen werden als 32 Bit-Werte im Rohformat zurückgegeben.

| Variable           | Datentyp         | Beschreibung                                                      |
|--------------------|------------------|-------------------------------------------------------------------|
| fUseStoredConfig   | BOOL             | Verwende gespeicherte (TRUE) bzw.<br>aktive Konfiguration (FALSE) |
| IP_Address         | POINTER TO DWORD | IP-Adresse                                                        |
| IP_SubnetMask      | POINTER TO DWORD | Subnetz-Maske                                                     |
| IP_Gateway         | POINTER TO DWORD | Gateway-Adresse                                                   |
| DHCP_Active        | POINTER TO BOOL  | DHCP aktiv                                                        |
| GetIPConfiguration | BOOL             | Ergebnis der Abfrage                                              |

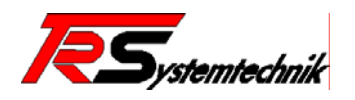

#### C200\_Watchdog\_GetState (FUN)

Diese Funktion liefert den Zustand des Laufzeit-Watchdog (Zykluszeit-Überwachung) zurück. Der Rückgabewert gibt an, ob der Watchdog aktiviert ist oder nicht.

| Variable          | Datentyp | Beschreibung          |
|-------------------|----------|-----------------------|
| Dummy             | BOOL     | Dummy-Wert            |
| Watchdog_GetState | BOOL     | Zustand des Watchdogs |

#### C200\_Watchdog\_SetState (FUN)

Mit dieser Funktion kann der Laufzeit-Watchdog (Zykluszeit-Überwachung) aktiviert oder deaktiviert werden. Der Rückgabewert gibt an, ob die Aktion erfolgreich durchgeführt wurde (TRUE).

| Variable          | Datentyp | Beschreibung                      |
|-------------------|----------|-----------------------------------|
| Enable            | BOOL     | Zukünftiger Zustand des Watchdogs |
| Watchdog_SetState | BOOL     | Ergebnis der Aktion               |

#### C200\_Watchdog\_Trigger (FUN)

Mit dieser Funktion kann der Laufzeit-Watchdog (Zykluszeit-Überwachung) bei lang laufenden Routinen zusätzlich getriggert werden.

| Variable         | Datentyp | Beschreibung |
|------------------|----------|--------------|
| Dummy            | BOOL     | Dummy-Wert   |
| Watchdog_Trigger | BOOL     | Dummy-Wert   |

#### 4.5.2 Die Bibliothek Lib\_Syslog

Mit Hilfe der Bibliothek Lib\_Syslog können Log-Meldungen auf einem speziellen Server übertragen werden. Dieser Syslog-Server steht für diverse Betriebssystem zur Verfügung.

Damit diese Bibliothek korrekt arbeiten kann, muss die C200-Schnittstelle korrekt konfiguriert werden. D.h. es muss eingestellt werden, an welchen Server die Daten versendet werden sollen. Die Übertragung der Daten zum Server erfolgt über TCP/IP, daher sollte auch die Netzwerkumgebung vor der Verwendung kontrolliert werden, um eine Übertragung zu gewährleisten.

• C200\_SysLog\_SendMsg

#### C200\_SysLog\_SendMsg

Mit Hilfe dieser Funktion können Log-Meldungen zu einem entfernter Syslog-Server übertragen werden.

| Variable | Datentyp          | Beschreibung         |
|----------|-------------------|----------------------|
| Facility | D_SysLog_Facility | Ursprung der Meldung |
| Severity | D_SysLog_Severity | Schwere der Meldung  |
| Msg      | STRING(255)       | Zu sendende Meldung  |
| SendMsg  | BOOL              | Dummy-Wert           |

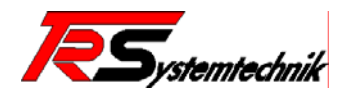

## A Kommunikation und Diagnose

- A.1 Kommunikationsparameter
- A.2 PLC-Browser
- A.3 Fehlermeldungen
- A.4 @PLC-C20x Modbus Interface
- A.5 Modbus RS232 Slave
- A.6 Modbus RS232 Master
- A.7 Modbus TCP Slave
- A.8 Modbus TCP Master

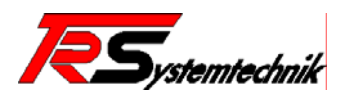

## **B** Teleservice und Kommunikation

- **B.1 Serielle Kommunikation**
- B.2 TCP/IP Wie funktioniert das?
- B.3 Netzwerkkommunikation mit Sockets
- **B.4** Rechneranschaltung mit PPP (Point To Point Protocol)

#### **B.5** Datentransfer mit FTP (File Transfer Protocol)

Die @PLC-C20x verfügt über einen integrierten ftp-Server, mit dem auf das interne Dateisystem (Flash-FS und ggf. gepuffertes SRAM-FS) passwortgeschützt zugegriffen werden kann. Es stehen 4 Zugriffsebenen zur Verfügung, die Schutz vor unberechtigten Schreib- / Lesezugriffen bieten. Die Benutzernamen und die dazugehörigen Passwörter lassen sich vom Anwender bei Bedarf ändern.

#### **B.5.1 Zugriffsrechte**

Wird eine Datei neu im Dateisystem angelegt, bekommt sie die Zugriffebene des angemeldeten Benutzers zugewiesen. Anschließend kann nur noch auf diese Datei zugegriffen werden, wenn der angemeldete Benutzer mindestens dieser Zugriffsebene (oder einer höherwertigen Ebene) angehört. Dieser Punkt ist besonders zu beachten, wenn von der IEC aus auf diese Dateien zugegriffen werden soll. Innerhalb der @PLC-C20x sind den einzelnen Zugriffsebenen feste Bedeutungen zugeordnet:

#### Zugriffsebene 0 (max. Zugriffsrechte)

Auf dieser Ebene ist der Zugriff auf wesentliche Systemkomponenten und Konfigurationsdateien möglich. Hierzu gehören das "BIOS" (die Datei "boot.bin") und die elementaren Konfigurationsdateien "system.cfg" und "modul.cfg".

#### Zugriffsebene 1 (Firmware-Update)

Auf dieser Ebene kann auf die Firmware-Dateien ("ftpserv.bin" und "app.bin") und die applikationsspezifische Konfigurationsdatei "config.cfg" zugegriffen werden.

#### Zugriffsebene 2 (IEC Projektdaten)

Auf dieser Ebene werden die IEC Projektdateien (Bootprojekt und Source- bzw. Projektdateien) abgelegt.

#### Zugriffsebene 3 (Anwenderdaten)

Auf dieser Ebene sind alle weiteren Dateien abgelegt. Hierzu zählen auch die Dateien, die mittels der Bibliothek "SysLibFile" erzeugt und bearbeitet werden.

#### B.5.2 Zugriff auf das gepufferte SRAM-FS

Während innerhalb der IEC mittels Laufwerksbuchstaben auf Flash-FS und gepuffertem SRAM-FS (sofern vorhanden) zugegriffen werden kann, existieren bei Zugriff über den ftp-Server keine Laufwerksbuchstaben. Aus diesem Grund wird das gepufferte SRAM-FS ins Flash-FS gemappt. Der Mechanismus hierzu arbeitet wie folgt: Nach erfolgter Anmeldung ist zunächst das Flash-FS aktiv. Bei der Ausgabe der Dateiliste erscheint neben den Dateien des Flash-FS das virtuelle Verzeichnis "BufferedRAM". Mit Hilfe eines Verzeichniswechsels ("CWD BufferedRAM") kann von Flash-FS ins gepufferte SRAM-FS gewechselt werden. Bei der Ausgabe der Dateiliste erscheint nun das virtuelle Verzeichnis nicht mehr. Soll nun wieder zum Flash-FS gewechselt werden, kann dies mit Hilfe eines Verzeichniswechsels erfolgen ("CWD ..." bzw. ein von "BufferedRAM" unterschiedlicher Bezeichner).

Bei diesem Mechanismus stellt das virtuelle Verzeichnis "BufferedRAM" nichts weiter als einen Schalter zwischen den Dateisystemen dar. Der direkte Zugriff auf eine Datei des gepufferten SRAM-FS in der Form "/BufferedRAM/Datei.txt" ist daher nicht möglich!

#### B.5.3 Liste der unterstützten ftp-Befehle

Nachfolgend sind alle unterstützten ftp-Befehl aufgelistet, sowie Anmerkungen zu ihrer Anwendung, sollte diese anders sein, als gemeinhin erwartet wird.

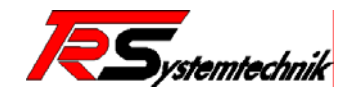

#### USER <Benutzername>

➔ gebräuchlich

#### PASS <Passwort>

→ gebräuchlich

SYST

→ gebräuchlich

#### TYPE <Typ>

→ gebräuchlich

#### PORT <Portangabe>

→ gebräuchlich

#### LIST

Der optionale Parameter des LIST-Befehls wird in dieser Implementation des ftp-Server nicht weiter verarbeitet. Die Ausgabe der Dateiliste orientiert sich am unter UNIX-Systemen gebräuchlichen Format. Abhängig vom Erstellungsjahr und dem aktuellen Datum erfolgt die Ausgabe in zwei leicht verschiedenen Formaten.

#### 1. Aktuelles Jahr gleich Erstellungsjahr

| drw | 1 user   | users | 0      | Jan | 1 | 00:00 | BufferedRAM |
|-----|----------|-------|--------|-----|---|-------|-------------|
| -rw | 1 root   | root  | 131072 | Jan | 1 | 00:00 | boot.bin    |
| -rw | l root   | root  | 24     | Jan | 7 | 01:25 | modul.cfg   |
| -rw | l root   | root  | 192    | Jan | 7 | 01:25 | system.cfg  |
| -rw | 1 update | users | 819616 | Jan | 7 | 23:30 | app.bin     |
| -rw | 1 update | users | 539624 | Jan | 7 | 23:30 | ftpserv.bin |
|     |          |       |        |     |   |       |             |

#### 2. Aktuelles Jahr ungleich Erstellungsjahr

| ers 0 Jan 1 2003 Buffere                                         | edRAM   |
|------------------------------------------------------------------|---------|
| oot 131072 Jan 1 2003 boot.bi                                    | in      |
| oot 24 Jan 7 2003 modul.c                                        | cfg     |
| oot 192 Jan 7 2003 system.                                       | .cfg    |
| ers 819616 Jan 7 2003 app.bir                                    | n       |
| ers 539624 Jan 7 2003 ftpserv                                    | v.bin   |
| sers 819616 Jan 7 2003 app.bir<br>sers 539624 Jan 7 2003 ftpserv | n<br>v. |

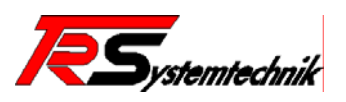

|                | Formatbeschreibung              |                           |   |           |   |                                                                   |   |                                            |   |            |   |                  |   |                 |
|----------------|---------------------------------|---------------------------|---|-----------|---|-------------------------------------------------------------------|---|--------------------------------------------|---|------------|---|------------------|---|-----------------|
| Variante 1:    | d                               | rw                        |   | 1         |   | user                                                              |   | users                                      |   | 0          |   | Jan 1 2003       |   | Buffered<br>RAM |
| Variante 2:    | -                               | rw                        |   | 1         |   | root                                                              |   | root                                       |   | 24         |   | Jan 7 01:25      |   | modul.cfg       |
| Zeichenbreite: | 1                               | 9                         | 2 | 1         | 1 | 9                                                                 | 1 | 9                                          | 1 | 8          | 1 | 12               | 1 | variabel        |
| Beschreibung:  | "d" = Verzeichnis / "-" = Datei | Zugriffsrechte (immer rw) |   | Fülldaten |   | Benutzername (eingetragener Name der<br>jeweiligen Zugriffsebene) |   | Gruppenname (immer "users" bzw.<br>"root") |   | Dateigröße |   | Erstellungsdatum |   | Dateiname       |

#### RETR <Dateiname>

➔ gebräuchlich

#### STOR <Dateiname>

→ gebräuchlich

#### DELE <Dateiname>

➔ gebräuchlich

#### CWD <Verzeichnis>

Der CWD-Befehl dient in dieser ftp-Server Implementierung nicht dem Verzeichniswechsel, sondern der Umschaltung zwischen Flash-FS und gepuffertem SRAM-FS. Ein "CWD BufferedRAM" schaltet immer zum gepuffertem SRAM-FS um, jeder andere "Verzeichnisname" wechselt wieder zurück zum Flash-FS (bevorzug sollte "CWD ..." verwendet werden).

#### PWD

Dieser Befehl liefert unabhängig vom gewählten Verzeichnis (Flash-FS bzw. gepuffertem SRAM-FS) immer "/" als aktuelles Verzeichnis zurück.

#### QUIT

➔ gebräuchlich

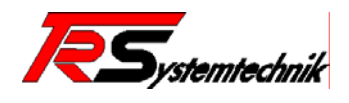

## C Fehlerbehandlung (Exception Handling)

Treten während des Programmablaufs schwerwiegende Fehler auf, bietet die @PLC-C20x-EN/PB eine Funktion, diese Fehler bei der Ausführung abzufangen, so dass der Programmierer diese im nachhinein korrigieren kann. Zu unterscheiden sind zwei Fehlergruppen: Zugriffsverletzungen (bei fehlerhafter Verwendung von Zeigervariablen) bzw. Divisionen durch Null.

Die Fehlerbehandlung kann **aktiviert bzw. deaktiviert** werden. Defaultmäßig ist sie deaktiviert und kann mit den folgenden Schritten aktiviert bzw. wieder deaktiviert werden:

Wählen Sie in der CoDeSys Entwicklungsumgebung im Objekt Organizer in der Registerkarte Ressourcen den "PLC-Browser" aus. Dort können Sie die Fehlerbehandlung durch Eingabe von enableexceptionhandling aktivieren bzw. durch Eingabe von disableexceptionhandling deaktivieren. Alternativ finden Sie die beiden Befehle auch unter den Standardkommando.

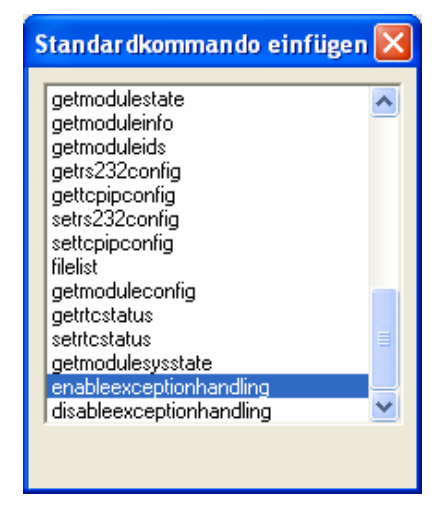

Abbildung 26: CoDeSys PLC Browser

#### C.1 Fehlerbehandlung deaktiviert

#### Zugriffsverletzung / Division durch "0"

Nach der Zugriffsverletzung bzw. Division durch 0 führt die PLC einen Reboot durch. Anschließend startet die PLC mit dem Laden und Starten des Bootprojektes (sofern vorhanden).

**Hinweis:** Dieses Verhalten kann dazu führen, dass die PLC einen Dauer-Reboot durchführt und, sofern die Zugriffsverletzung bzw. Division durch 0 am Programmanfang auftritt, nicht mehr ansprechbar ist. Dieser Zustand lässt sich mittels geeigneter Tools beheben (auf Anfrage erhältlich).

#### Ausnahme:

Bei der Division durch 0 mit einer **Fließkommazahl** wird die Programmausführung nicht unterbrochen. Am Modul (Diag.-LED leuchtet und Err.-LED blinkt) und im Onlinemodus wird eine Warnung ausgegeben. Dieser Fehlerzustand bleibt bis zur Behebung durch Starten des Programms aktiv.

#### C.2 Fehlerbehandlung aktiviert

#### Zugriffsverletzung

Wie schon bei deaktivierter Fehlerbehandlung führt die PLC einen Reboot durch. Anschließend startet die PLC. In diesem Fall wird allerdings das Bootprojekt nicht gestartet (im wiederholten Fall wird das Bootprojekt auch nicht mehr geladen). Der Anwender kann sich nun über CoDeSys auf die PLC einloggen und den Fehler korrigieren bzw. das Programm einfach wieder starten.

#### **Division durch 0**

Tritt eine Division durch 0 auf, geht die PLC in einen Fehlerzustand über (Diag.-LED leuchtet und Err.-LED blinkt) und die Programmausführung wird gestoppt. Im Onlinemodus wird eine Warnung am Bildschirm ausgegeben. Dieser Fehlerzustand bleibt bis zur Behebung durch Starten des Programms aktiv.

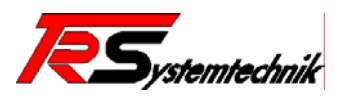

## D Anwendungsbeispiele

#### D.1 Erstellen der Hardware Konfiguration mit einem Pofibus-Master

Folgendes Bild zeigt die Hardware-Konfigurationseinstellung unter **S7**<sup>©</sup> (Abbildung 24). Dieses Beispiel bezieht sich auf das Kapitel Profibus DP Slave 3.2.5.

Nachdem Sie das @PLC-C20x-PB Modul in Ihr Projekt eingefügt haben, können Sie mit einem Doppelklick auf das Modul, das Eigenschaften-Fenster (Abbildung 27) öffnen.

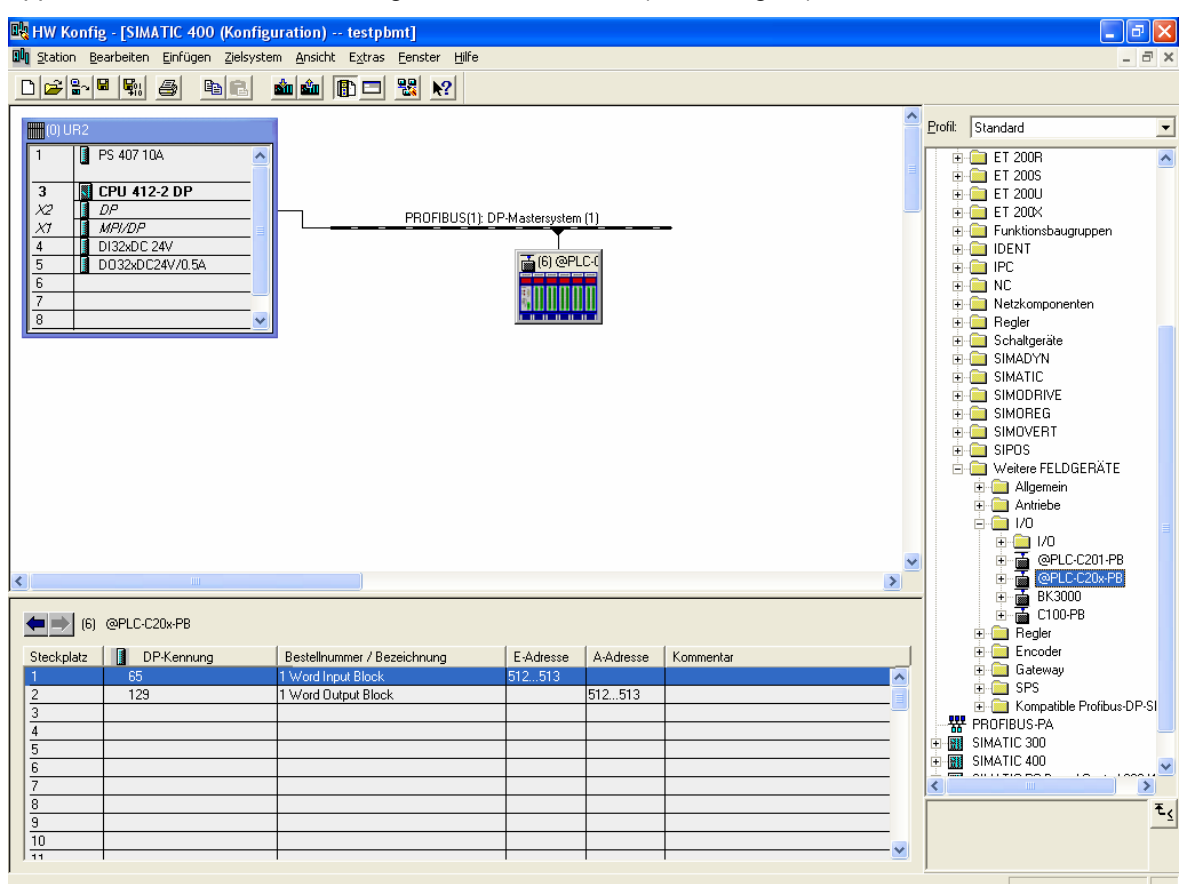

Abbildung 27: Profibus-Slave Hadware-Konfiguration unter S7<sup>©</sup>

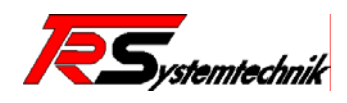

Im Eigenschaften –Fenster des DP-Slave (Abbildung 28) können Sie unter: Parametrierung > Gerätespezifische Parameter das Datenformat (Intel oder Motorola) frei wählen. Das @PLC-C20x-PB Modul (Profibus-Slave) arbeitet intern im **Big Indian** (Motorola) Format.

| Eigenschaften - DP-Slave        | X                 |
|---------------------------------|-------------------|
| Allgemein Parametrieren         | 1                 |
| Parameter                       | Wert              |
| 🖃 🔄 Stationsparameter           |                   |
| 🖨 🔄 Gerätespezifische Parameter |                   |
| – <u>≡</u> Modulparametrierung  | aktiviert         |
| — <u>≡</u> ] Datenformat        | Little Endian 📃 💌 |
| ⊕                               | Big Endian        |
|                                 | Little Endian     |
|                                 |                   |
|                                 |                   |
|                                 |                   |
|                                 |                   |
|                                 |                   |
|                                 |                   |
|                                 |                   |
|                                 |                   |
|                                 |                   |
|                                 |                   |
|                                 |                   |
| 1                               |                   |
|                                 |                   |
| ок                              | Abbrechen Hilfe   |

Abbildung 28: Eigenschaften-Fenster DP-Slave unter S7<sup>©</sup>

#### Einstellung der Eigenschaften im DP Mastersystem

Im folgendem Fenster (Abbildung 29) können Sie für den Datenaustausch zwischen Master und Slave die Netzeinstellungen wie Übertragungsgeschwindigkeit und Profil einstellen. Klicken Sie mit einem Doppelklick auf den Master und öffnen somit das Fenster Eigenschaften-DP Mastersystem. Nun befinden sich die Eigenschaften-Profibus unter den Botton Eigenschaften.

#### Vorgeschlagene Werte:

Übertragungsgeschwindigkeit > 12Mbit/s Profil > DP (Dezentrale Peripherie)

| Eigenschaften - PROFIBUS              |                                                               | × |
|---------------------------------------|---------------------------------------------------------------|---|
| Allgemein Netzeinstellungen           |                                                               |   |
| Höchste<br>PROFIBUS-Adresse:          | 126 Z Ändern                                                  |   |
| Ü <u>b</u> ertragungsgeschwindigkeit: | 500 kbit/s<br>1.5 Mbit/s<br>3 Mbit/s<br>6 Mbit/s<br>12 Mbit/s |   |
| Profil:                               | DP<br>Standard<br>Benutzerdefiniert<br>Busparameter           |   |
| ОК                                    | Abbrechen Hilfe                                               |   |

Abbildung 29: Eigenschaften Profibus

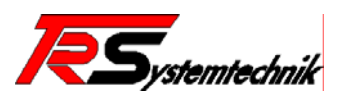

## E Technische Daten

| @PLC-C201                   | EN                                                | PB                   |  |  |  |
|-----------------------------|---------------------------------------------------|----------------------|--|--|--|
| Spannungsversorgung         | 24V DC +/- 20%                                    |                      |  |  |  |
| Verpolungsschutz            | 24V-Versorgung ist gegen Verpolung geschi         | ützt                 |  |  |  |
| Stromaufnahme               | 95mA lastfrei, Netzteil mit Softstart-Eigenschaft | 170mA                |  |  |  |
| Feldbus                     | Ethernet/ Modbus(RS232)                           | + Profibus-<br>Slave |  |  |  |
| Serielle Schnittstelle      | RS232 an MiniUSB, optional RS485                  |                      |  |  |  |
| Ethernet                    | 10/100Mbit Netzwerkkarte                          |                      |  |  |  |
| Abmessungen                 | 105 x 80mm                                        |                      |  |  |  |
| Gewicht                     | 280g incl. Steckverbinder                         |                      |  |  |  |
| Betriebstemperatur          | 0°C+55°C                                          |                      |  |  |  |
| Lagertemperatur             | -20°C+70°C                                        |                      |  |  |  |
| CPU Spezifikationen         |                                                   |                      |  |  |  |
| Verarbeitungszeiten:        |                                                   |                      |  |  |  |
| Bit Operation               | 0,8 µs                                            |                      |  |  |  |
| Word Operation              | 1,1 µs                                            |                      |  |  |  |
| DWORD Operation             | 1,2 µs                                            |                      |  |  |  |
| Festpunktarithmetik         | 1,6 µs                                            |                      |  |  |  |
| Gleitpunktarithmetik        | 7,9 µs                                            |                      |  |  |  |
| Hardware Funktionen         |                                                   |                      |  |  |  |
| CPU                         | NetARM 50                                         |                      |  |  |  |
| CPU clock                   | 44,2 MHz                                          |                      |  |  |  |
| FLASH memory                | 2 MB x 16                                         |                      |  |  |  |
| SDRAM                       | 8 MB x 32                                         |                      |  |  |  |
| NVRAM                       | 64 KB x 16                                        |                      |  |  |  |
| DiagnLED; Feldbus           | Х                                                 |                      |  |  |  |
| Watchdog                    | X                                                 |                      |  |  |  |
| @ctiveIO-Bus support        | Х                                                 |                      |  |  |  |
| zweiter Fieldbus            | 0                                                 |                      |  |  |  |
| Basis Firmware Funktionen   |                                                   |                      |  |  |  |
| Firmware download           | ftp-Server                                        |                      |  |  |  |
| @ctiveIO-Toolkit diagnostic | Х                                                 |                      |  |  |  |
| PLC functions               | IEC-61131-3                                       |                      |  |  |  |
| Runtime system              | CSP32E Version 2.3                                |                      |  |  |  |
| Memory für IEC Programm     | 768 KByte                                         |                      |  |  |  |
| IEC Daten                   | 3 MByte                                           |                      |  |  |  |
| IEC Retain Daten            | 32 KByte                                          |                      |  |  |  |
| Programmieren               |                                                   |                      |  |  |  |
| Serial                      | Х                                                 |                      |  |  |  |
| TCP/IP                      | Х                                                 |                      |  |  |  |
| Überwachung                 | Х                                                 |                      |  |  |  |
| Breakpoints                 | Х                                                 |                      |  |  |  |
| Online change               | Х                                                 |                      |  |  |  |
| Gesicherter Quell Code      | Х                                                 |                      |  |  |  |
| Bibliotheken                |                                                   |                      |  |  |  |
| Standardbibliothek / Timer  | Х                                                 |                      |  |  |  |
| Serielle Kommunikation      | X                                                 |                      |  |  |  |
| Boot Projekt                | X                                                 |                      |  |  |  |
| Retain Daten (NVRAM)        | X                                                 |                      |  |  |  |
| PLC Browser                 | X                                                 |                      |  |  |  |
| Objektverzeichnis           | X                                                 |                      |  |  |  |
| Netzwerkvariablen           | Х                                                 |                      |  |  |  |
| Syslib:RTC                  | N                                                 |                      |  |  |  |

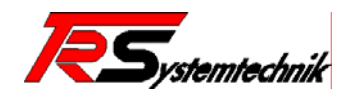

| Konfiguration          |                                 |
|------------------------|---------------------------------|
| Watchdog               | Х                               |
| Multitasking           | Ν                               |
| Exception handling     | Ν                               |
|                        |                                 |
| Modbus (RS232)         |                                 |
| Interface connection   | Slave                           |
| Transmission protocols | RTU / ASCII                     |
| Memory size            | (adjustable)                    |
| Digital output (coil)  | max. 131072 Bits                |
| Digital input (input)  | max. 131072 Bits                |
| Holding Register       | max. 8192 Words                 |
| Input Register         | max. 8192 Words                 |
| Function codes         | 1, 2, 3, 4, 5, 6, 8, 15, 16, 23 |

X: Standard, O: Option, N: nicht unterstützt vom @PLC-C201

| @PLC-C202                           | EN/PB                                        |
|-------------------------------------|----------------------------------------------|
| Unterschiede zum @PLC-C201 Mc       | odul:                                        |
| Hardware Funktionen                 |                                              |
| FLASH memory                        | 4 MB x 16                                    |
| SDRAM                               | 8 MB x 32                                    |
| NVRAM                               | 32 KB x 8                                    |
| Gepuffertes SRAM (für 24h)          | 1MBx16 Dateisystem / 1MBx16 direkter Zugriff |
| Gepufferte Real Time Calendar Clock | Х                                            |
| Bibliotheken                        |                                              |
| Standardbibliothek / Timer          | Х                                            |
| serielle Kommunikation              | Х                                            |
| Boot ProjeKt                        | Х                                            |
| Retain Daten (NVRAM)                | Х                                            |
| PLC Browser                         | Х                                            |
| Objektverzeichnis                   | Х                                            |
| Netzwerkvariablen                   | Х                                            |
| Exception handling                  | N                                            |
| SyslibRTC                           | Х                                            |

X: Standard, O: Option, N: nicht unterstützt vom @PLC-C202

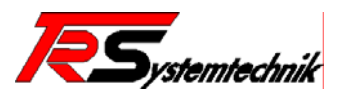

## F Literaturhinweise

- TRS\_Produkt\_CD
- Handbuch zur SPS-Programmentwicklung mit "CoDeSys V2.3" (Hilfedatei CoDeSys Programm)

Internet: http://www.3s-software.com/

- OPC-Server

Internet: http://www.opcfoundation.org/

- Profibus

Internet: <u>http://www.profibus.com/</u>

- Modbus

Internet: http://www.modbus.org/

- @ctivelO-Toolkit: TR-Systemtechnik Produkt-CD

Internet: http://www.tr-systemtechnik.de/